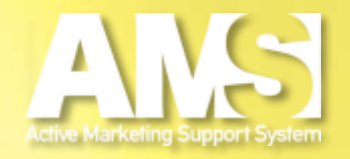

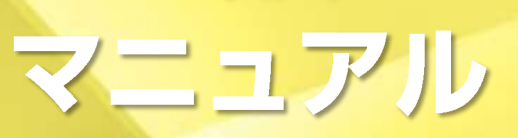

### 改訂日2012.3.3

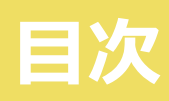

| ●はじめに    | ログインから編集画面(Web登録お客様対応)3 |
|----------|-------------------------|
|          |                         |
| ●Unit1   | メニューバーのボタン              |
| ●Unit2   | 基本情報の登録                 |
| •Unit3-1 | ページ編集の編集                |
| •Unit3-2 | SEO設定の編集                |
| ●Unit4   | 画像のアップロード12             |
| ●Unit5   | 画像のタイトル編集               |
| ●Unit6   | 画像の拡大縮小                 |
| ●Unit7   | 画像の手動切り取り               |
| ●Unit8   | 画像のサイズ指定切り取り            |
| •Unit9   | 画像のトップバナー専用切り取り         |
| •Unit10  | 画像の加工                   |
| ●Unit11  | 画像の削除                   |
| •Unit12  | 画像の挿入・変更・削除             |
| •Unit13  | Web着せ替え機能               |
| ●Unit14  | 携帯着せ替え機能(Leo/Ace版対応)    |
| •Unit15  | スマートフォン着せ替え機能(Ace版対応)   |

#### 第2章 全ページ共通部分の編集

| ●Unit16   | 全ページ共通部分の画面編集 | 36 |
|-----------|---------------|----|
| •Unit17-1 | 見出しの文字を装飾     | 38 |
| •Unit17-2 | ページ見出しの編集     | 39 |
| ●Unit18   | トップバナーの編集     | 41 |

| ●Unit19   | トップメニューの編集                |
|-----------|---------------------------|
| •Unit20-1 | サービスメニューの編集               |
| •Unit20-2 | サービスメニューの複製               |
| ●Unit21   | モバイルサイトの編集(Leo/Ace版対応) 48 |
| ●Unit22   | リンクの編集                    |

#### 第3章 トップページの編集

| •Unit23 | トップページの画面編集 |
|---------|-------------|
| ●Unit24 | 記事の編集       |
| •Unit25 | 記事の追加       |
| ●Unit26 | フォトギャラリーの追加 |
| •Unit27 | 最新情報の編集     |

#### 第4章 会社概要の編集

| ●Unit28 | 会社概要の画面編集 |
|---------|-----------|
| •Unit29 | 会社概要の編集   |

#### 第5章 お問い合わせの編集

- ●Unit30 お問い合わせの画面編集······68
- ●Unit31-2 お問い合わせの編集(Leo/Ace版対応) ·······72

#### 第6章 ホームページの確認・更新

| •Unit32 | Webプレビュー                |
|---------|-------------------------|
| •Unit33 | 携帯プレビュー (Leo/Ace版対応) 77 |
| ●Unit34 | スマートフォンプレビュー (Ace版対応)   |
| •Unit35 | Web更新                   |

### はじめに ログインから編集画面へ (Web登録お客様対応)

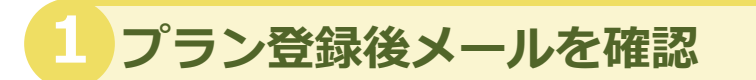

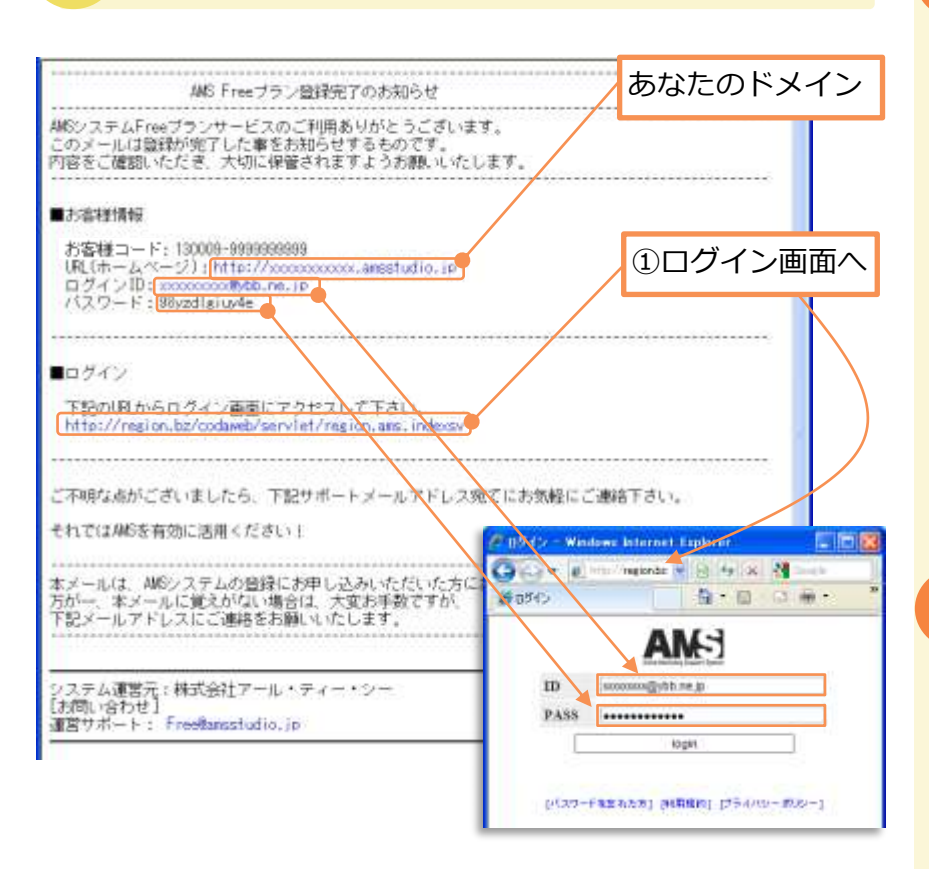

### POINT

このメールは登録が完了した 事をお知らせするものです。 内容をご確認いただき、大切 に保管されますようお願いい たします。

USBキーをご利用のお客様で ログインできない場合は、各 代理店担当までお問合せ下さい。

### 2 ログイン後、管理画面へ

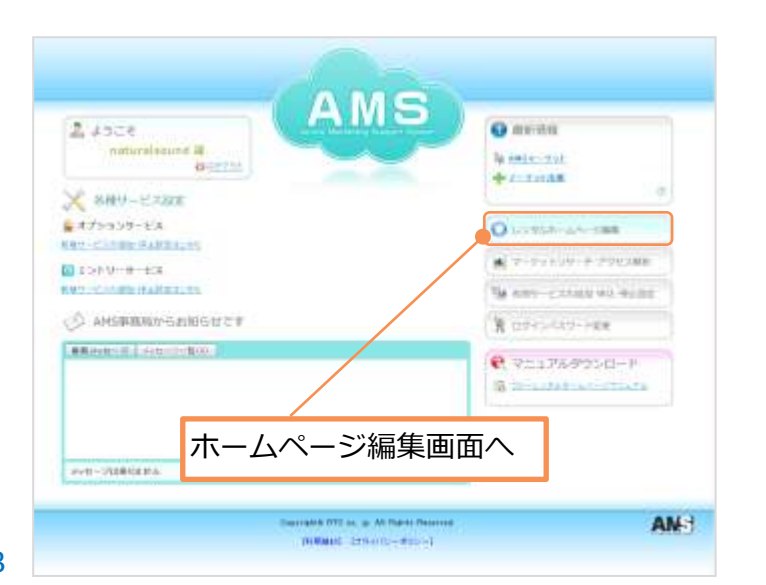

POINT

ログインしてから待機時間が 超過すると自動的にログアウ トします。その際はもう一度 ログインし直してください。

### POINT

管理画面ではホームページ編 集のほかにアクセス解析(有 料版)、パスワード変更、マ ニュアルテキストなどご利用 できます。

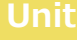

61

メニューバーのボタン

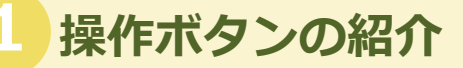

編集ページの上部に必ず付いているボタンです。 各ボタンについては参照ページをご覧ください。

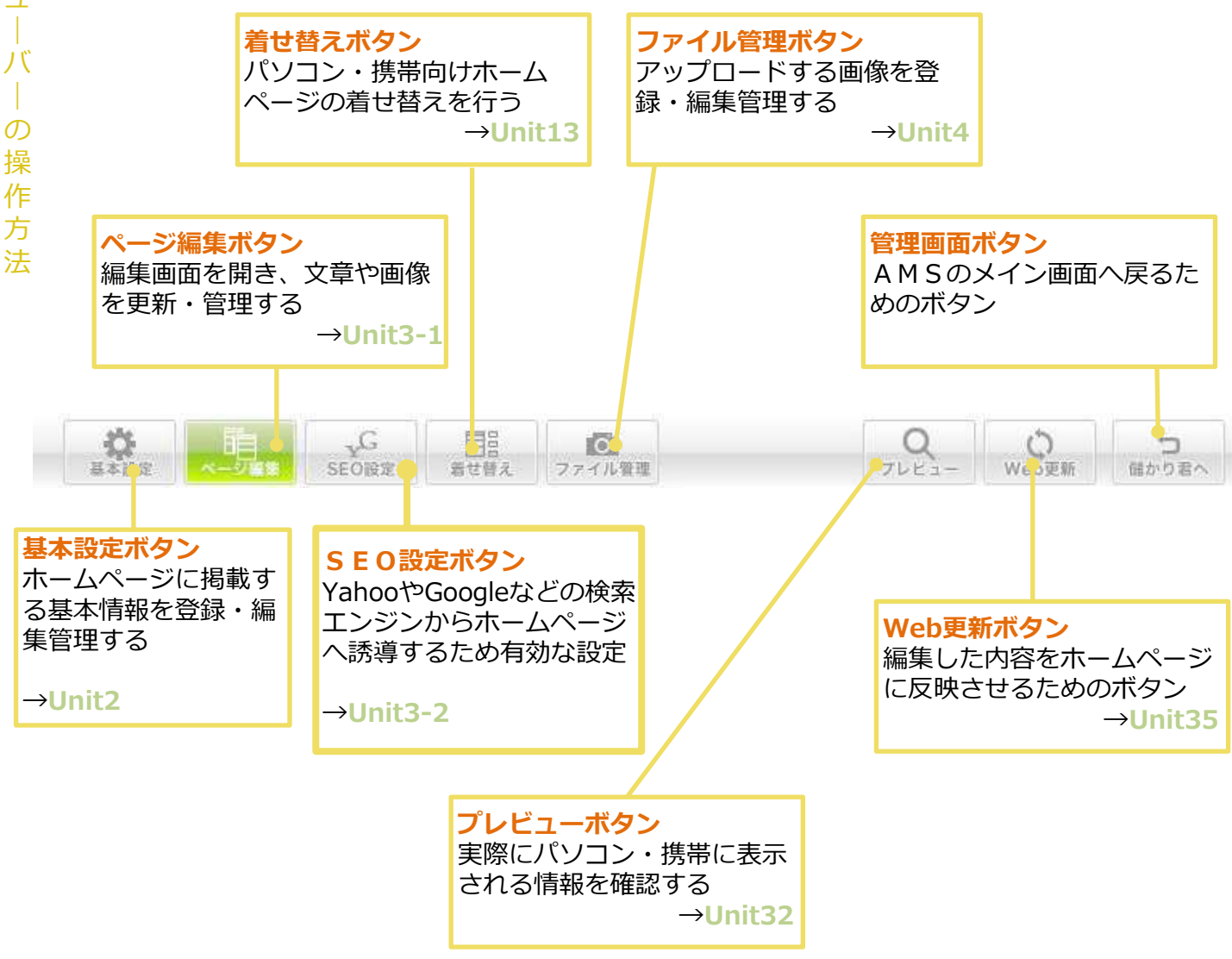

### 編集画面の紹介

文章や画像の更新・管理がとても簡単に行えます。 実際に公開される完成イメージを見ながら直感的にホームページを更新することが可能です。 詳しくは、参照ページをご覧ください。

#### HOME編集画面

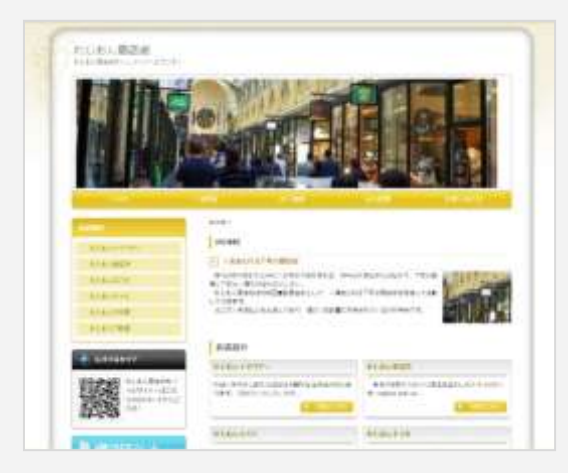

必要に応じて、ページ見出しの編集、 記事の登録・編集、最新情報の表示設 定が自由にできます

→Unit23

#### 追加ページ

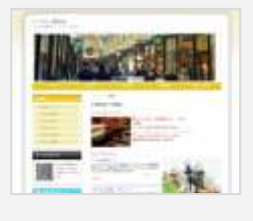

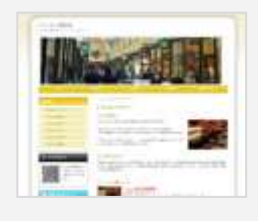

18 - DE-

「ITEMS」 「INFORMATION」 「サービスメニュー」 の追加ページを用意し ていますが、ページ内 容は自由に変更可能で す。

必要に応じて、ご利用 ください

記事の編集→Unit24 記事の追加→Unit25 フォトギャラリーの追加 →Unit26

#### 会社概要編集画面

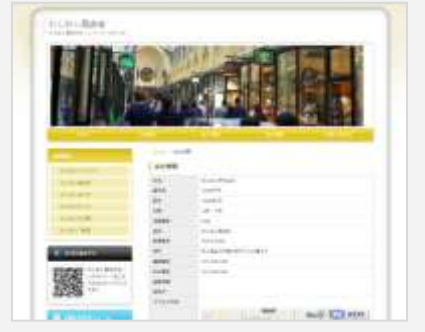

会社案内、店 舗案内とお店 の地図情報を 編集する

→Unit28

#### お問い合わせ編集画面

2

11.14

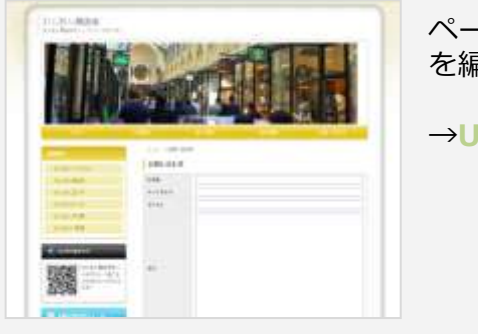

ページ見出し を編集する →Unit30

# 基本情報の登録

# 基本情報の設定画面を開く 【基本設定】ボタンを押す 基本設定画面が表示される

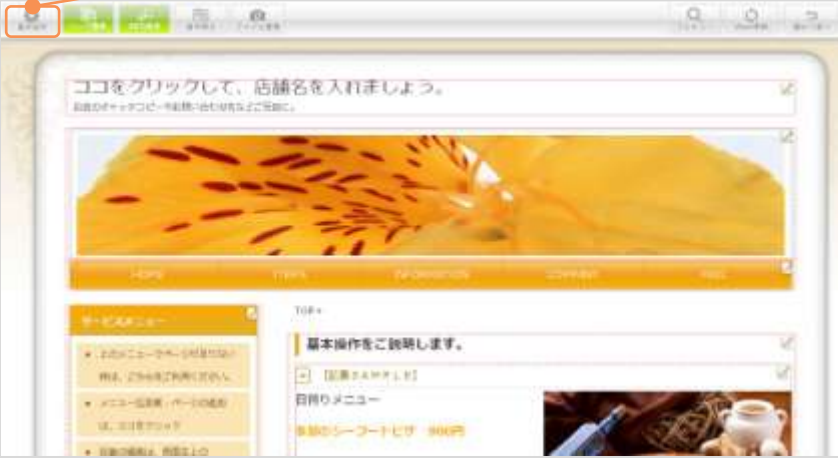

# 2 基本情報を入力する

| 項目欄を入力                                  | っする                                                                                                    |     |                                |
|-----------------------------------------|----------------------------------------------------------------------------------------------------|-----|--------------------------------|
| HARRE TO SECIER                         | 日日<br>2011年 27-7月8日<br>2011年 12-7月8日<br>2011年 12-7月81<br>2011年 12-7月81<br>2011<br>2011<br>2011<br>2011<br>2011<br>2011<br>2011<br>20 |     | Q<br>フレビュー 00 5<br>Web更新 前かり8へ |
| 211/E                                   |                                                                                                    |     |                                |
| . Arange                                |                                                                                                    |     |                                |
| きったべいにある事件も知らします。<br>それぞいの事業を入力したは、「製作」 | ポテンを用していただい                                                                                                    |     |                                |
| at.e.                                   | fruew.exem                                                                                                    |     |                                |
| *****                                   | LORGADTURI                                                                                                    |     |                                |
|                                         | *****                                                                                                    |     |                                |
| 8.0WG                                   | + [810] . (8000)                                                                                                    |     |                                |
| en.                                     | 石川県会沢市線江町中丁111番地市                                                                                                    |     |                                |
|                                         |                                                                                                    |     |                                |
|                                         |                                                                                                    | 144 |                                |
| 40.01                                   | 315-080-008                                                                                                    |     |                                |
| -                                       | 811-000-008                                                                                                    |     |                                |
| 88-00287-17113.00                       | Specific angles in                                                                                                    |     |                                |
| salater222288                           |                                                                                                    |     |                                |
| mail.c.v.94                             | 1                                                                                                    |     |                                |

### POINT

快適なネット環境をつくる為、 ここで設定した会社名や電話 番号等がホームページに掲載 されます。

初期設定では、すでに店舗情 報ページに登録された内容が 表示されます。表示内容を確 認した上、必要に応じて変更 編集することもできます。

| BARRIES.       |                                                                                                    |
|----------------|----------------------------------------------------------------------------------------------------|
|                | 1.618                                                                                                    |
| 101105         | 10 10                                                                                                    |
|                | 181-3                                                                                                    |
|                | 9-24 W                                                                                                    |
|                |                                                                                                    |
|                |                                                                                                    |
|                | 14 Juli 24                                                                                                    |
|                | 1 H H                                                                                                    |
| 1.00           | 8.07 10                                                                                                    |
| e for en alter |                                                                                                    |
| 1010           | れた方も単位型                                                                                                    |
| 4417           | ibicutture:                                                                                                    |
|                | (0) - (00) ( minute )                                                                                                    |
| 100            | Godarman wetseen                                                                                                    |
| the second     | 010-000-000                                                                                                    |
|                | 000-000-000                                                                                                    |
| 144            | tick which                                                                                                    |
| -              | 1.000                                                                                                    |
| -              | Contraction of the local data                                                                                                    |
| -              | Adapter saven as at                                                                                                    |
| 1000           |                                                                                                    |
| 1678           | THE CITY SAMERICS                                                                                                    |
|                | and the second second se |
|                | Tax Cean                                                                                                    |
|                |                                                                                                    |

## POINT

基本情報の各項目を入力して ください。 ※店名(フリガナ)は、全角 カタカナで入力してください。

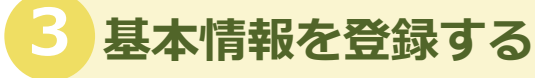

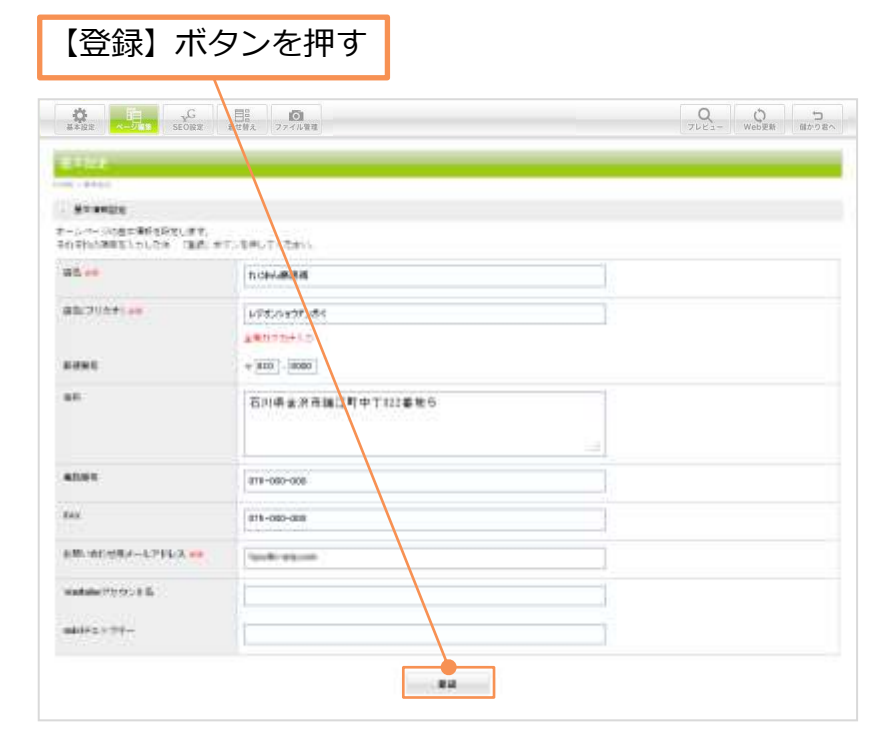

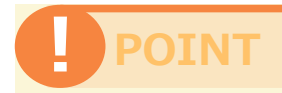

必須が付いている項目は必須 項目です。

店名、店名(フリガナ)、お 問い合わせ用メールアドレス は必須項目です。必ず入力し てください。

お客様からのお問い合わせ先 として利用されるため、内容 に誤りのないかを十分に確認 し、[登録]ボタンを押してく ださい。

| 4 登録完了                                                            |
|-------------------------------------------------------------------|
| メッセージが表示されたら、登録完了                                                 |
| ☆ 日日 日日 日日 日日 日日 日日 日日 日日 日日 日日 日日 日日 日日                          |
| 基本設定<br>HOME » 基本設定                                               |
| ≥ 基本情報設定                                                          |
| ホームページの基本情報を設定します。<br>それぞれの項目を入力した後、「登録」ボタンを押してください。<br>*:登録しました。 |

POINT

基本設定画面に「\*:登録し ました。」が表示されます。

「\*:登録できませんでした。 入力項目を確認してくださ い。」のメッセージが、表示 された場合は、もう一度、入 力した内容をご確認ください。

| 基本情報設定                               |                      |
|--------------------------------------|----------------------|
| nームペータの基本価値を見をしま<br>されぞれの月日を入力した後、(後 | き。<br>時川ボタンを伴いてください。 |
| - 御御守吉ま甘んでした。入力明                     | 前を練想してください。          |
| BL ++                                |                      |
|                                      | 森入力してください。           |
| 読品(フリカナ) ===                         | いきまといわたいがく           |
|                                      | and public to the    |

# ページ編集の編集

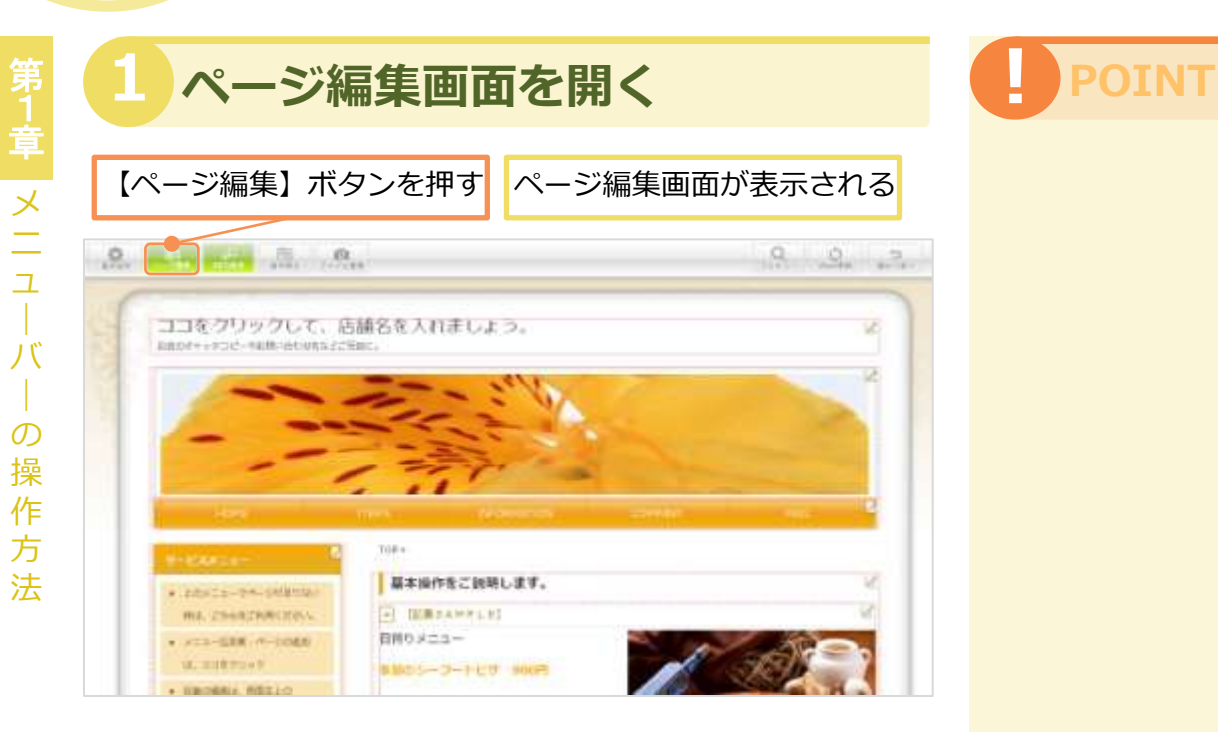

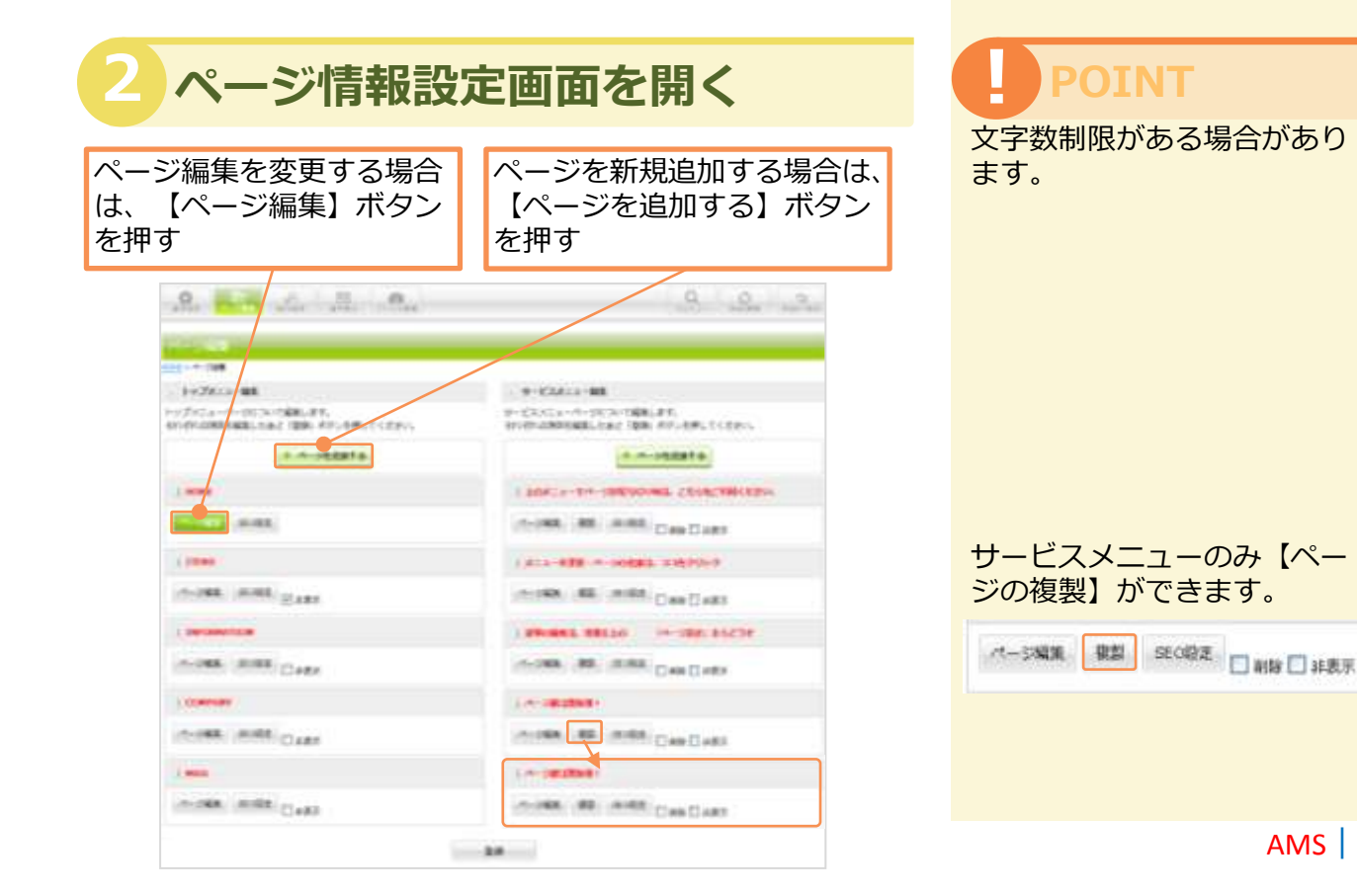

AMS 8

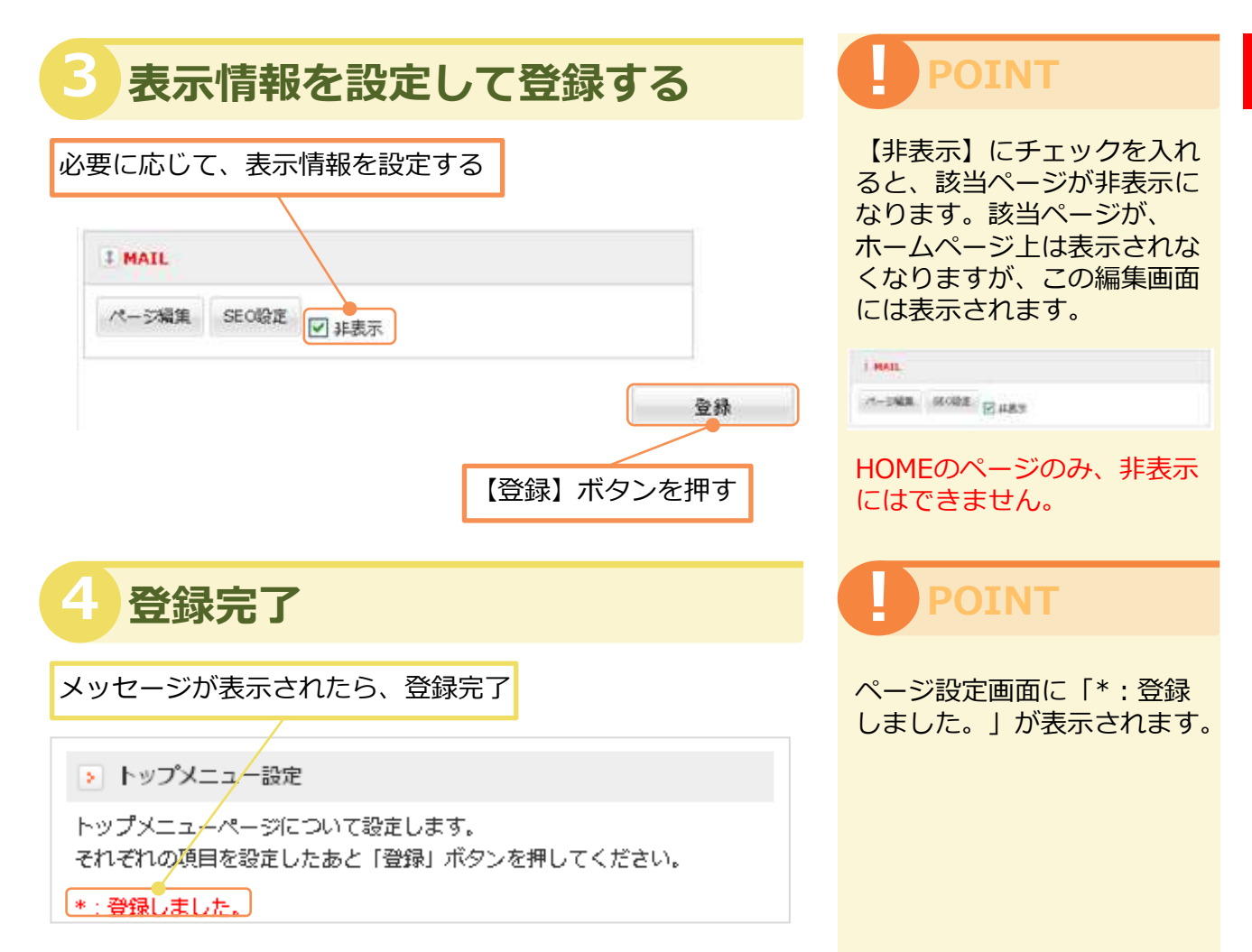

# SEO設定の編集

#### SEO設定画面を開く 【SEO設定】ボタンを押す SEO設定画面が表示される 0 0 2 ココをクリックして、店舗名を入れましょう。 お良のオキークロピーキお供い合われたまで完成 基本操作をご説明します。 · prosta-pa. salarta ma, conscientions. E DEBRAMMENT 白州のメニュー W. BIRTONY BM05-2-169 900P DECEMIN METHO

#### SEO設定画面を開く SEO設定を変更する場合は、 【SEO設定】ボタンを押す a ge ele 0 0 C FICTALL-HILL 1. Prickson-MB トルプラニューペーSECANDWALはな。 8月1日月の毎日日開始にたまと「登録」をつった手してくだけい。 B-ERREAM-SCONTRALEY, CHIMINEBERALER: REDIFICTORICCENS -1-17XAU10-H-SRAEES ..... CONTRACTOR OF A DESCRIPTION OF A DESCRIPTION OF A DESCRIP 176-5388 E 1.276.949 -------W-DER DER DER DER LINGS STATES A. DRIVENESSEN H-DHE HORE DATE H-1982 Date Carts I LUMMONT A re-parameters H-SHE HOME DARA H-DAL MORE Date Date

### POINT

YahooやGoogleなどの検索 エンジンからホームページへ 誘導するため有効な対策です。 アクセスアップによりお店の 収益増加に効果が期待できま す。魅力的なキーワードを考 えて下さい。

Acce (min) 【エースプラン】 全ページ詳細なSEO設定が 可能です。

#### Leo Free must must

【レオ・フリープラン】 『HOME』のページのみ詳 細なSEO設定が可能。その 他のページは、タイトル設定 のみ可能。

### 情報を入力する

#### 【詳細なSEO設定】

| 拝却 た ユ わ レ プ

& レオ・フリープランのHOMEのみ

【烝得】ギクトた押す

| 100010-0120-010-000                       |                                                                                                    |
|-------------------------------------------|----------------------------------------------------------------------------------------------------|
| 1-144422                                  |                                                                                                    |
| An-concommendelle<br>Michaelek, Zuche, (m | 年。<br>第1 月19 日本 (1995年)<br>19 日本 (1995年)                                                                                                    |
| 11-1978 <b>**</b>                         | xies                                                                                                    |
|                                           | メニューリンクに進めたれなります。<br>ロージのが振走しまで発明していただか。                                                                                                    |
| ATTE                                      |                                                                                                    |
|                                           | 新聞の高に高子されるウイトルです<br>「新聞」では間形されたしても、第3月のは通信が回知時には時間におけても、<br>にから、単行のと述らない、第3月の時間にあったとされるため、おけでは、<br>にから、単行のと述らない、第3月のと考慮に下あったとされるため、新聞」にからたうには高子ることが予想されます。<br>第5月 点子子に自然の意味での 「ALL 1                                 |
| 301-2-1                                   |                                                                                                    |
|                                           | コーサウト教育シンシンを思って知道を通びために入りてきまうが「おっつ」「別です。<br>時期ではたいコーン」「生活のご言語」、時期時期のではご言語であるとでやくいう知道、会話への時期の時間であます。<br>私知道ではないないでは、ここと、「おいろ」の「「おいろ」」「おいろ」、<br>教育的ない、たんではないなです。<br>「おいかか」、たんではないです。<br>「おいかか」」「おいっかま」」の一部に、ここと、「おいろ」」 |
| 1000                                      |                                                                                                    |
|                                           | ムーラー大学家時にで、10-51Kタ本部第2月1日においませんがします。<br>新聞時間にあってはなっていっかりにあっている中に対したが、数550kのに見る者のくことに2000年の時間に10日子子。                                                                                                    |

#### 【タイトル設定のみのSEO設定】

| 青報を入力                                  | 」して、【登録】ボタンを押す                                                                                                    |
|----------------------------------------|----------------------------------------------------------------------------------------------------|
| Several Station                        |                                                                                                    |
| an - an and - in the internet          |                                                                                                    |
|                                        |                                                                                                    |
| ッグキーロ5000時間を設定しま<br>500年10日間日本入力した為、「数 | $ \begin{array}{l} f_{+} \\ g_{+} \not \in g_{+} \\ \end{array} \\ = g_{+} \not \in g_{+} \\ \end{array} \\ = g_{+} \not \in g_{+} \\ \end{array} \\ = g_{+} \not \in g_{+} \\ \end{array} \\ = g_{+} \not \in g_{+} \\ \end{array} \\ = g_{+} \not \in g_{+} \\ \end{array} \\ = g_{+} \not \in g_{+} \\ \end{array}$ |
| 403- <b>8</b> 28 <b>••</b>             | EDMI<br>413-32-12-12-12-12-12-12-12-12-12-12-12-12-12                                                                                                    |
| 4-09/LB                                | RENERVATETERS ANN<br>MEMORY STRENGT () 12 MIL GODGE ANDLERGIST<br>MEMORY STRENGT () 14 MIL GODGE ANDLERGIST<br>LOUI ERSAMETORI, REPARENCE CHANGE HER RELEASED THE<br>LOUI ERSAMETORIE REPARENCE ()<br>18 ERSAMETORIES ()<br>19 ERSAMETORIES                                                                            |

4 登録完了

# POINT

必須が付いている項目は必須 項目です。

表示名は必須項目です。必ず 入力してください。

各項目を誤りのないように入 カ後、【登録】ボタンを押し てください。

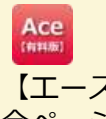

【エースプラン】 全ページ詳細なSEO設定が 可能です。

Leo Free

【レオ・フリープラン】 『HOME』のページのみ詳 細なSEO設定が可能。その 他のページは、タイトル設定 のみ可能。

POINT

SEO設定とは?

YahooやGoogleなどの検索 エンジンからホームページへ 誘導するため有効な対策です。 アクセスアップによりお店の 収益増加に効果が期待できま す。魅力的なキーワードを考 えて下さい。 Unit

4

# 画像のアップロード

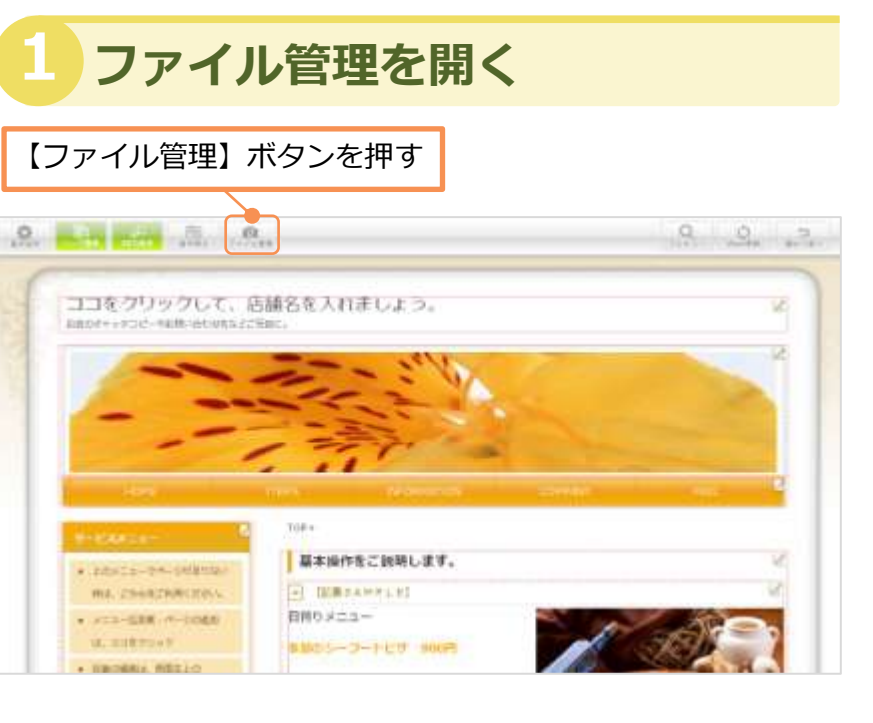

ファイル一覧画面が表示される

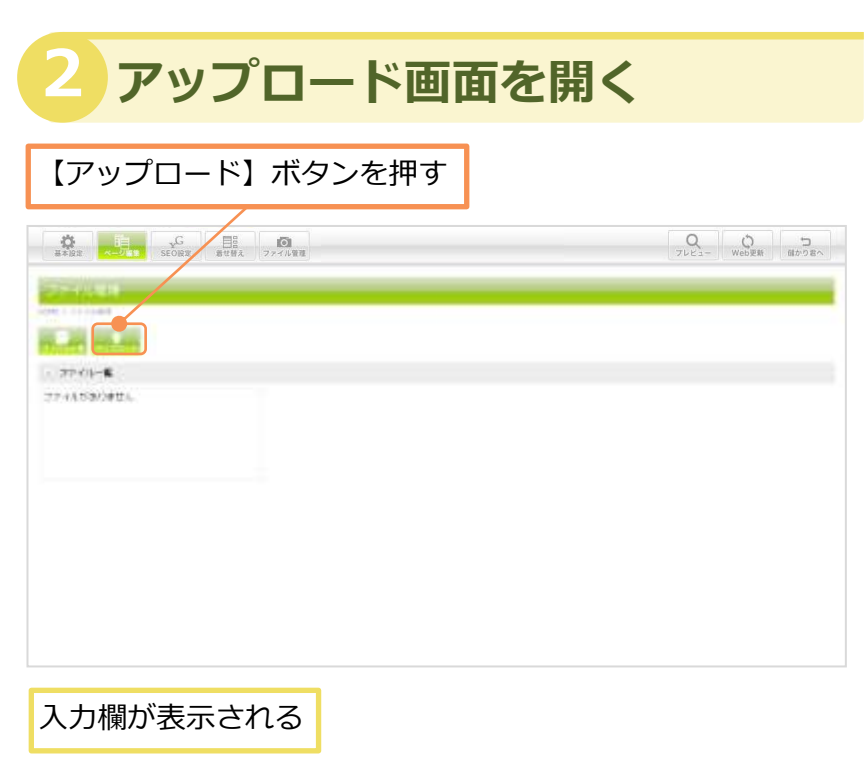

### POINT

画像の形式は JPEG・JPG に してください。

JPEG・JPG 以外の画像が アップロードされた場合、 メッセージが表示されます。 内容を確認して、【OK】ボ タンを押します。

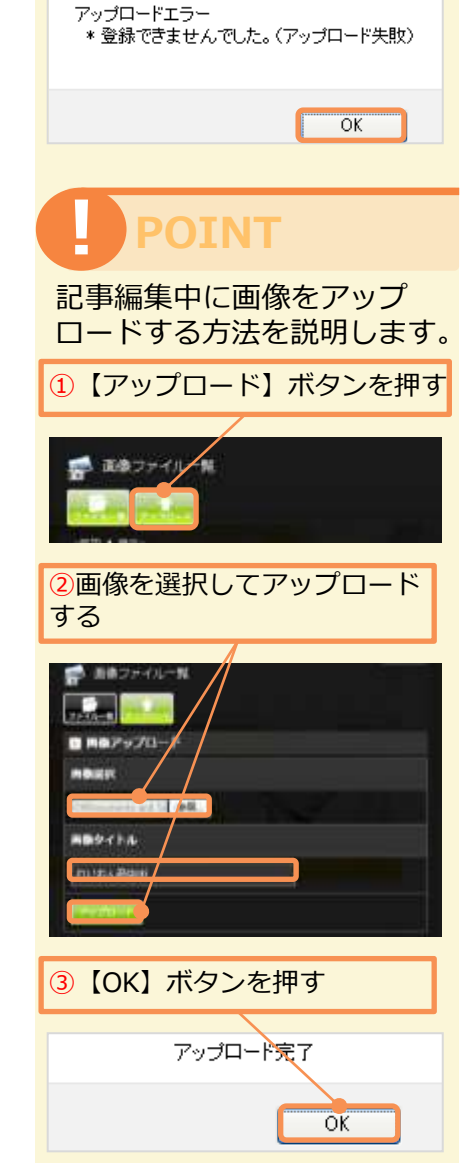

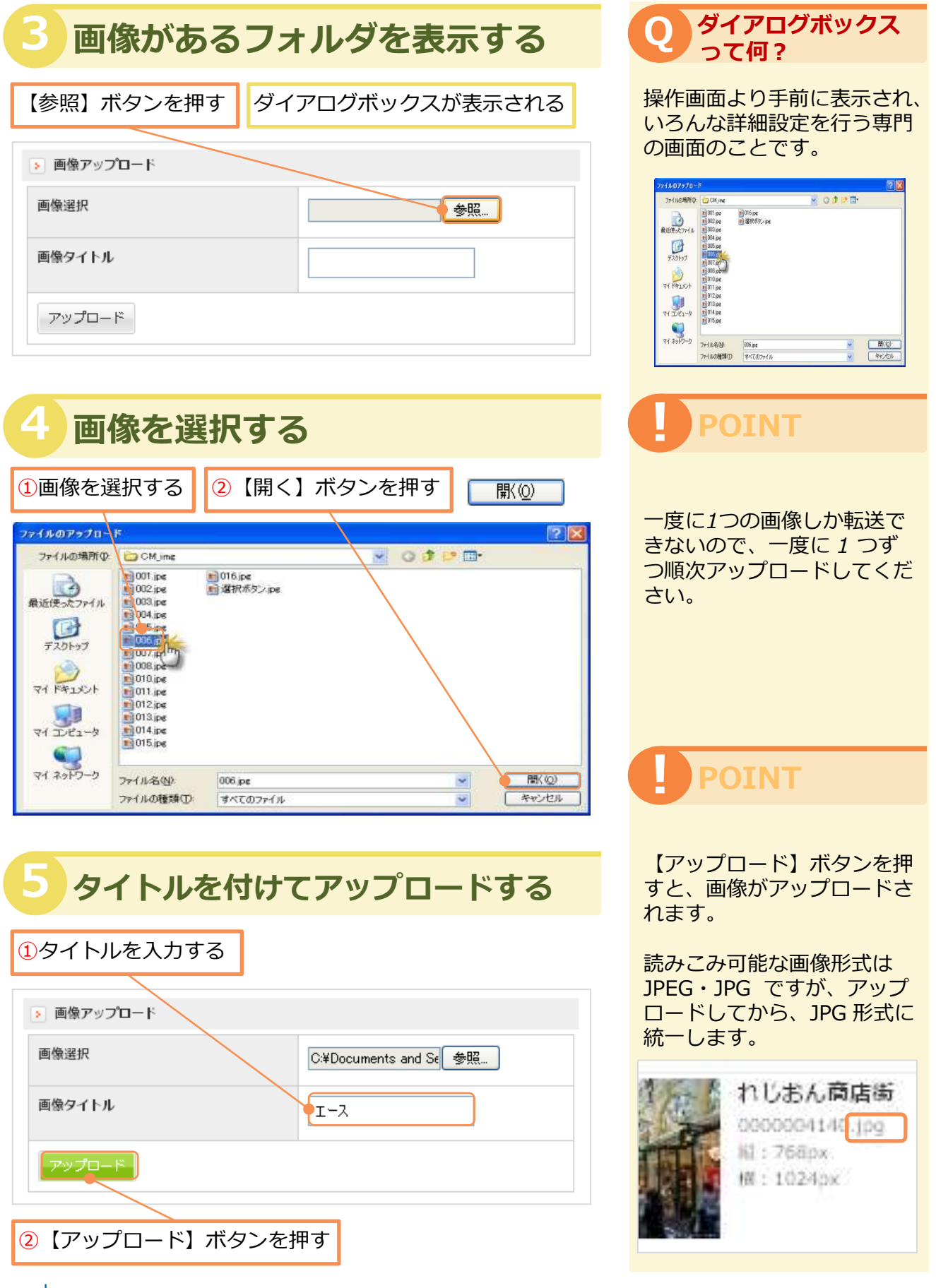

画像のアップロード

4

# 画像のタイトル編集

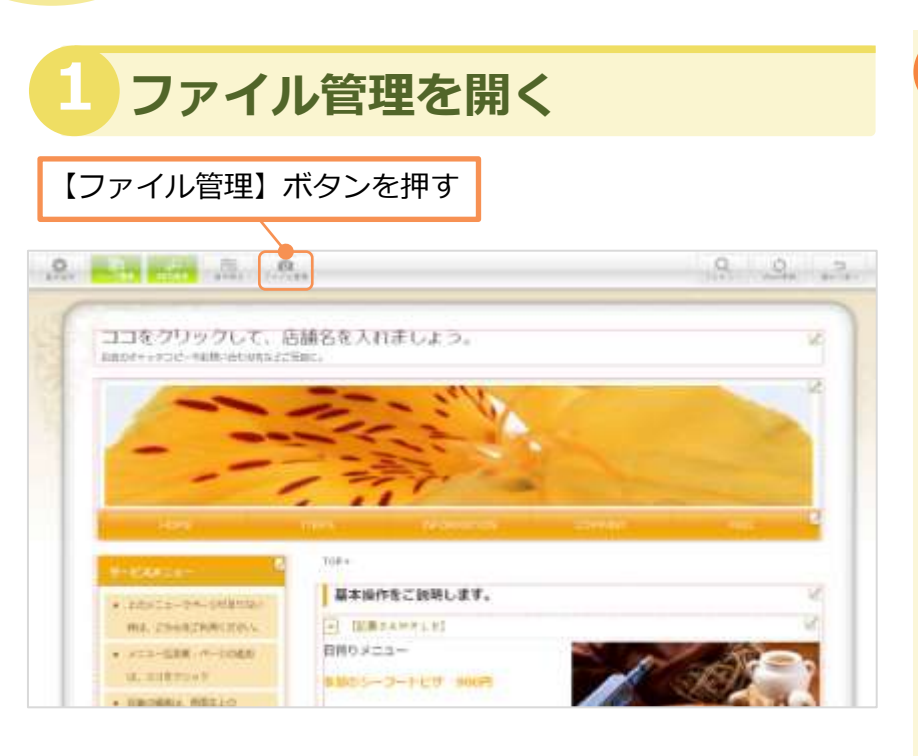

#### ファイル一覧画面が表示される

### 2 編集したい画像を選択する

タイトルを変更する画像を1枚選択する

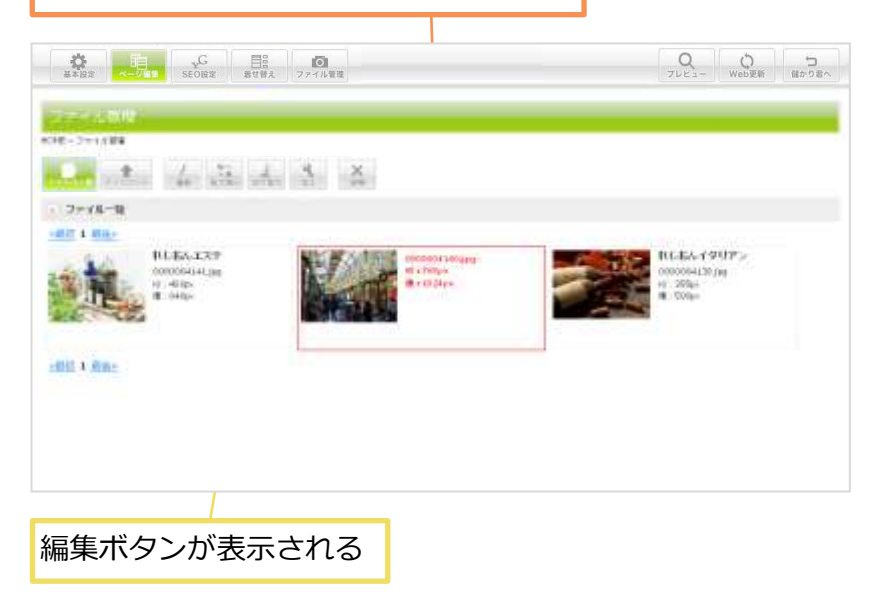

### POINT

タイトルの入力は、必須項目 ではありませんが、入力して おくとSEO対策の効果として も期待が出来ます。

画像を管理するのにも便利で す。

### POINT

ホームページに使用している 画像は [使用中] と表示され ます。ホームページで使用中 の画像も、タイトル編集する ことができます。

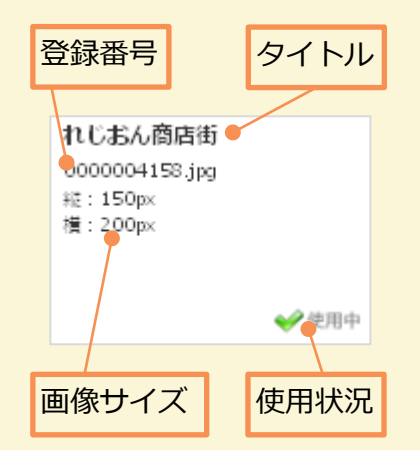

### 3 タイトル編集画面を開く

#### 【編集】ボタンを押す

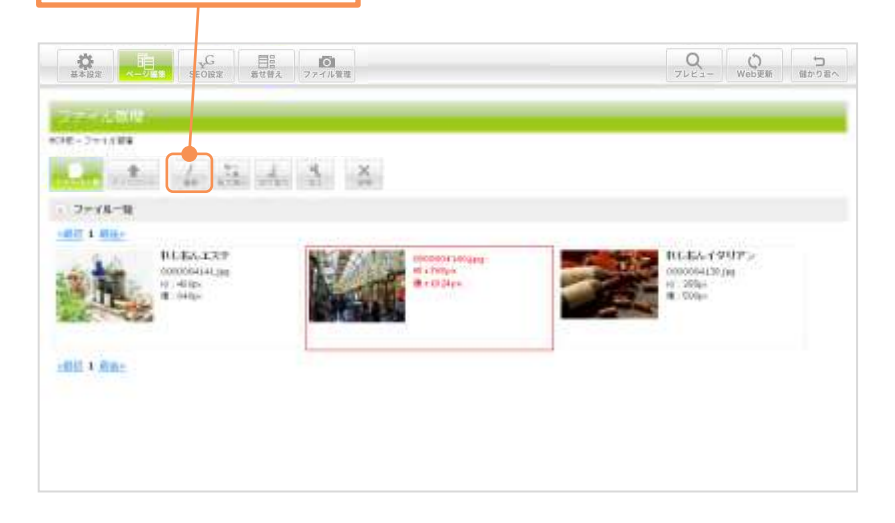

タイトルの編集画面が表示される

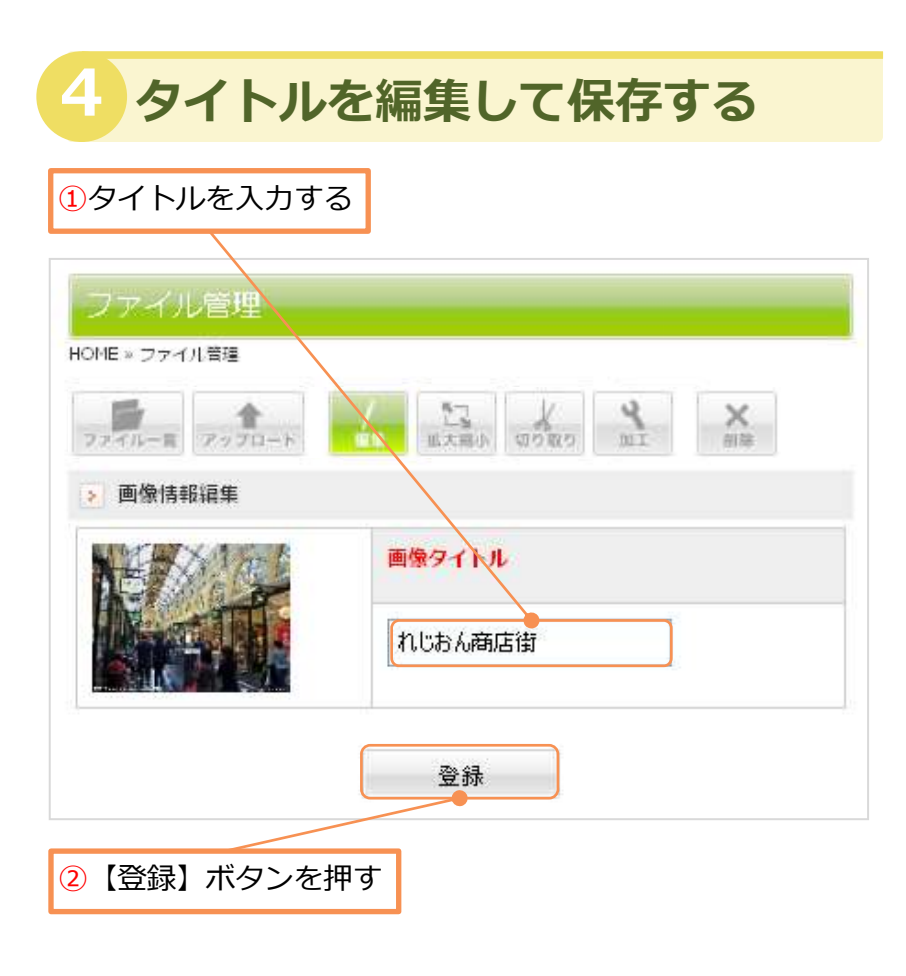

## POINT

タイトルは全角 20文字まで 入力することができます。

制限文字より多い文字を入力 した場合は、入力した内容は 登録されません。登録する前 に、十分にご確認ください。 5

### POINT

画像タイトルを誤りのないよ うに入力後、【登録】ボタン を押してください。編集した 内容が登録されます。

# 画像の拡大縮小

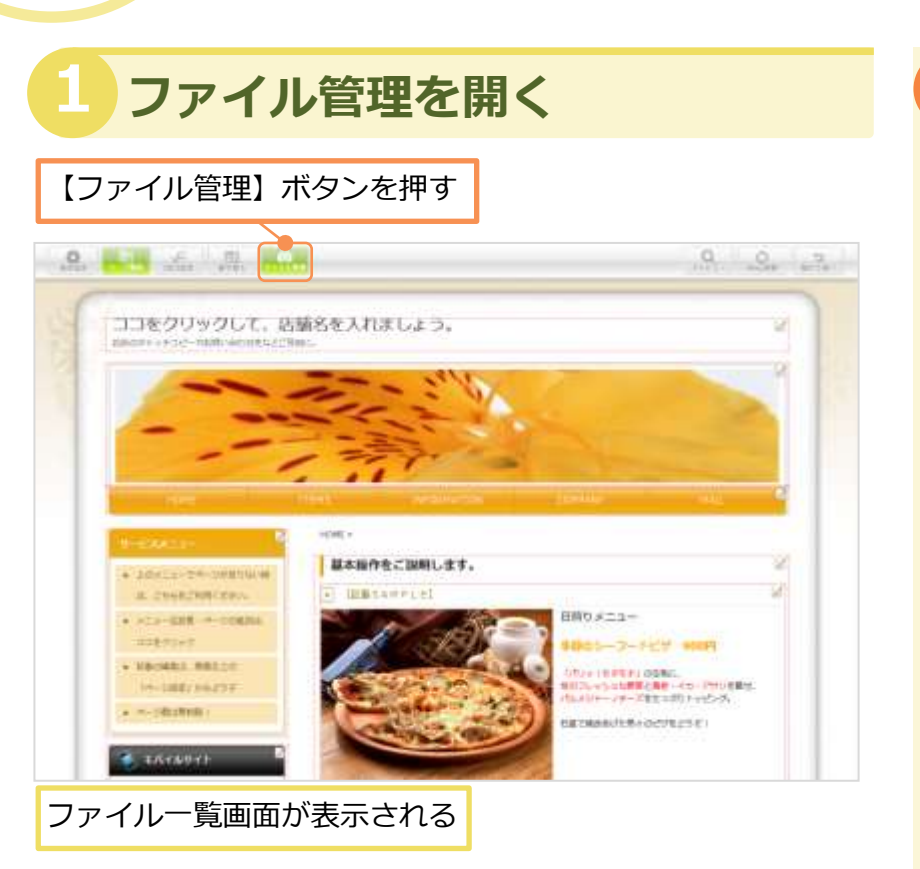

### POINT

画像は好みの大きさに拡大・ 縮小します。縦横比固定(比 率を保ったまま)のピクセル 指定があります。

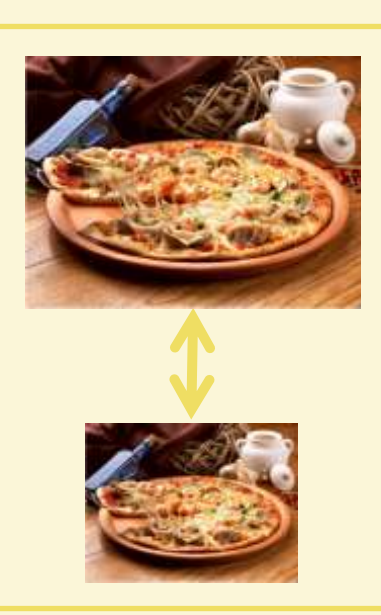

### 2 拡大縮小の編集画面を開く

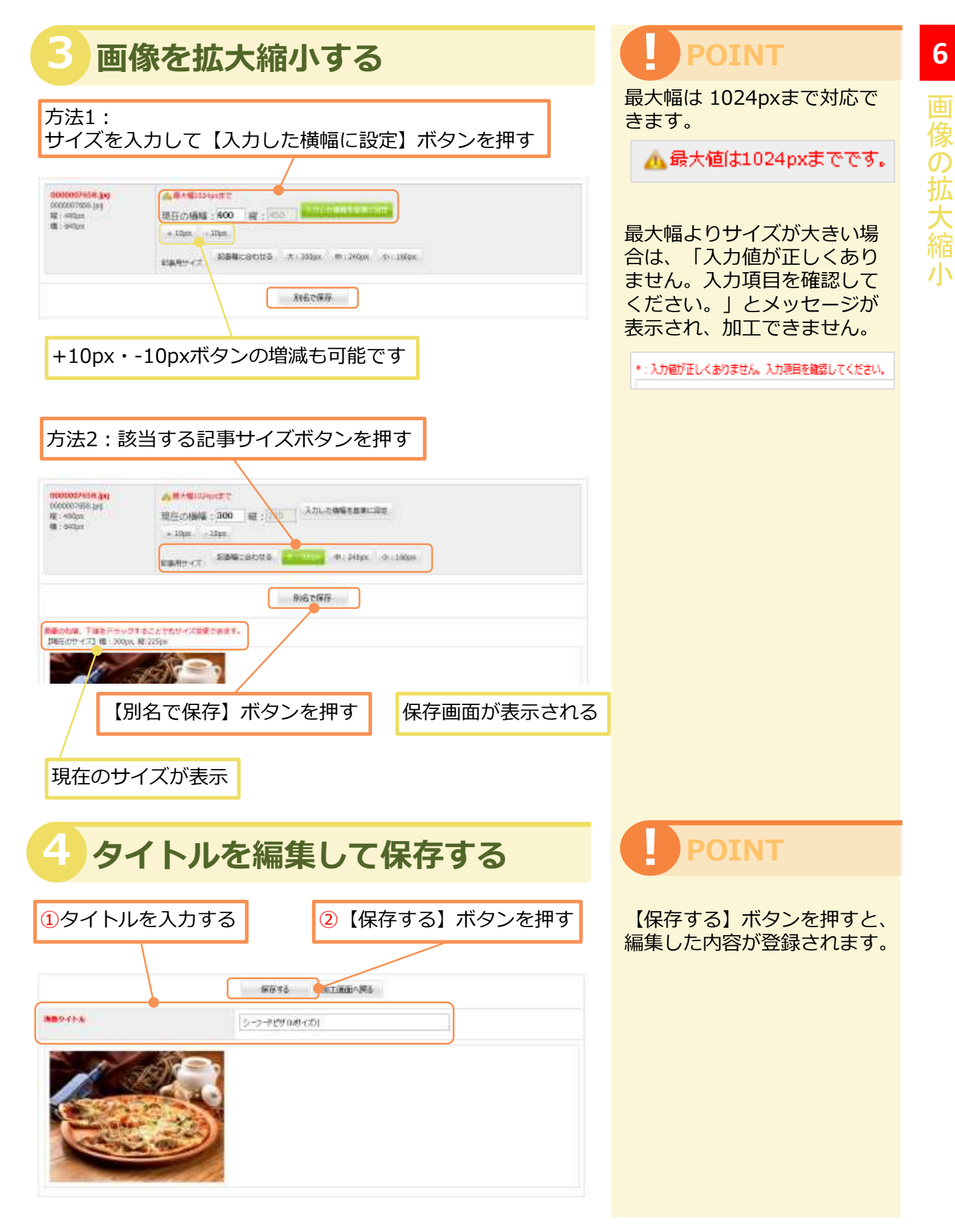

# 画像の手動切り取り

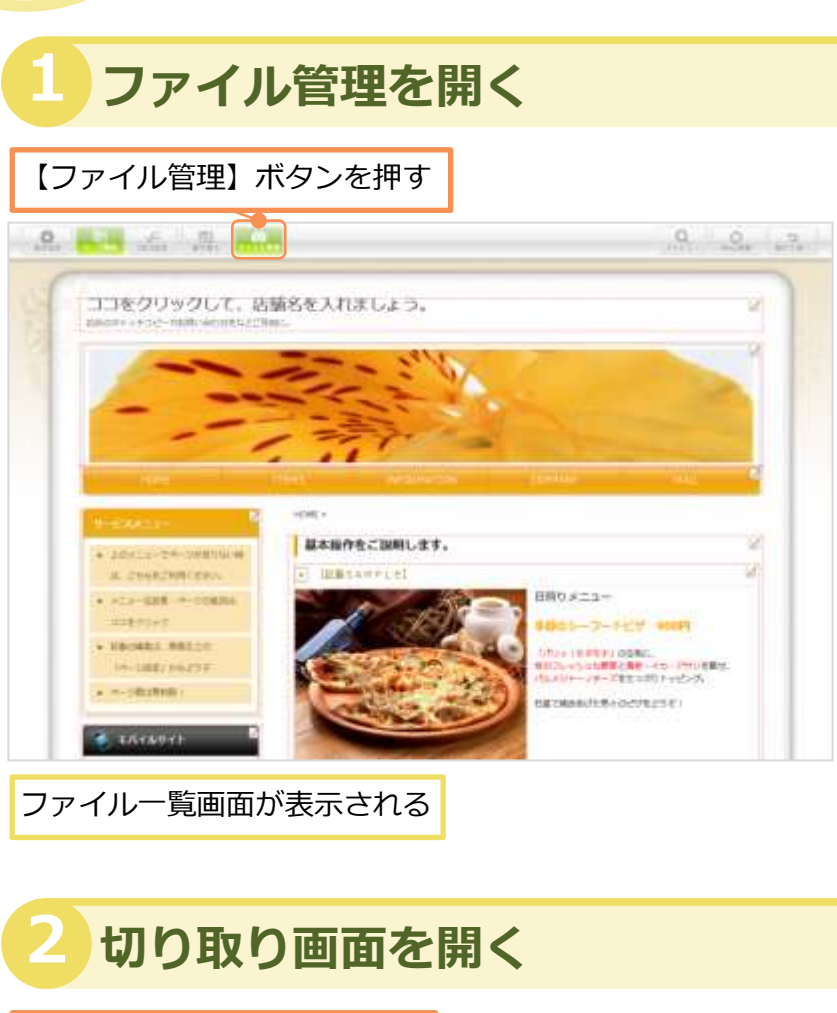

①切り取り画像を1枚選択する

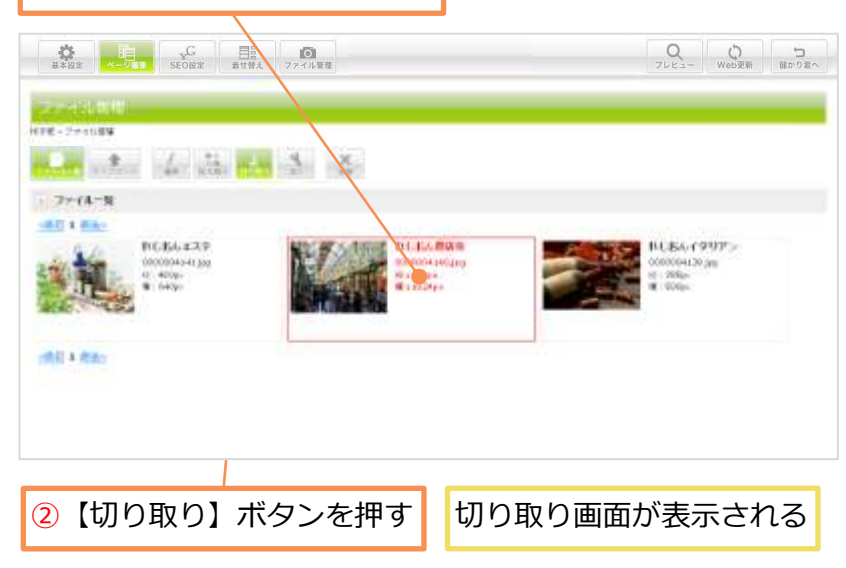

### POINT

デジカメや携帯で撮った写 真、画像をファイル一覧に アップロードして、この中 で、加工・編集することが できます。画像の切り抜き、 サイズ調整などの編集に対 応しています。

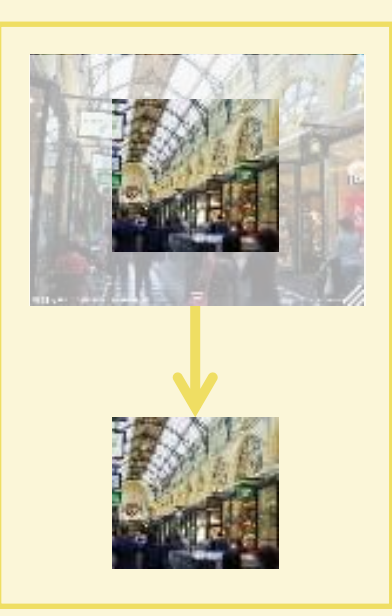

### 画像を手動で切取る

#### ①カーソルをハンドルに合わせて、上下左右に移動する

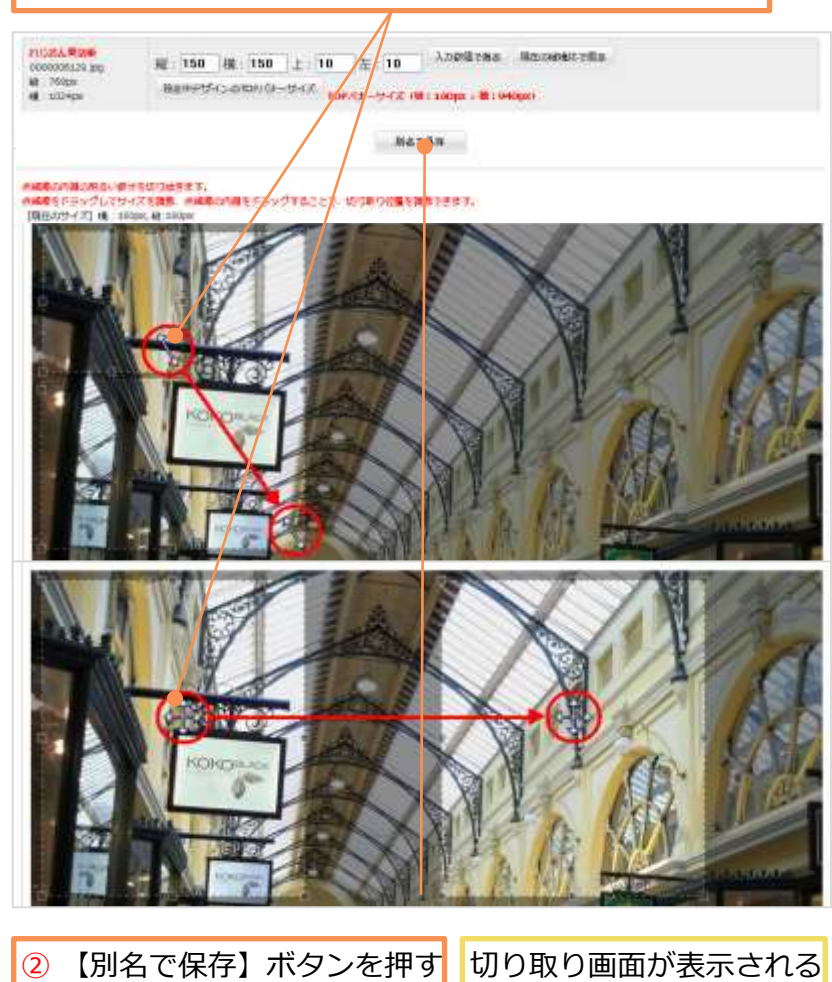

### 4 タイトルを付けて保存する

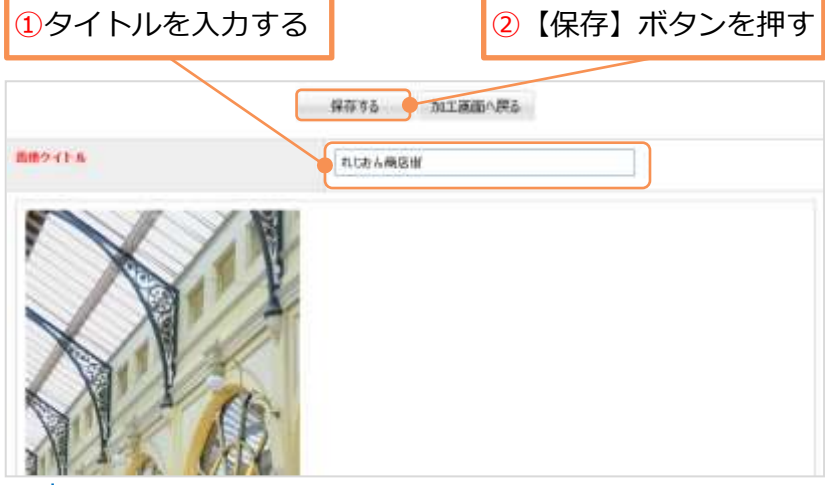

## Q カーソルって何?

指示や操作の対象を指し示す ために用いられる矢印です。

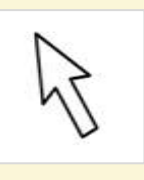

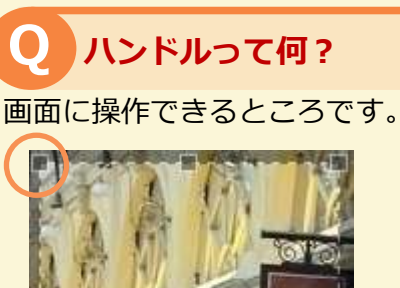

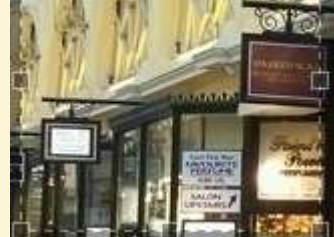

カーソルをハンドルに合わせ ると、カーソルの形が変わり ます。

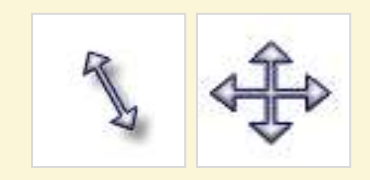

### POINT

【保存する】ボタンを押すと、 切取った画像が保存されます。

【加工画面へ戻る】ボタンを 押した場合は、切取った画像 は保存されません。 7

# 画像のサイズ指定切り取り

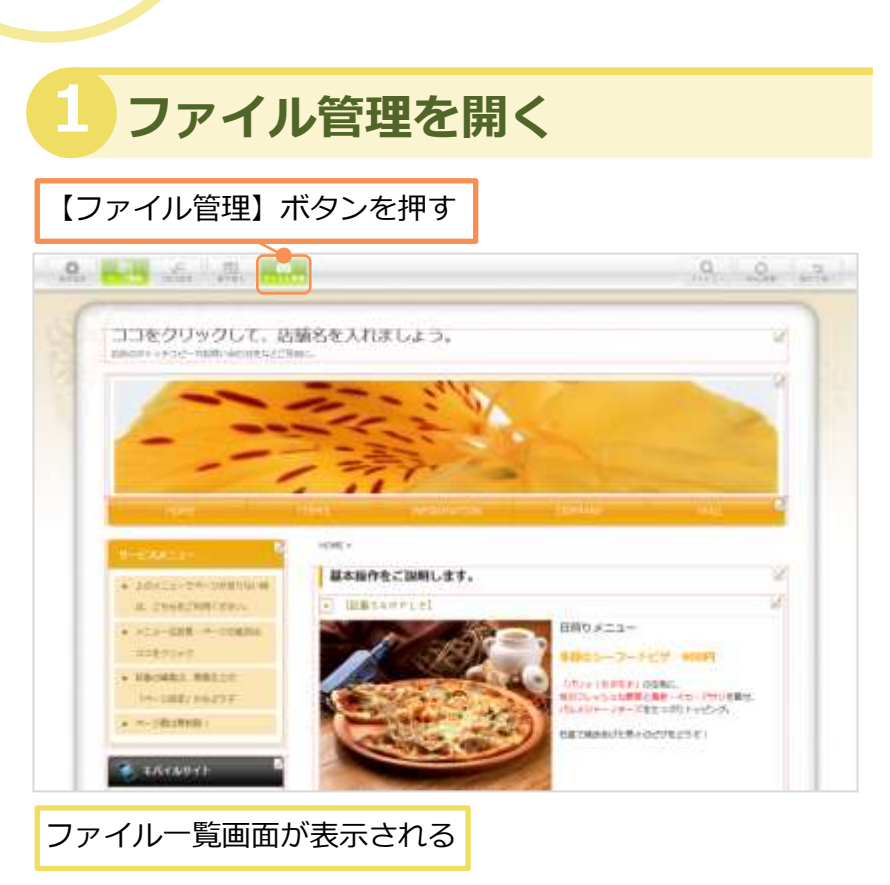

### POINT

デジカメや携帯で撮った写 真、画像をファイル一覧に アップロードして、この中 で、加工・編集することが できます。画像の切り抜き、 サイズ調整などの編集に対 応しています。

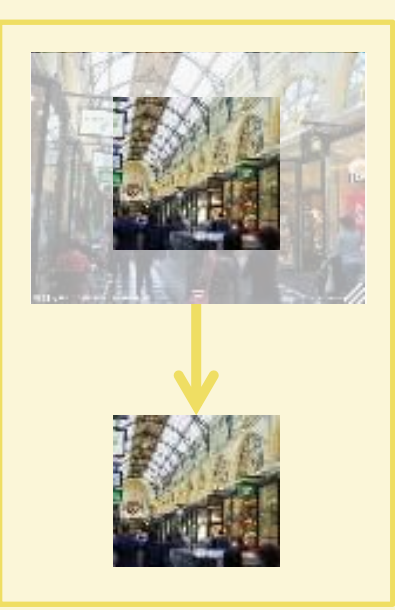

### 2 切り取り画面を開く

①切り取り画像を1枚選択する

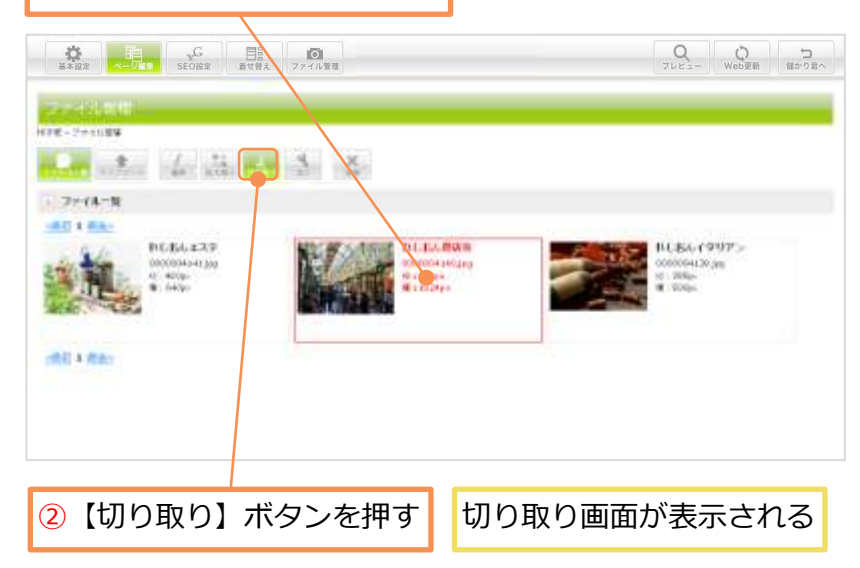

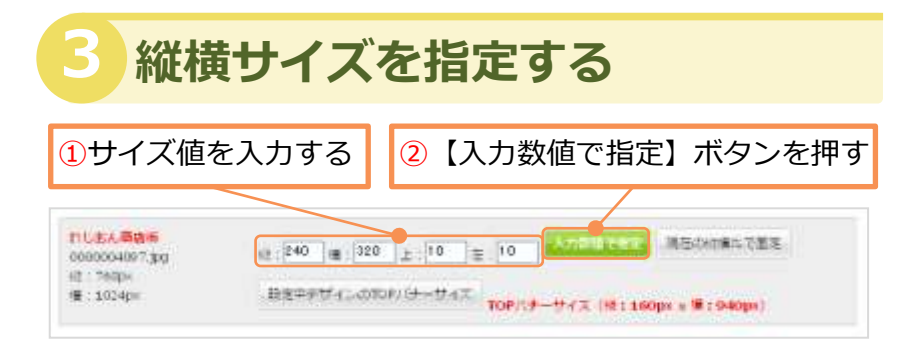

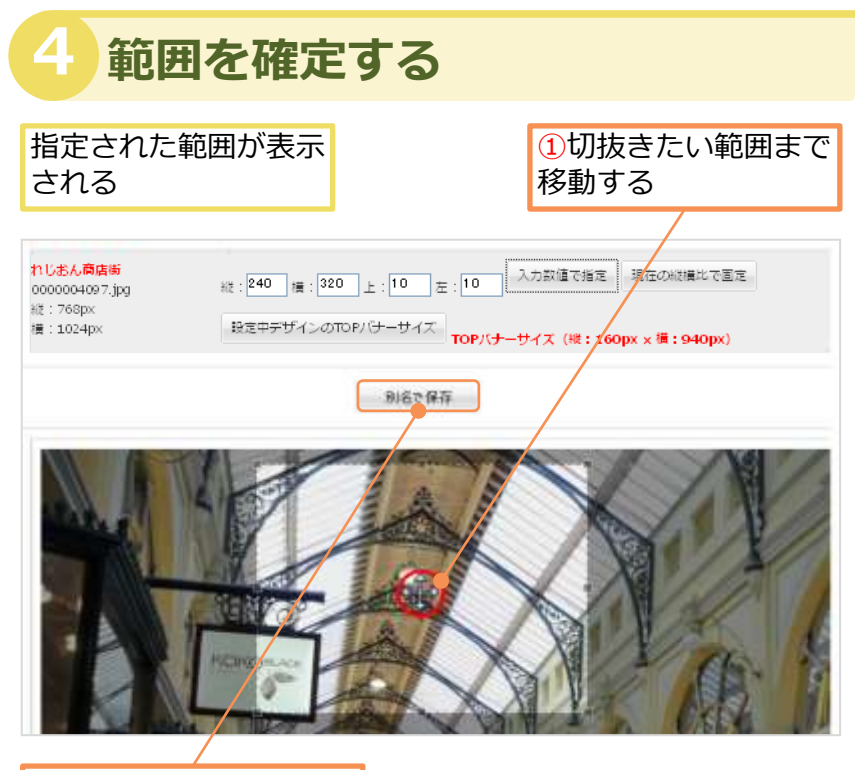

2 【別名で保存】を押す

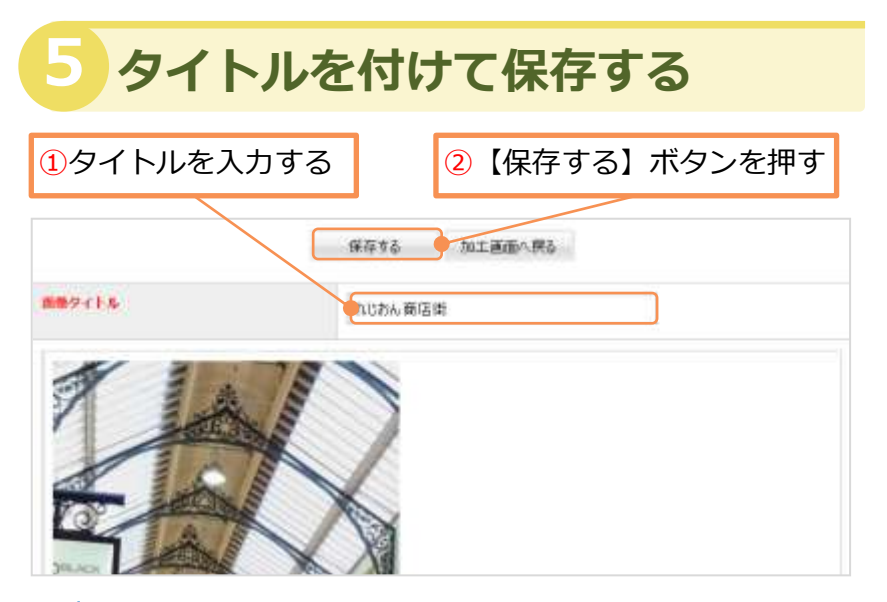

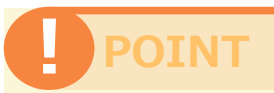

推奨される画像の比率は、 4(横):3(縦)となっています。

最大値 1024ピクセルより大 きい画像は自動的にリサイズ されます。

縦横サイズ範囲内で、サイズ 値を指定して切抜きください。

**れじおん商店街** 0000004140.jpg 縦:768px 横:1024px

POINT

【保存する】ボタンを押すと、 切取った画像が保存されます。

【加工画面へ戻る】ボタンを 押した場合は、切取った画像 は保存されません。

# 画像のトップバナー専用切り取り

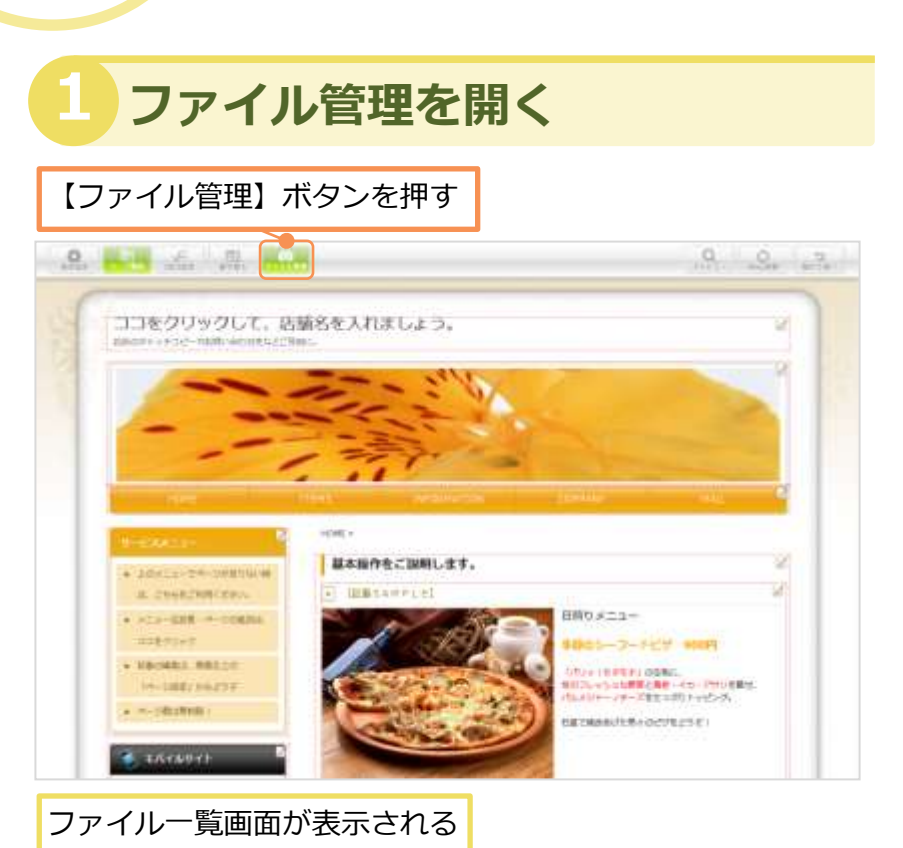

#### Q トップバナー って何?

テンプレートのメインに表示されている画像のこと。 企業のイメージを表現するため、店舗外観や商品、イメージアップにつながる画像などが使われることが多い。

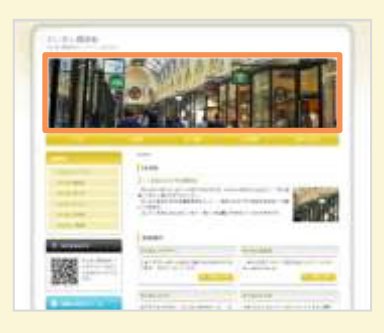

### 2 切り取り画面を開く

①切り取り画像を1枚選択する

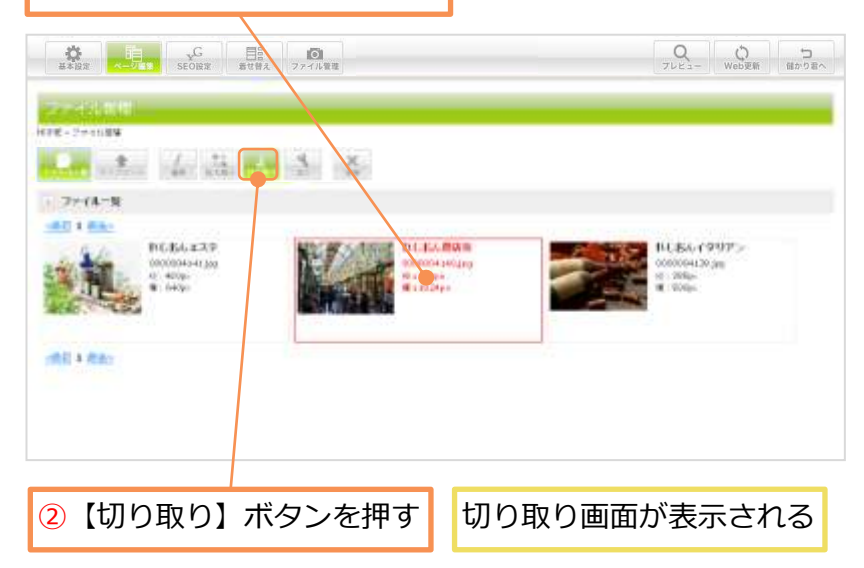

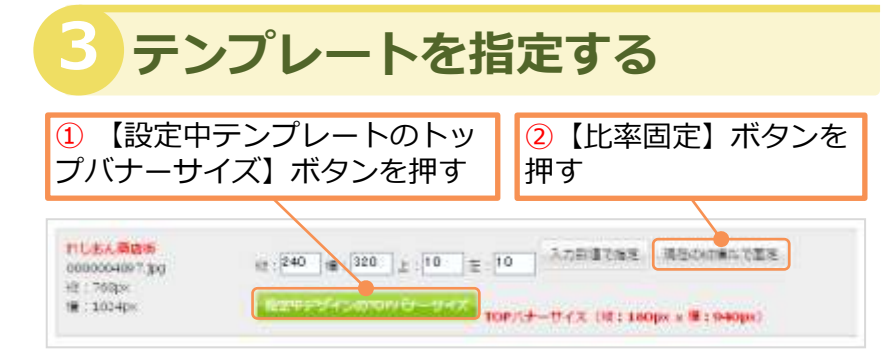

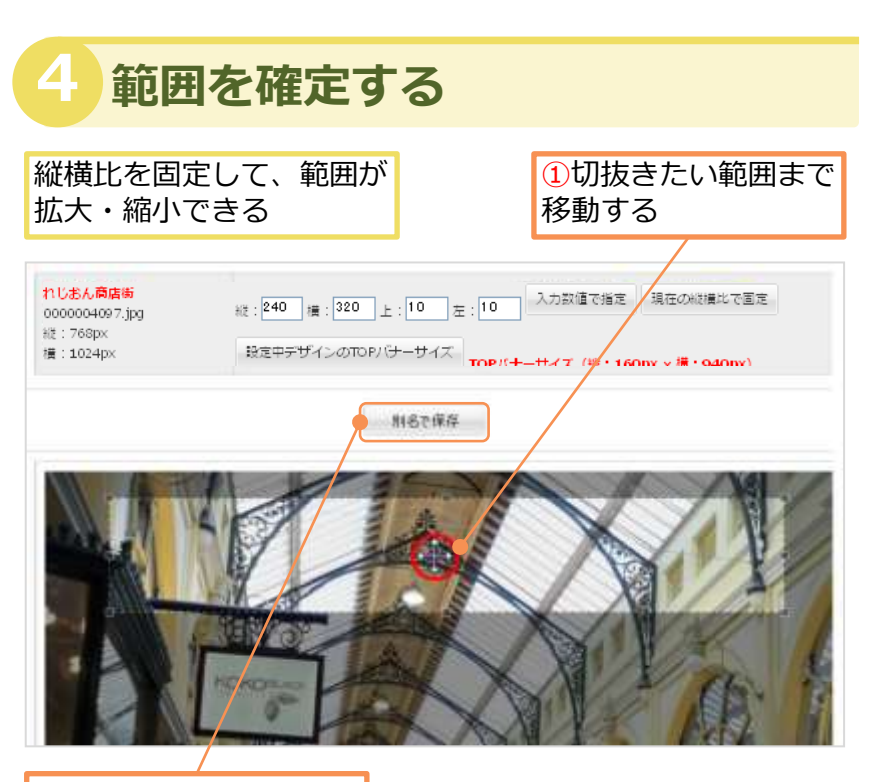

②【別名で保存】を押す

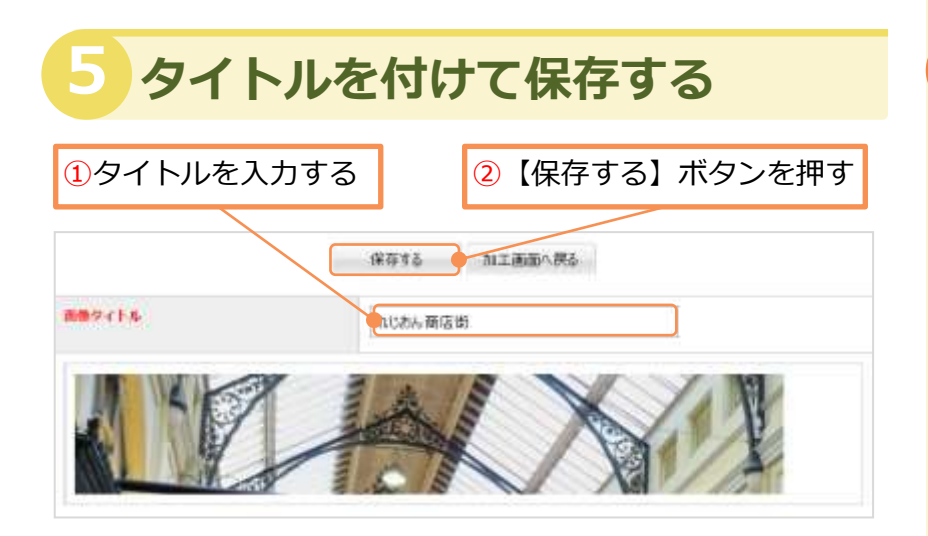

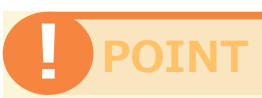

テンプレートのデザインに よって、トップバナーのサイ ズが異なる場合があります。 違うテンプレートをご使用の 際には、トップバナー専用切 り取りを再度されることをお 勧めします。

### POINT

【保存する】ボタンを押すと、 切取った画像が保存されます。

【加工画面へ戻る】ボタンを 押した場合は、切取った画像 は保存されません。

# 画像の加工

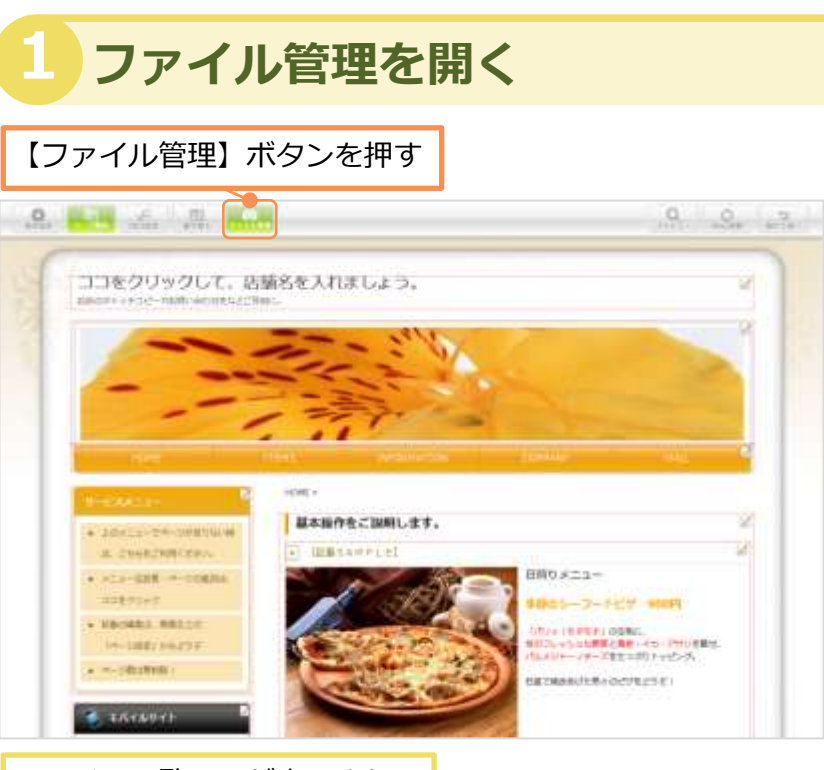

ファイル一覧画面が表示される

### POINT

ダウンロード一切不要のオン ライン上(WEB上)で画像 を簡単に加工編集できます。

豊富な画像編集機能も備え、 明るさ、コントラスト、色の 変更(白黒、セピア)、スタ イル、形状(角丸、円、 キューブ)、枠線(色、太さ、 種類)、効果(影、反射、ぼ かし,投影)、回転(左、右、 上下反転)など様々な編集が 可能です。

形状の変更を例にして、編集 方法を説明します。

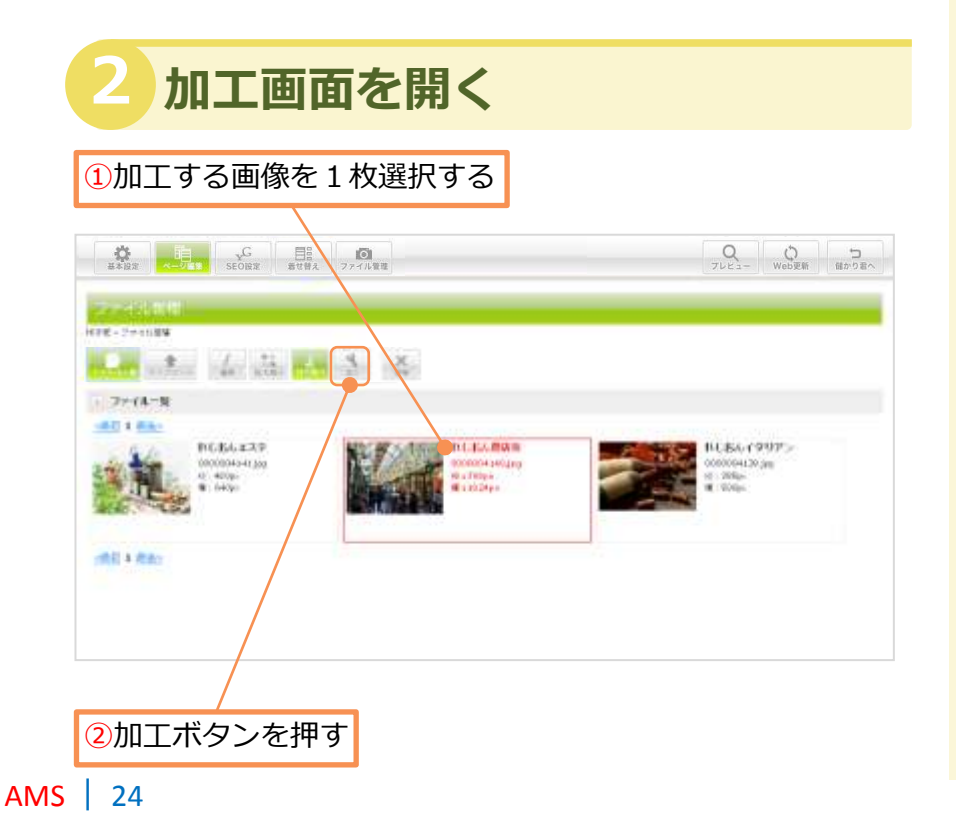

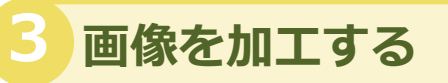

#### 加工画面が表示される

形状の【円】ボタンを押す

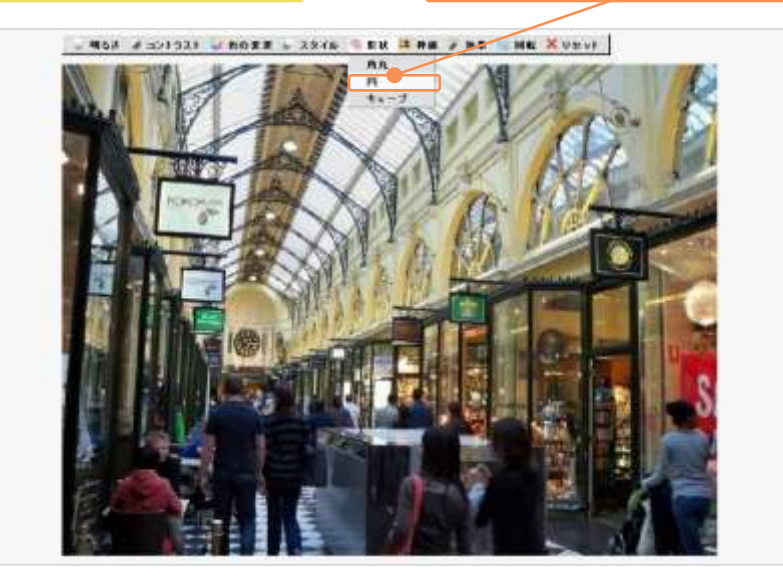

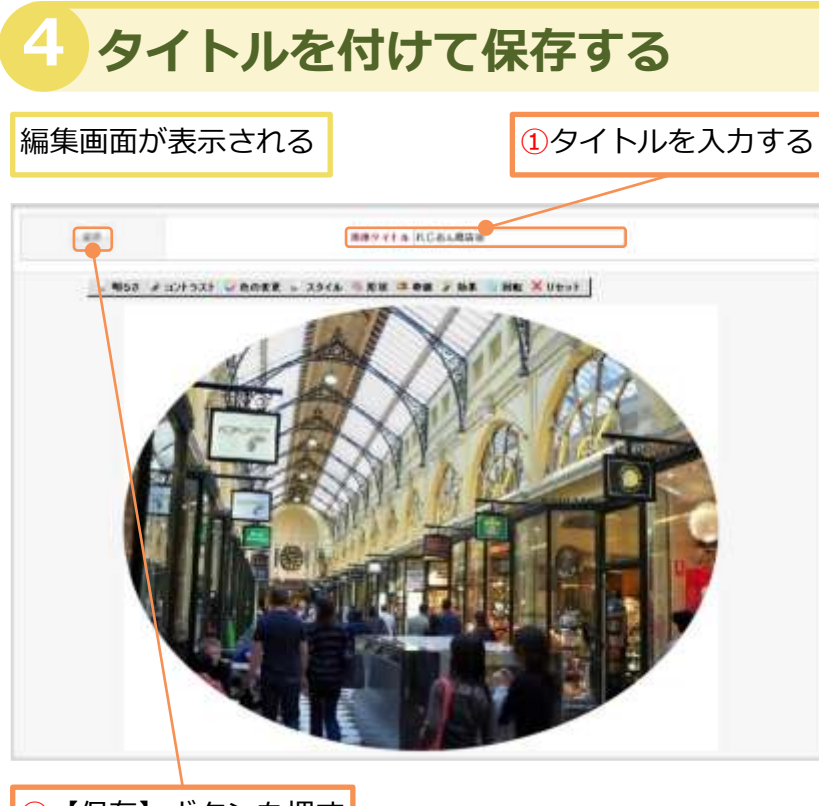

2【保存】ボタンを押す

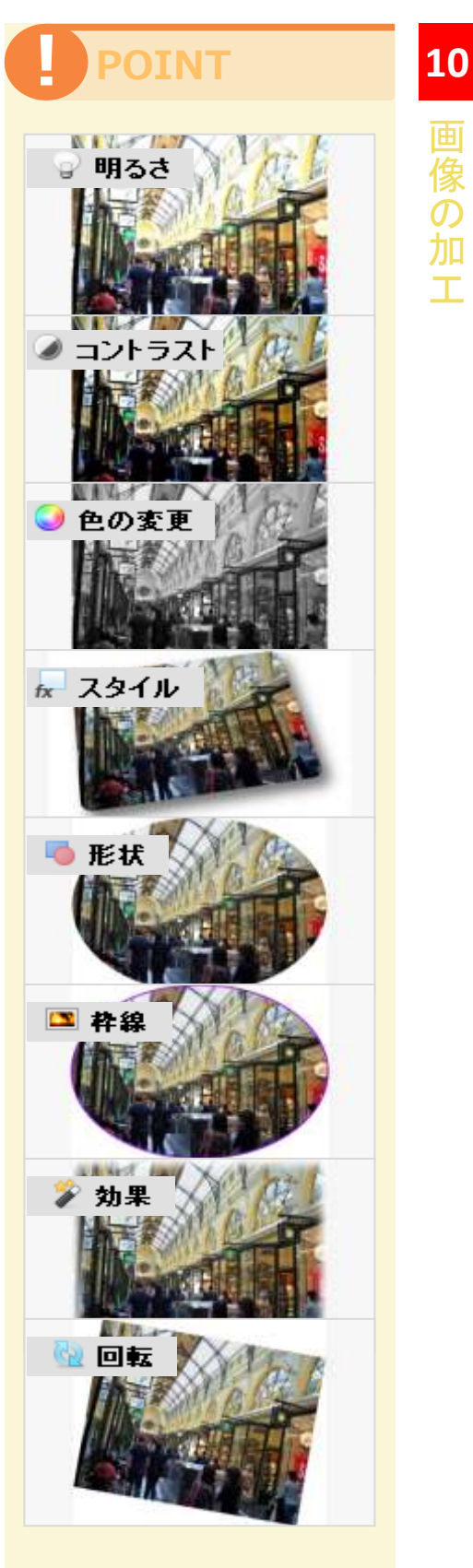

画像の加エ

【リセット】ボタンを押した 場合は、元画像を表示します。

# 画像の削除

(前前本代表)

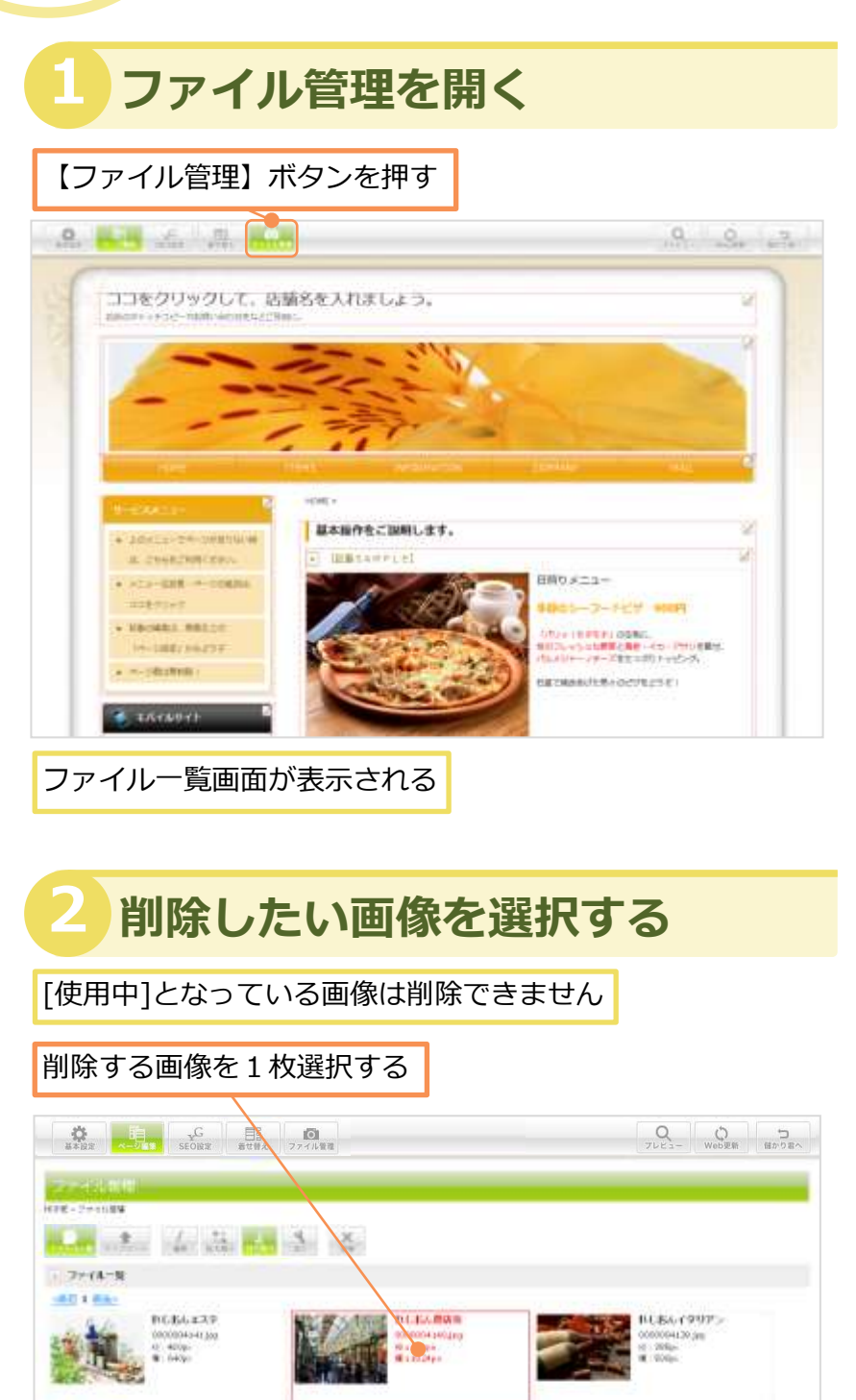

### POINT

アップロードした画像を ファイル一覧から削除する 方法を説明します。

### POINT

ホームページに使用してい る画像は [使用中] と表示さ れます。ホームページで使 用中の画像は、削除するこ とができません。

れじおん商店街 0000004158.jpg 縦 : 150px 横 : 200px

🥜 使用中

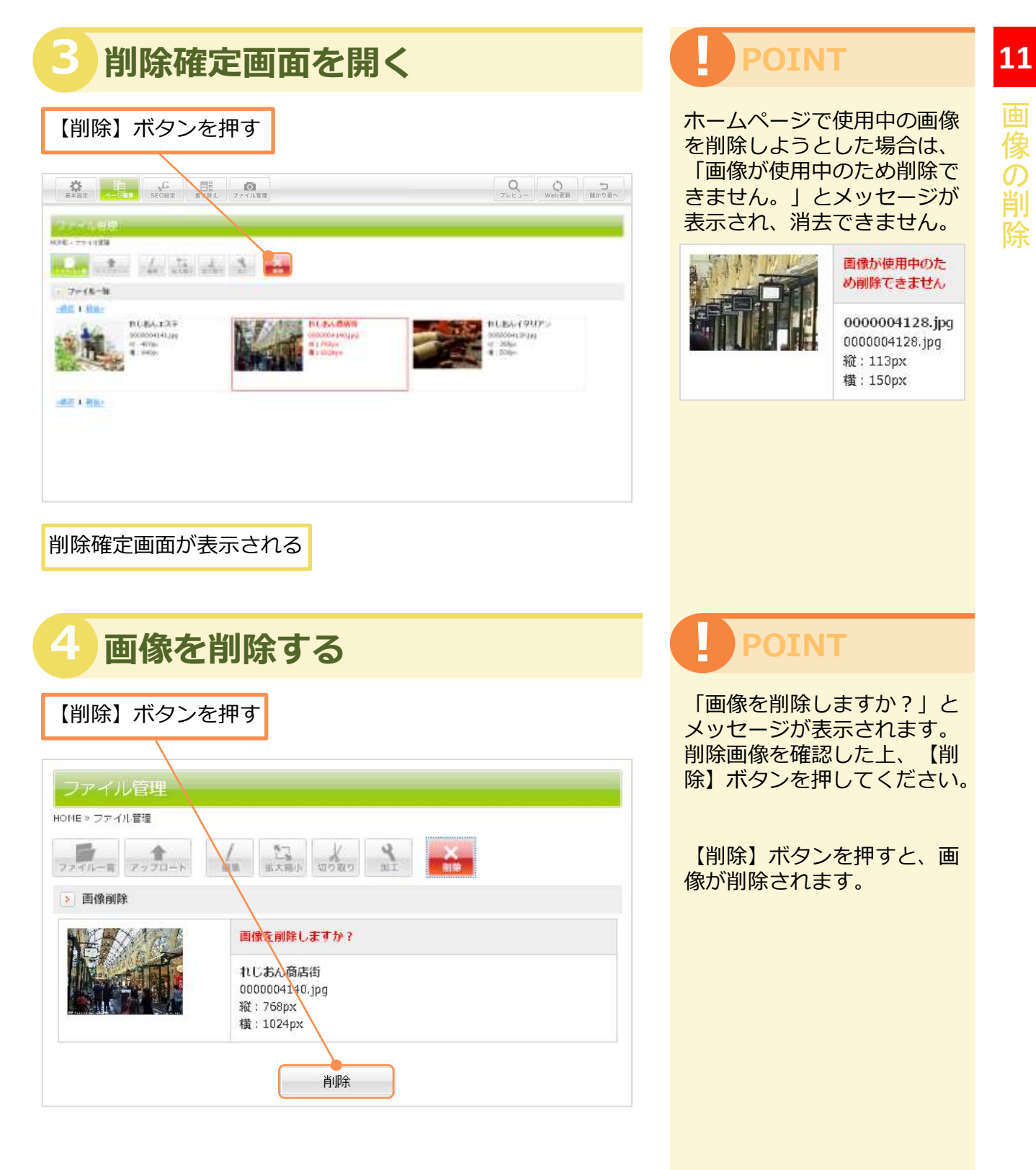

[像の削除

# Unit **12**

# 画像の挿入・変更・削除

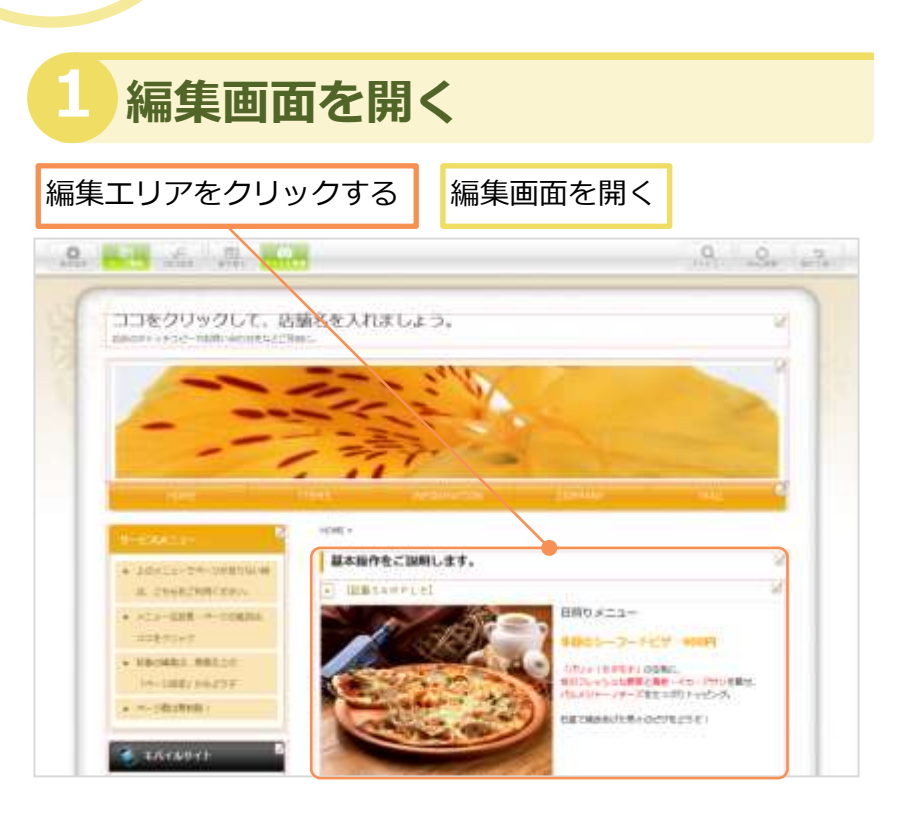

### 2 画像ファイル一覧を開く

【画像を変更する】ボタンを押す

| コンテンツ編集              |        |       |                     |  |
|----------------------|--------|-------|---------------------|--|
| 記事一覧 » 記事編集          |        |       |                     |  |
| ▶ 見出し                |        |       |                     |  |
| 記事タイトル               |        |       |                     |  |
| > 画像                 |        |       |                     |  |
| noimage160 jpg       |        |       |                     |  |
|                      | > 画像配置 |       |                     |  |
| No Image<br>画像を変更する。 | ○ 中央配置 | ○ 右配置 | <ul> <li></li></ul> |  |

### POINT

記事に画像を挿入する方法を 説明します。

編集画面により画像項目欄が ない場合があります。

POINT

登録する画像は、アップロー ドしておく必要があります。 詳細は Unit4 をご覧くださ い。

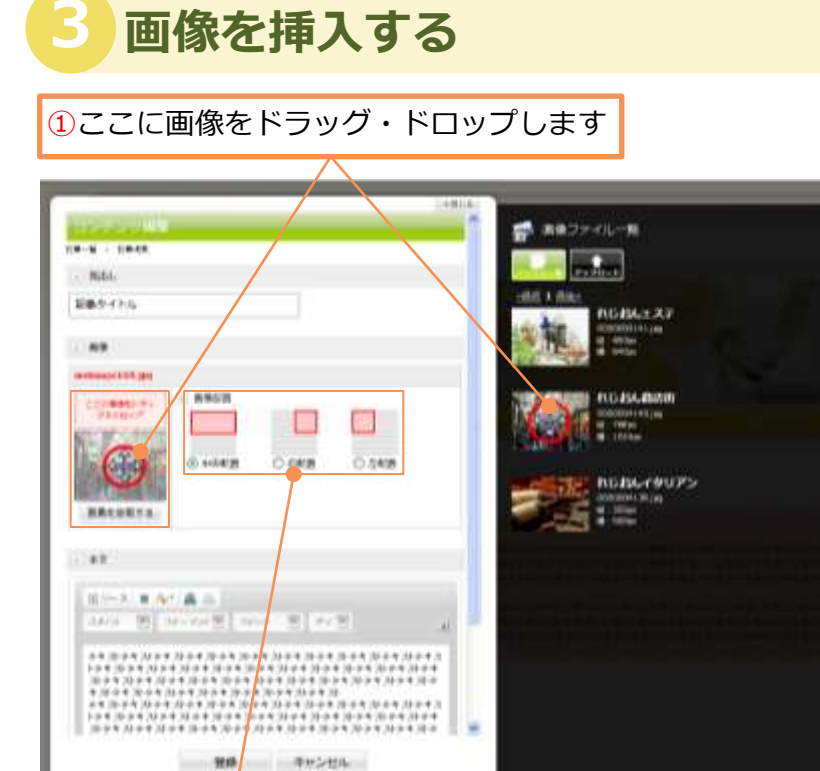

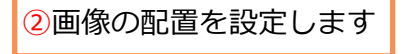

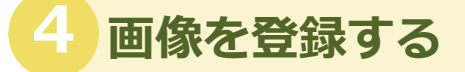

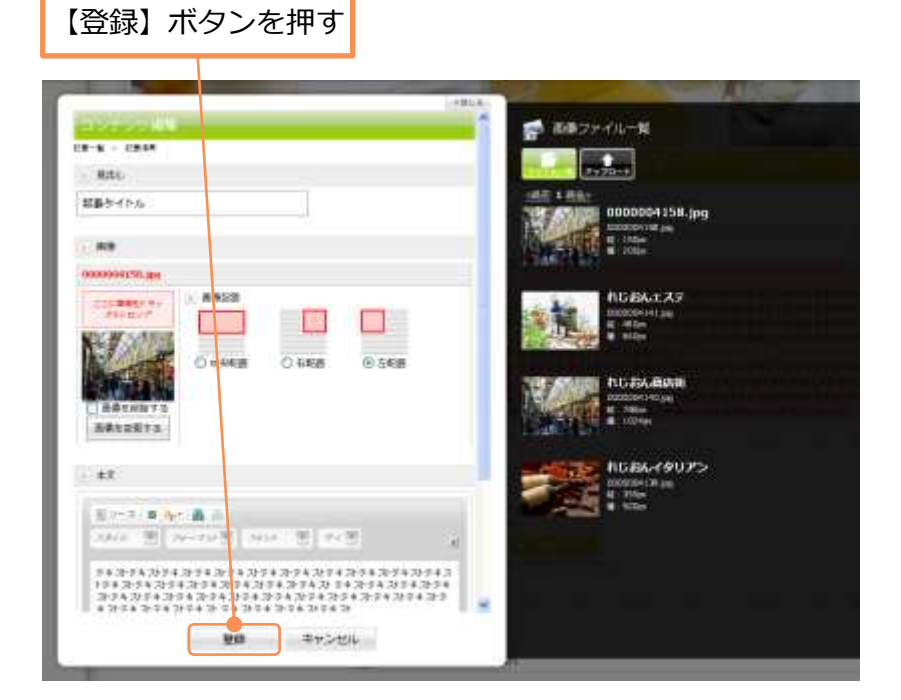

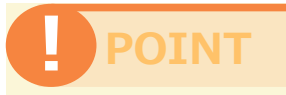

ホームページで使用中の画像 は、何度でも登録することが できます。

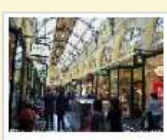

**0000004158.jpg** 0000004158.jpg 縦:150px 横:200px

使用中

12

### POINT

既に挿入した画像を変更する 場合は、【画像を変更する】 ボタンを押し、画面に従い変 更してください。

挿入した画像を削除する場合 は、【画像を削除する】に チェックを入れます。

【登録】ボタンを押すと、 画像が登録されます。

【キャンセル】ボタンを押し た場合は、選択した画像は登 録されません。

# Unit **13**

# Web着せ替え機能

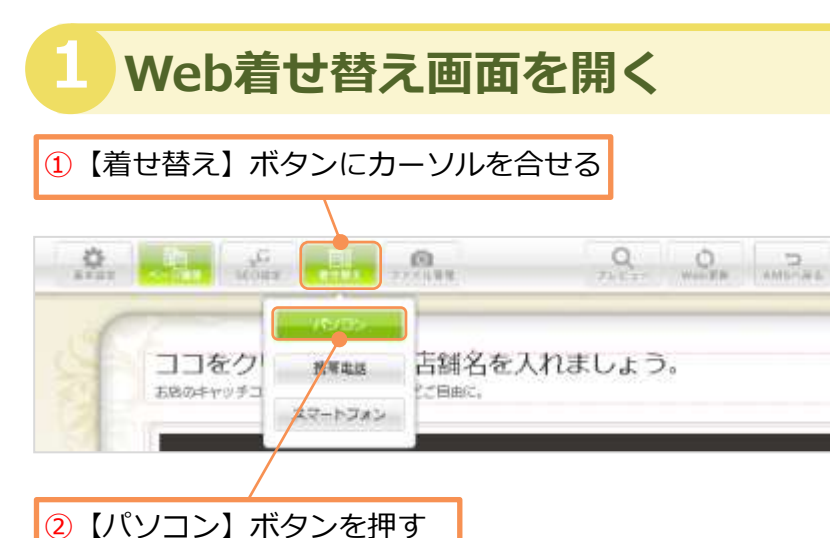

Web着せ替え画面が表示される

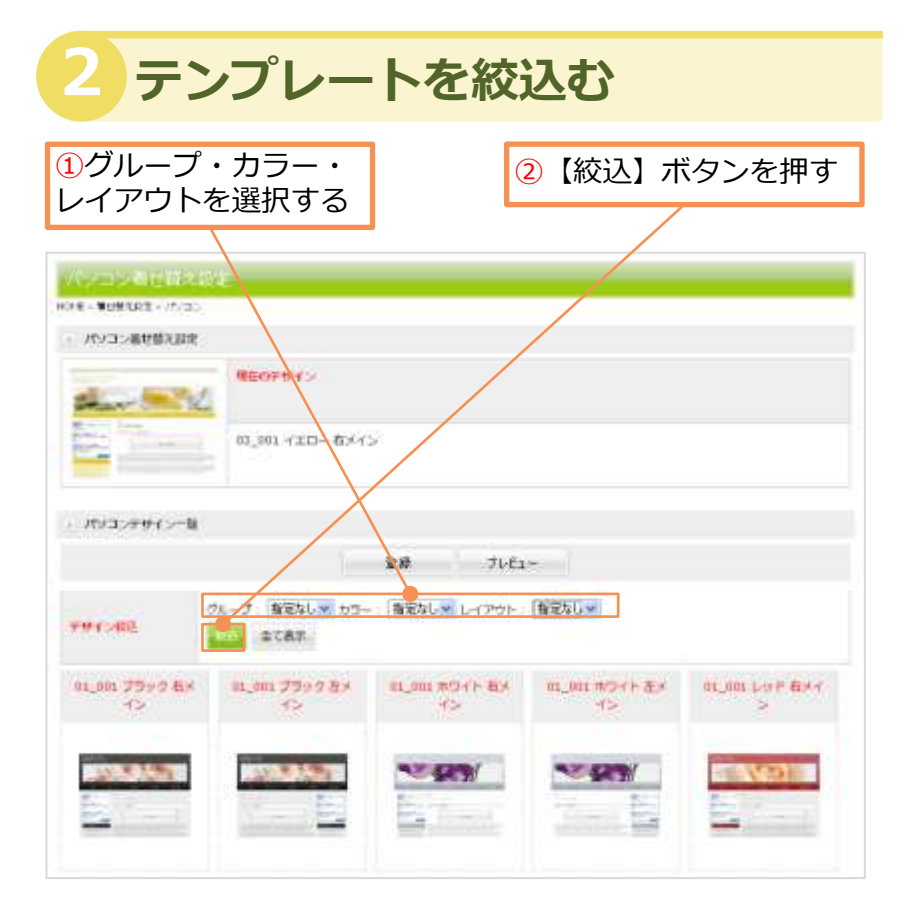

### POINT

パソコン向けホームページの 着せ替えを行う機能です。 テンプレートを数多くご用意 しております。全テンプレー トの編集項目は同じですが、 それぞれデザインによって、 色・配置・メイン画像などが 異なります。

| Free<br>Inde | 30種類  |
|--------------|-------|
| Leo          | 100種類 |
| Ace          | 200種類 |

### POINT

デザインを絞込む方法を説明 します。

クループ、「推定なし来」カラー:「推定なし来」レイアウト:「推定なし来」 役仏、「全て数年

<mark>グループで絞り込む</mark> ご希望のグループに該当するデ ザインに絞込みます。

<mark>カラーで絞り込む</mark> お好きなカラーをクリックする と、そのカラーに該当するデザ インに絞込みます。

レイアウトを指定して検索 レイアウトでさらに詳細な絞込 みが可能です。

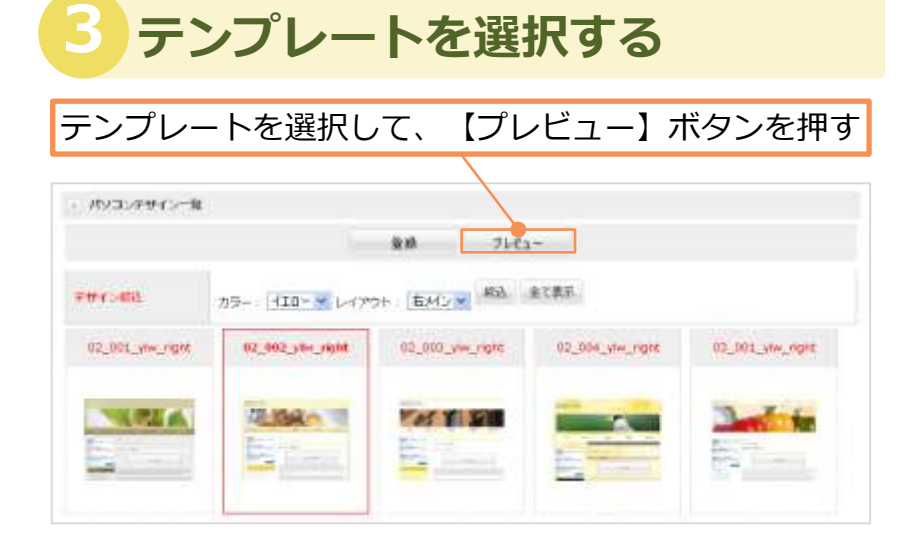

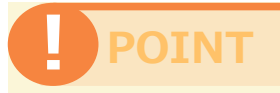

現在使用されているテンプ レートには [使用中] と表示 されています。

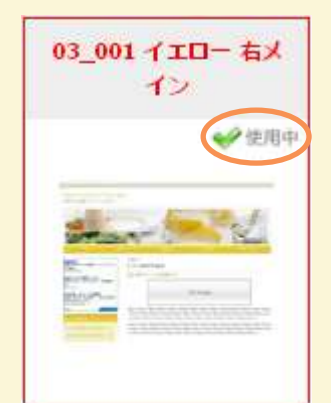

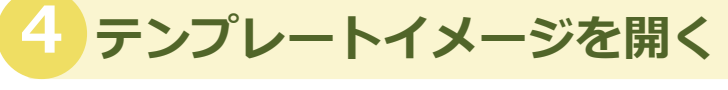

#### 確認が終わったら、【閉じる】ボタンを押す

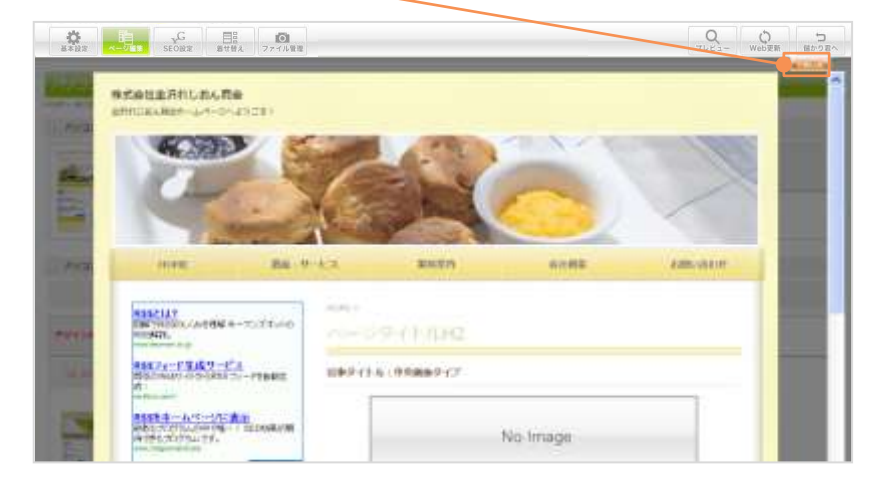

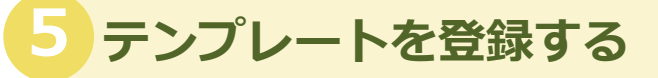

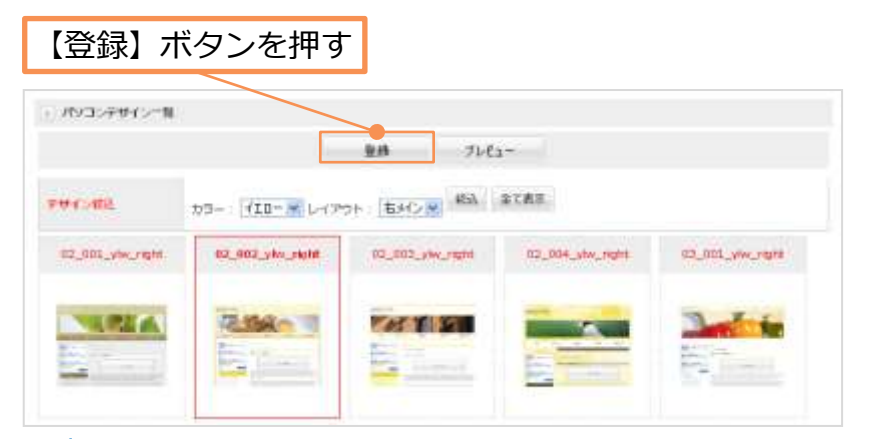

### POINT

データの編集後(着せ替えを 含む)は必ずWeb更新を行っ てください。

Web更新を行わない場合、 ホームページ上に反映されま せんのでご注意ください。

Web更新の方法については、 Unit35 をご参考ください。 Unit **14** 

# 携帯着せ替え機能 (Leo/Ace版対応)

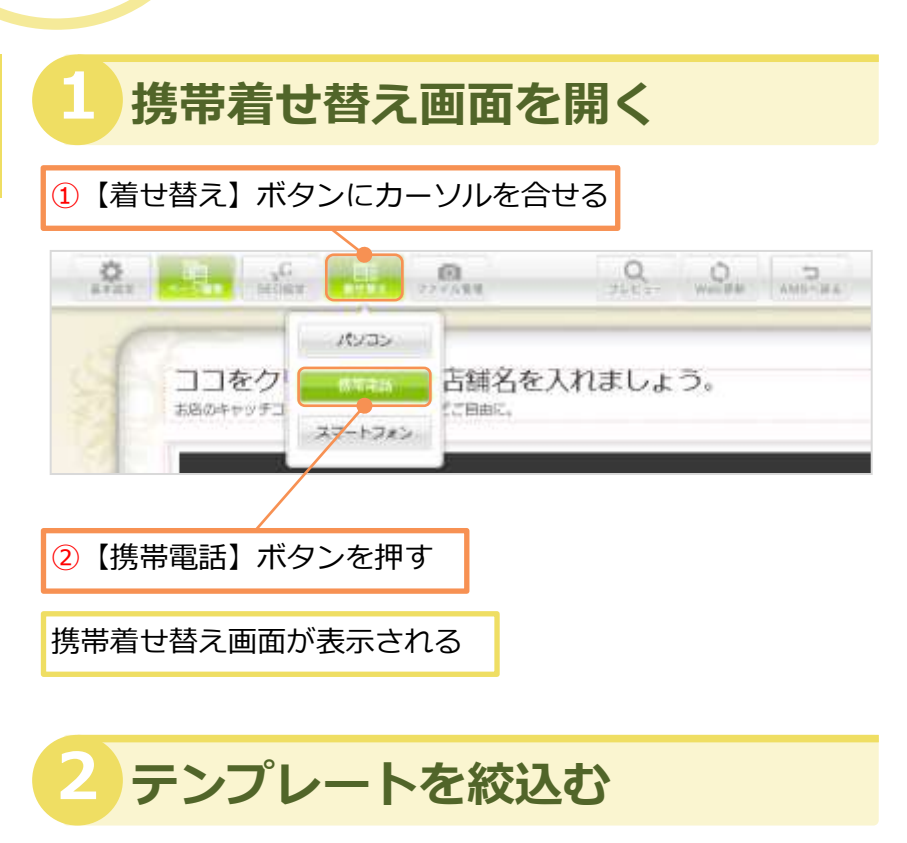

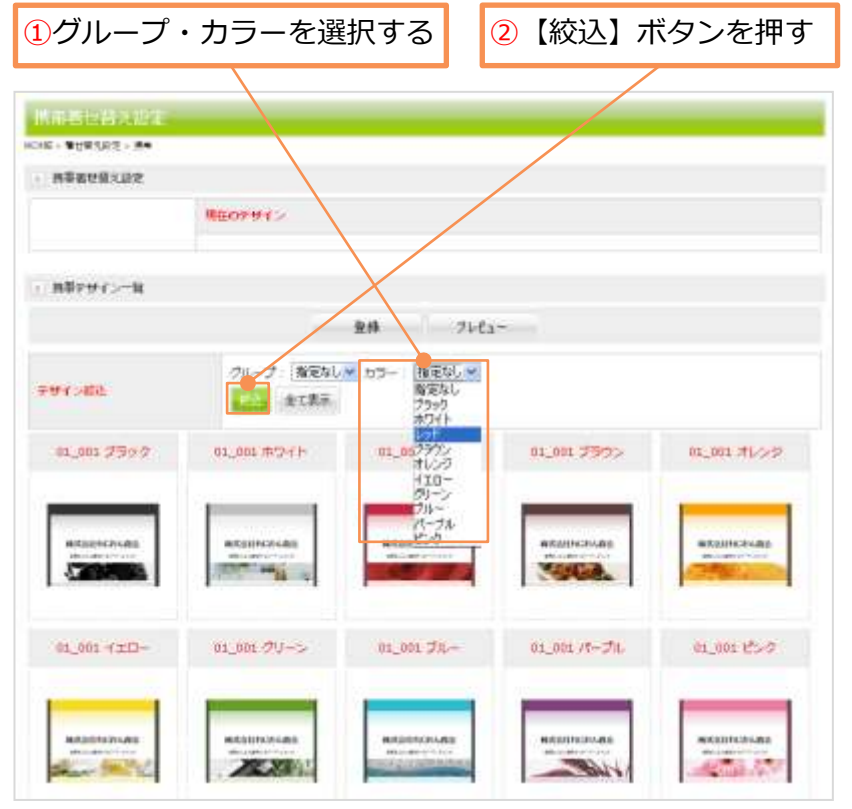

### POINT

携帯向けホームページの着せ 替えを行う機能です。 テンプレートをご用意してお ります。全テンプレートの編 集項目は同じですが、それぞ れデザインによって、色・配 置・メイン画像などが異なり ます。

※一部機種で携帯端末の仕様 により、文字化け等、正常に 表示されない場合があります。

#### Ace/Leo対応 ※ Free版ではご利用できません。

### POINT

着せ替え画面を開く方法を説 明します。

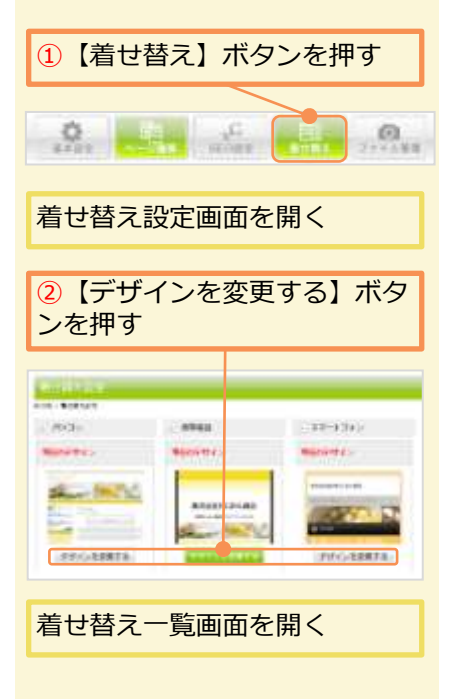

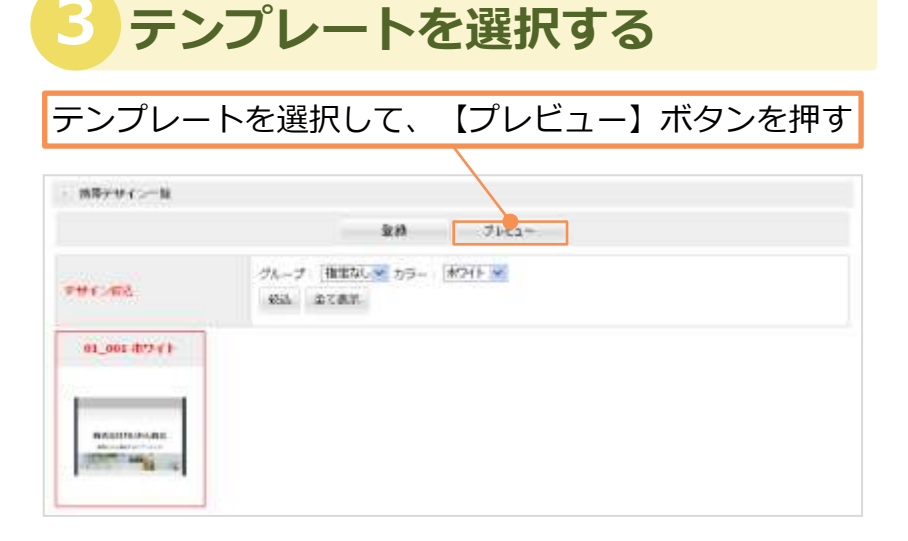

4 テンプレートイメージを開く

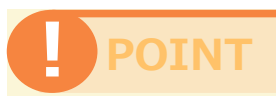

本システムで生成したQR コードを名刺等に印刷されて いる場合、別の携帯デザイン に変更しますと現在ご利用中 のQRコードがご利用いただ けなくなります。 14

携帯着せ替え機能

ー度携帯の着せ替えを行った 場合は変更されないようご協 力をお願いいたします。

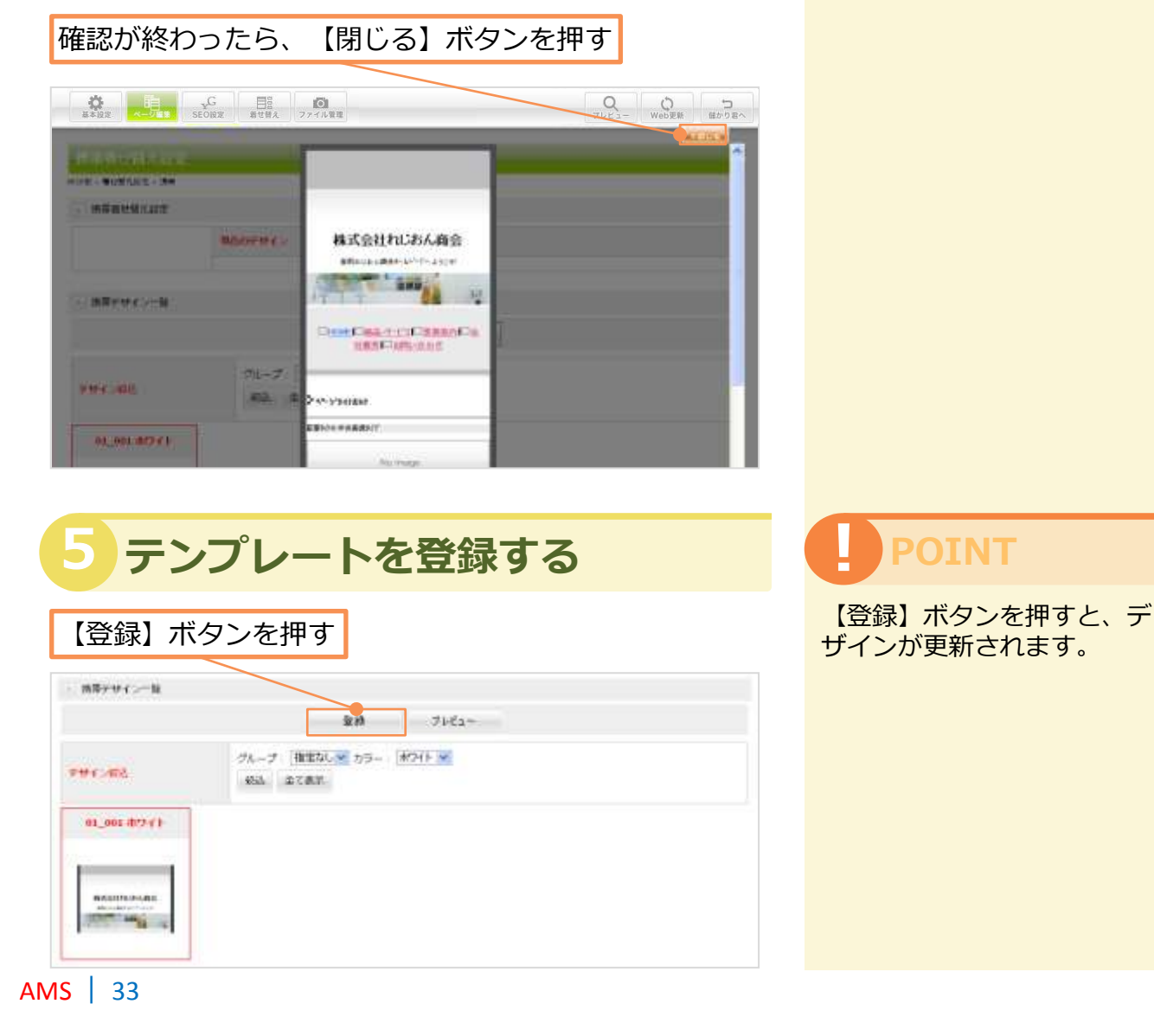

# Unit

# スマートフォン着せ替え機能 (Ace版対応)

### スマートフォン着せ替え画面を開く

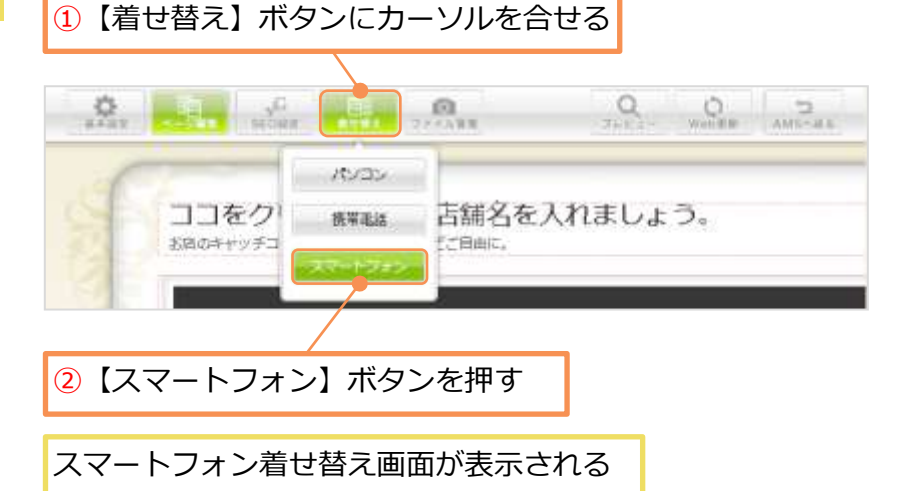

#### テンプレートを絞込む ①カラーを選択する ②【絞込】ボタンを押す HOLE・単位性化化性・ステートさん) ・ スマートフォン単せ替え起来 BEOFHY 1 スマートフォンチサイン一般 童蜂 7680-指定なし、\* カラー 推定なし、 学校了248法 主て表示。 01\_001 7590 01 005 m2-CH 01 007972 01-001 7905 01\_001\_7L>> HI\_001 -/ III-01\_001 クリーン 01\_001 JA-11-101-11-11 01\_003 E>7 N IN THE

#### Q スマートフォン って何?

携帯電話にパソコンやPDA (携帯情報端末)の機能が備 わったものです。

コンピュータを内蔵し、音声 通話以外に様々なデータ処理 機能を持った携帯電話のこと。 電子メール機能やWebブラ ウザを内蔵し、インターネッ トに接続することができる携 帯電話などがこれにあたりま す。

現在日本で発売されているス マートフォンは、 iPhoneや Android、Windows Mobile などがあります。

Ace対応 ※ Leo版、Free版ではご利用でき ません。

## POINT

現在使用されているテンプ レートには [使用中] と表示 されています。

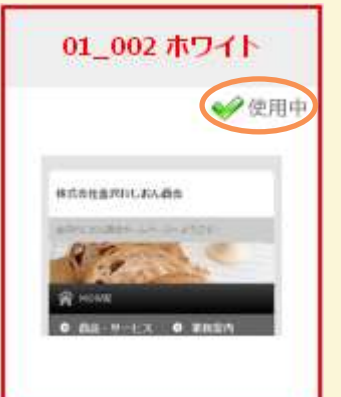

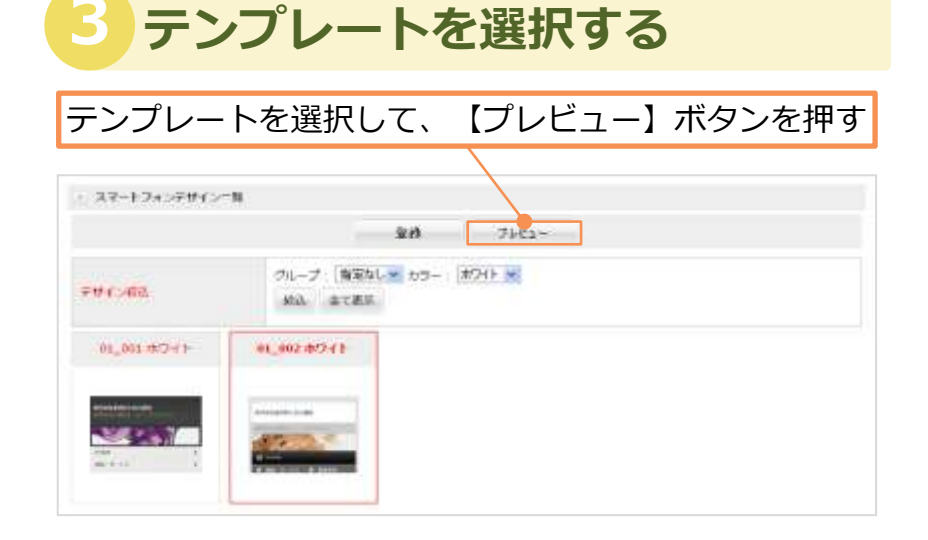

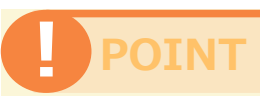

テンプレートをご用意してお ります。全テンプレートの編 集項目は同じですが、それぞ れデザインによって、色・配 置が異なります。

※一部機種で端末の仕様により、文字化け等、正常に表示されない場合があります。

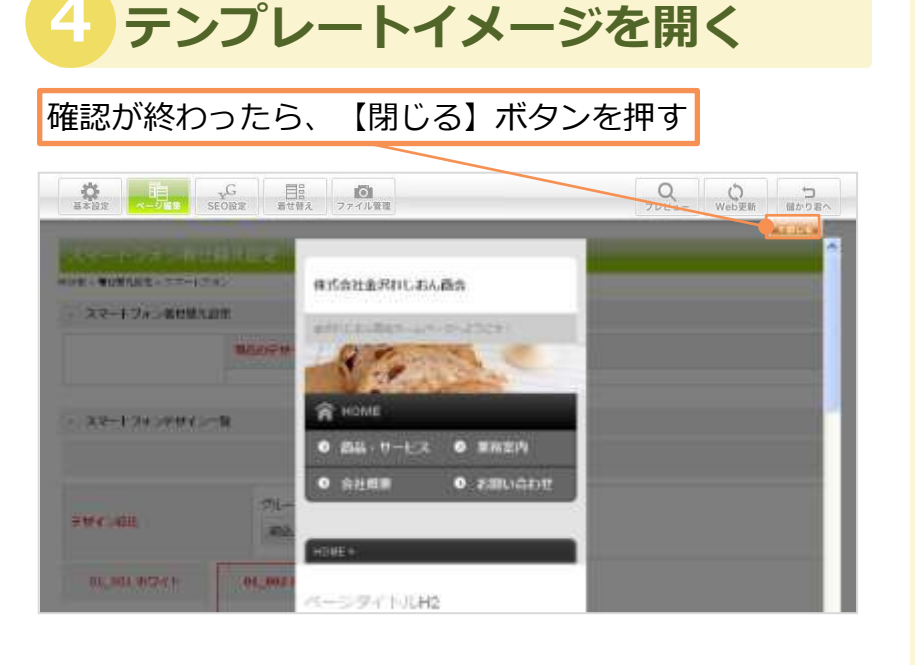

### 5 テンプレートを登録する

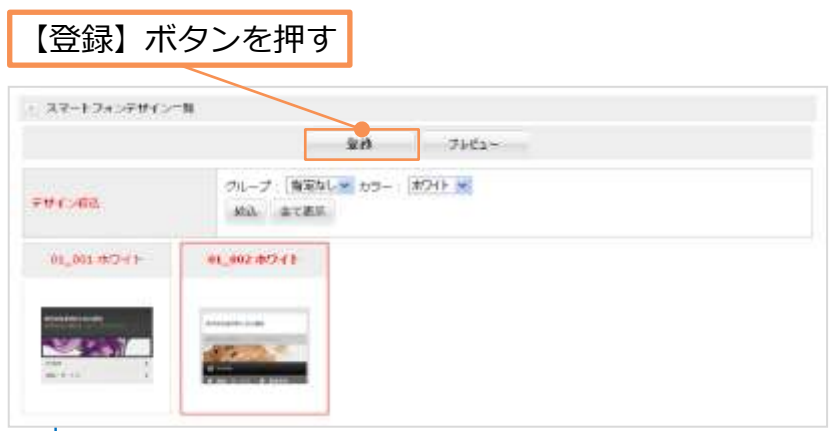

### POINT

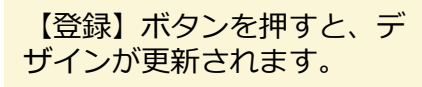

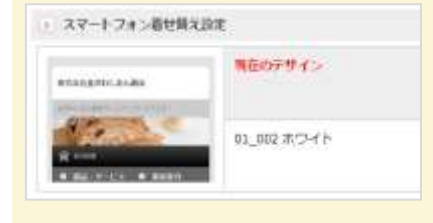
# 全ページ共通部分の画面編集

#### 1 全ページ共通部分の画面構造

ここでは全ページに共通する部分を説明します。 編集すると、全ページに反映されます。 ※テンプレートにより各編集エリアの配置が異なる場合があります。

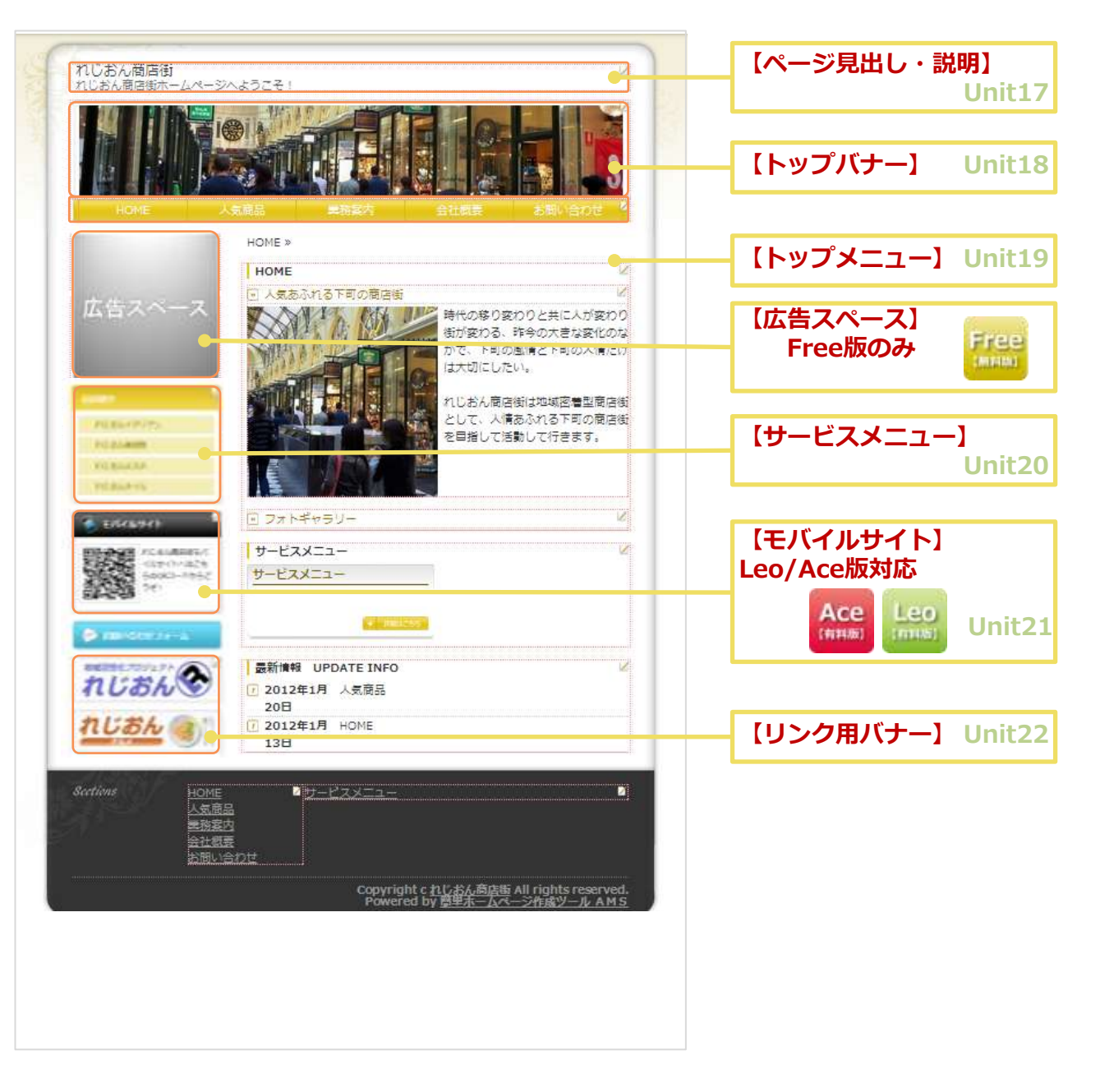

全 ペ

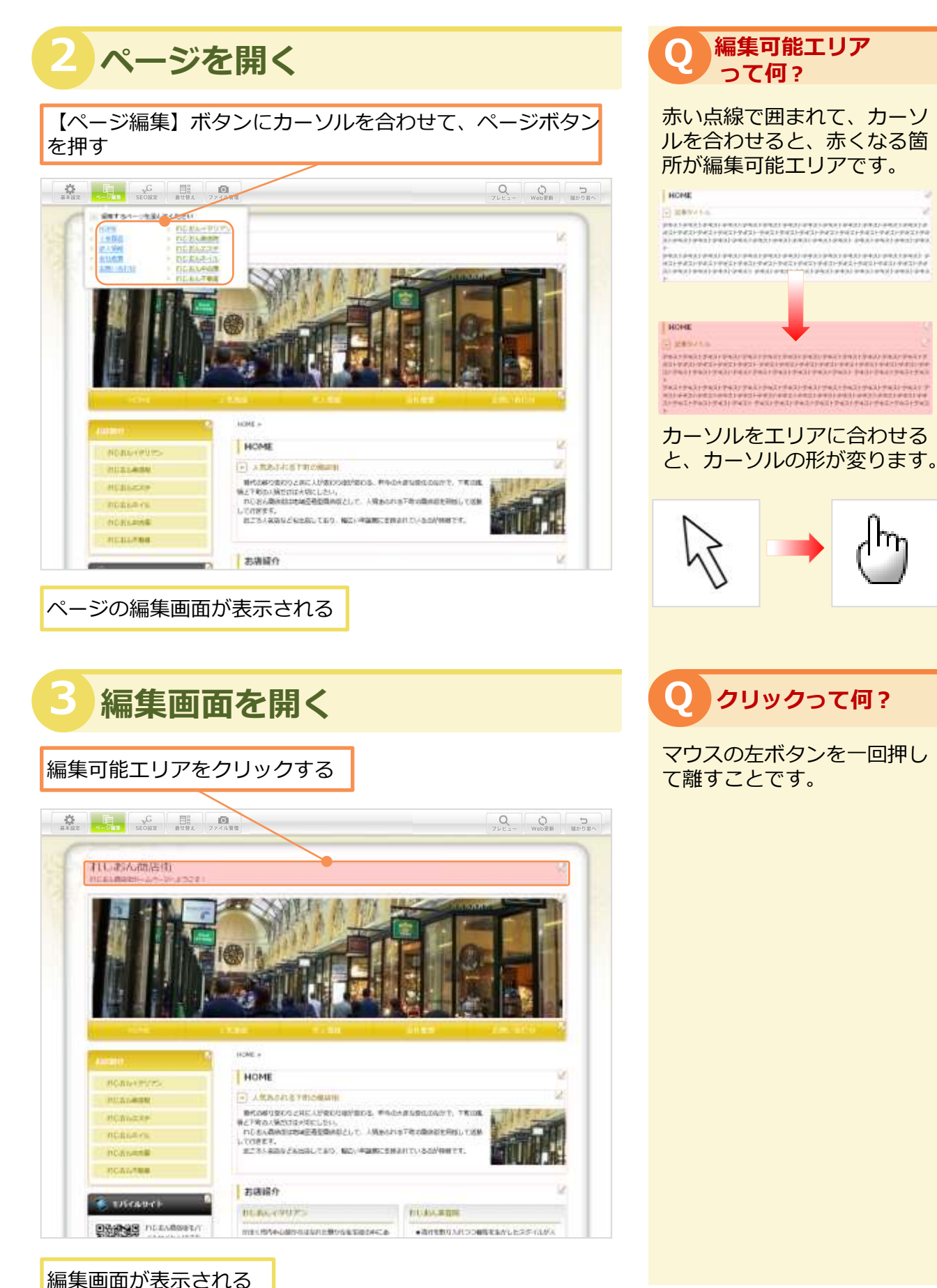

· 補集回面/ AN<del>IS 37</del> 17-1 見出しの文字を装飾

見出しの文字を装飾

太字の設定・フォント・色・サイズの変更ができます。 ※テンプレートにより各編集エリアの配置が異なる場合があります。

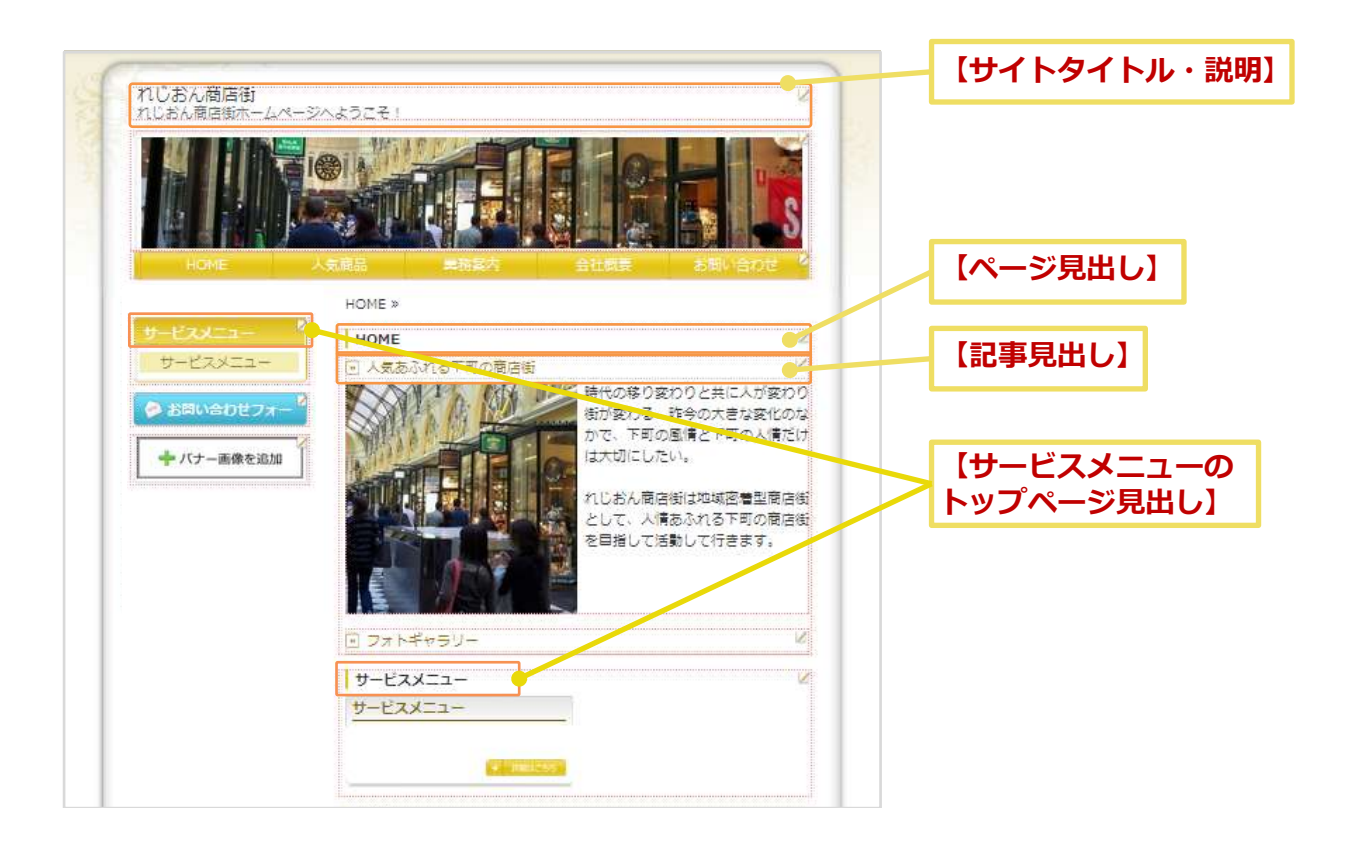

|                              | 1.4.0 |
|------------------------------|-------|
| コンテンツ編集                      |       |
| ₽-fi                         |       |
| ベージル出し                       |       |
| 変更後テンプレードによりデザインが触れる単合があります。 |       |
| B Ap+ フォット団 サイス団             |       |
| TOD                          |       |
| TOP TOP TOP                  | -     |
| berly                        |       |
|                              |       |
| 2#-R                         |       |
| + 記事を追加する + フォトギャラリーを追       | 200   |
|                              |       |
|                              |       |
| 重都 キャンピル                     |       |

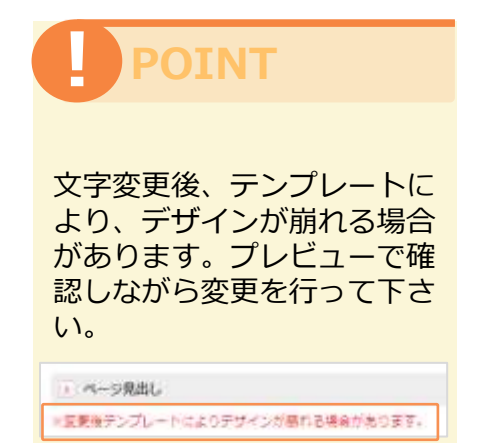

# 17-2ページ見出しの編集

編

集

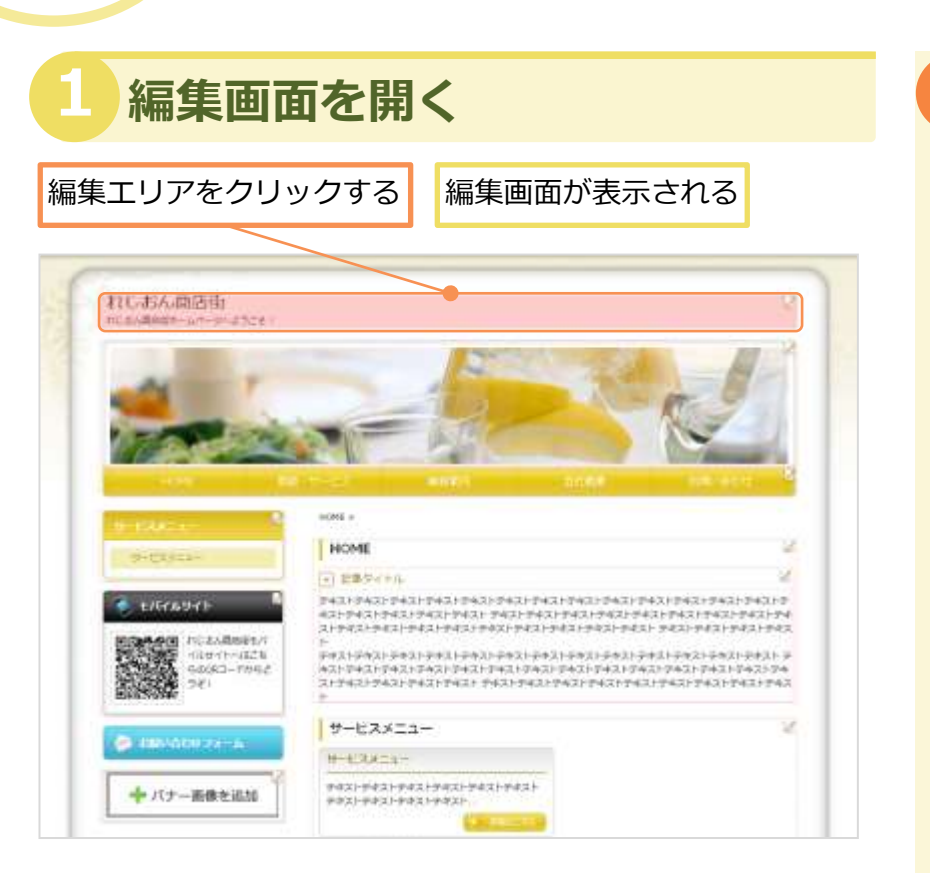

#### 2 項目欄を入力する

| 必要に応じて編集する                                                      | 項目欄を入力する  |
|-----------------------------------------------------------------|-----------|
| 471-841116                                                      | mua       |
| <ul> <li>バージタイトル</li> <li>米空要等テンプレートによりデザインが描れる場合があり</li> </ul> | £Ţ.       |
| B Ar* 7828 #48                                                  |           |
| れじあん離店版                                                         |           |
|                                                                 |           |
| ▶ <<->                                                          |           |
| B 小・ ファント サイズ 一<br>わじおん 確応 協ホームページへようこそ 1                       | -         |
|                                                                 |           |
| 200 1                                                           | ₩2×2+211. |

#### POINT

ページ説明・ページ見出しは、 全ページに表示されます。

ページ見出しの編集方法を説 明します。

## POINT

ページ見出しは、店舗情報 ページに登録された店名と なっていますが、必要に応じ て編集することができます。

| - | 0                  |                      |
|---|--------------------|----------------------|
|   | ALCONTRACT.        |                      |
| 1 |                    | 2000                 |
| i |                    | 10 H                 |
| f |                    | 448                  |
| ī |                    | tack period and the  |
| i |                    | tast per             |
| 1 |                    | 1118-0-8129          |
| 1 |                    | 10.000               |
| ī |                    | and - See Conner     |
| ī |                    | Gosgama (4) 47       |
| r |                    | 216-000.000          |
| ī |                    | 278-000 mm           |
| i | and and and        | And along            |
| i |                    |                      |
| L |                    | Cante                |
| I | ALCONT.            | terre presented a    |
| l | THE REAL PROPERTY. | PATRON SHREET AF 107 |
| I |                    | 1 N                  |
| I | 1071               | CRAW CREASERERS      |
| I | 1015               |                      |
| l |                    | 6an Osan             |

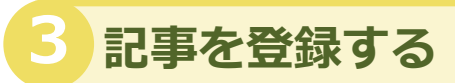

【登録】ボタンを押す

サイトタイトル

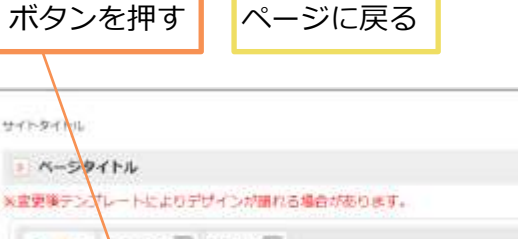

×回じる

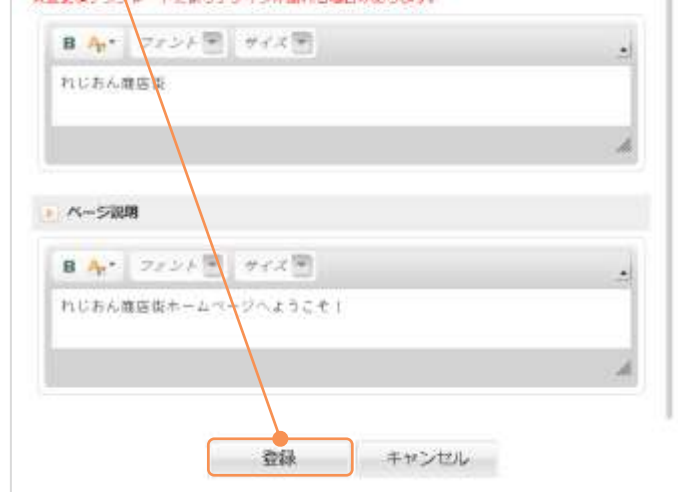

#### 4 登録情報が表示される

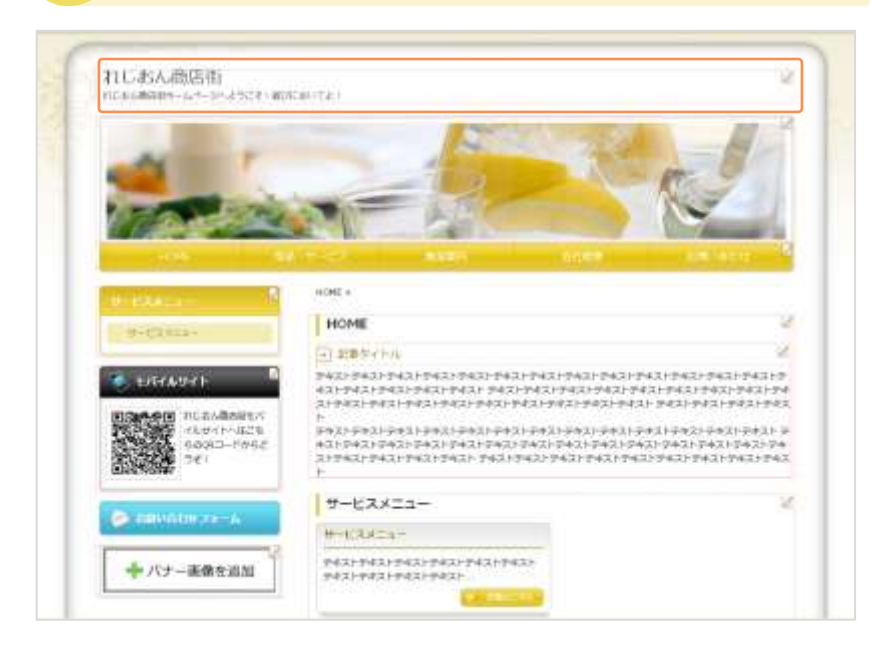

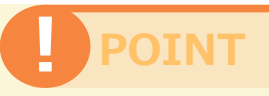

ページタイトル、ページ説明 は全角 50 文字まで入力する ことができます。

制限文字数より多い文字が入 力された場合、メッセージが 表示されます。

ページ説明 📥 文字数は、50文字より小さくしてください。

れじおん商店街ホームページへようこそ!れじる

誤りのないように入力後、 【登録】ボタンを押してくだ さい。

【登録】ボタンを押すと、 編集した内容で登録されます。

【キャンセル】ボタンを押し た場合は、設定した内容は登 録されません

# トップバナーの編集

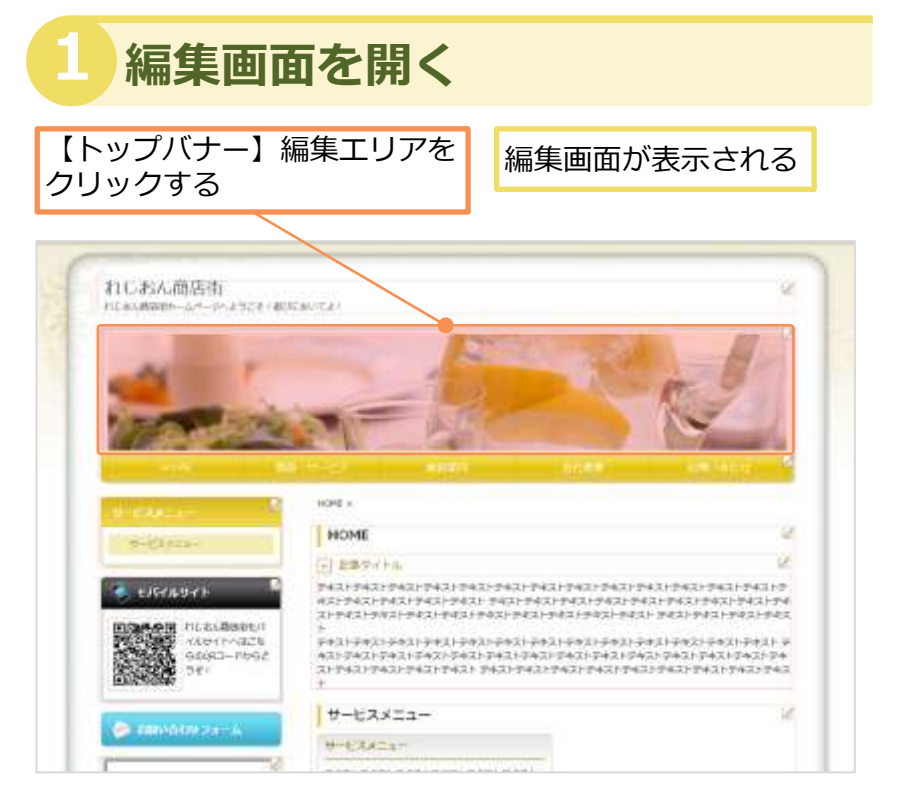

#### トップバナーは、全ページに 表示されます。

POINT

テンプレートをご用意した画 像以外に、オリジナル画像を 使うこともできます。

#### 2 画像ファイル一覧を開く

【画像を変更する】ボタンを押す

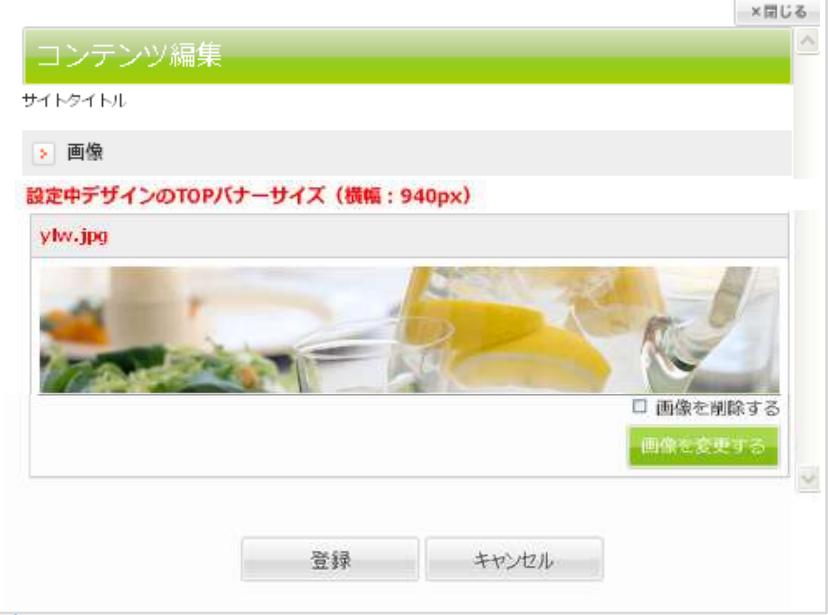

#### POINT

テンプレートにより、トップ バナーに使える画像のサイズ が異なる場合があります。ご 確認ください。

画像ソフトで文字入りなどの オリジナル画像を作成する場 合は、使用したいテンプレー トのトップバナーサイズに合 わせて作ることをおススメし ます。

設定中デザインのTOPバナーサイズ(機幅:940px)

6 画像を挿入する ここに画像をドラッグ・ドロップします and its is # ##37+1/-# -. .... WY AR **IDECAR** COMPLETE THE DAY 1100 UN TOD. 3912813 PID 216-8 1100p ND BGT 2F 10 700 pr れしおんイタリアン M Treat ## ##>##

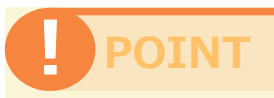

画像の加工については、 Unit9「画像のトップバナー 専用切り取り」をご参考くだ さい。

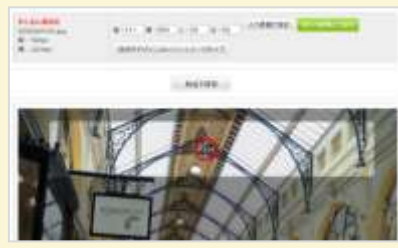

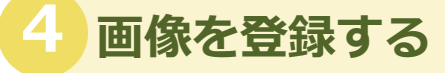

#### 【登録】 ボタンを押す

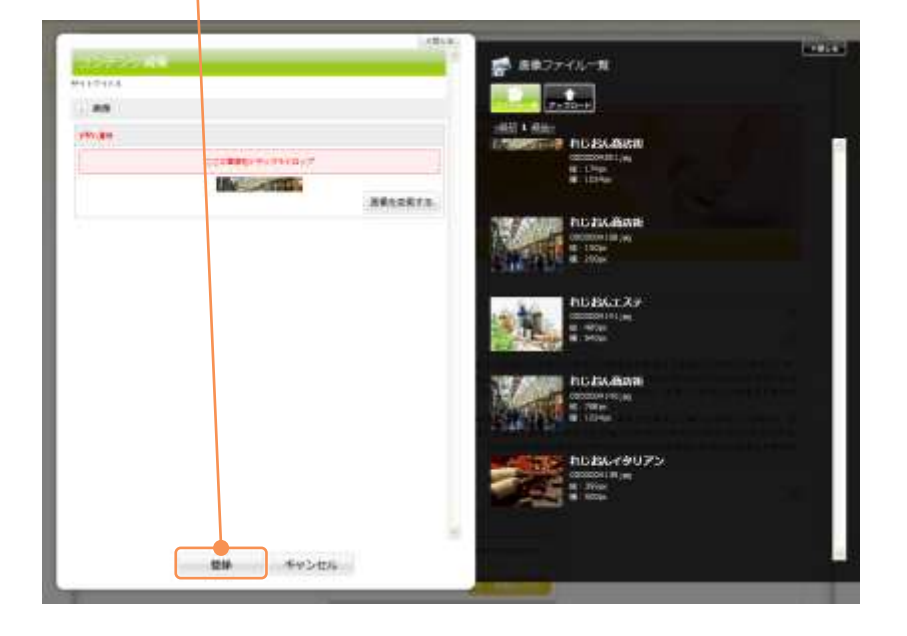

#### POINT

【登録】ボタンを押すと、 画像が登録されます。

【キャンセル】ボタンを押し た場合は、選択した画像は登 録されません。 18

# トップメニューの編集

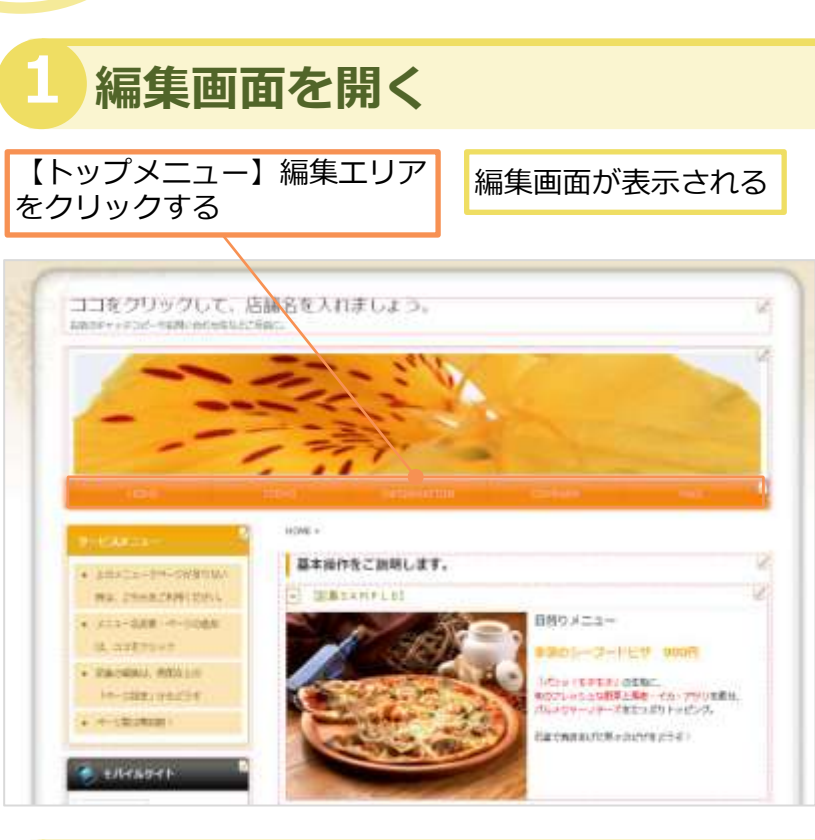

## 2 表示名の編集画面を開く

| ①【メニュー表示名変更】ボタンを押す                               |
|--------------------------------------------------|
| ▶ トップメニューー覧                                      |
| ページを追加する                                         |
| ま をドラッグ&ドロップで並び順変更 ※5項目まで表示可能                    |
| I HOME                                           |
| このページのURL : http://rtcdemo.amsstudio.jp/001.html |
| メニュー表示名変更 編集ページへ移動                               |
| ITEMS                                            |
| このページのURL:http://rtcdemo.amsstudio.jp/002.html   |
| メニュー表示名変更 編集ページへ移動 非表示                           |

#### POINT

トップメニューは、全ページ に表示されます。

テンプレートにより、トップ メニューの配置が異なる場合 があります。ご確認ください。

POINT

初期設定では、メニューに 「HOME」「ITEMS」 「INFORMATION」 「COMPANY」「MAI L」が表示されています。必 要に応じて変更編集すること もできます。

【非表示】にチェックを入れ ると、メニューが非表示にな ります。メニューが、ホーム ページ上は表示されなくなり ますが、この編集画面には表 示されます。

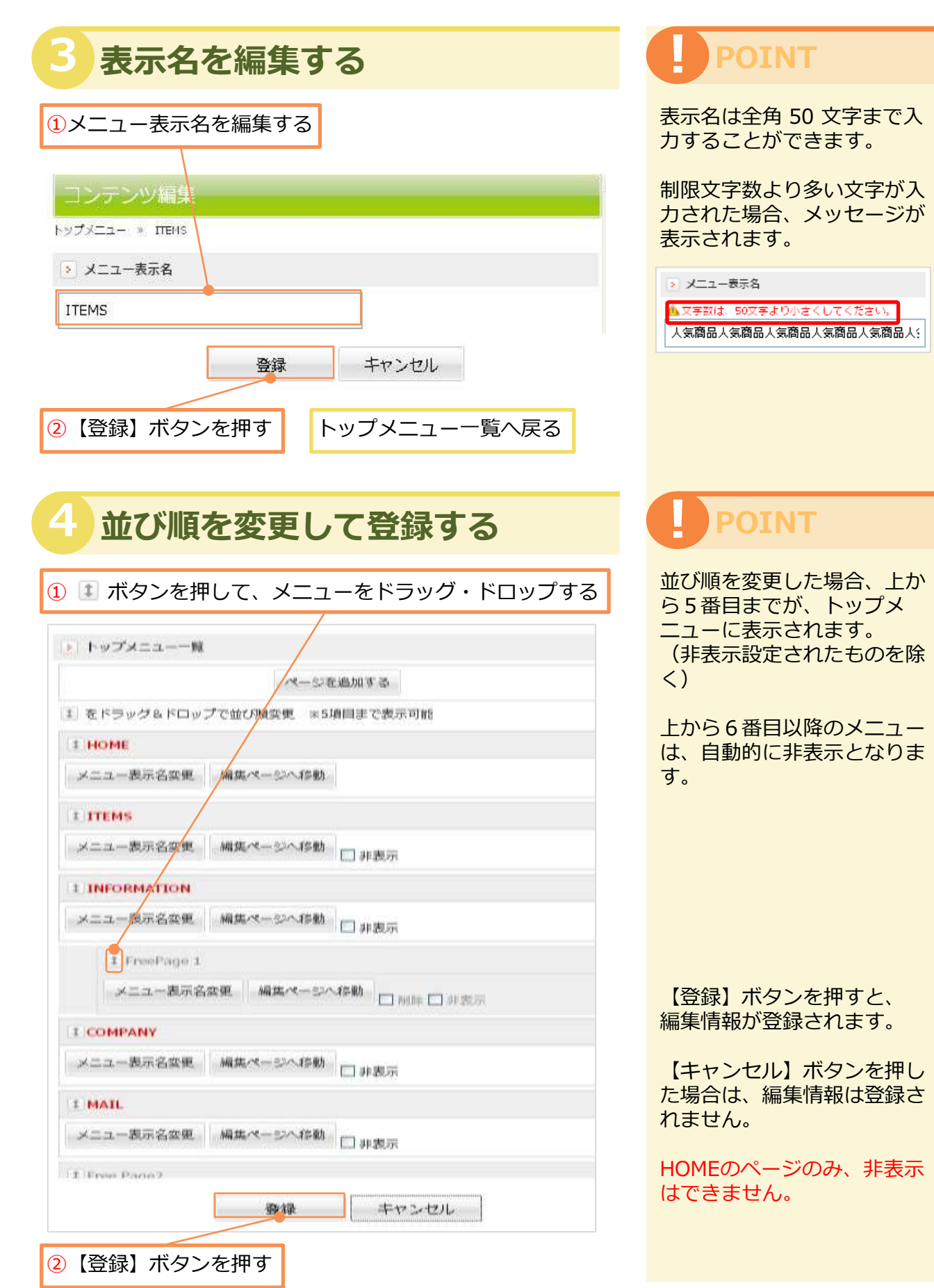

19

# Unit 20-1

# サービスメニューの編集

| 【サービスメニュ‐<br>ェクリックする        | -】編集エリア                                                                    | 編集画面が表示される                                                         |
|-----------------------------|----------------------------------------------------------------------------|--------------------------------------------------------------------|
|                             | a ante                                                                     | aless. 220-atte                                                    |
| HISKOP                      | HOME                                                                       | 2<br>2<br>2<br>2<br>2<br>2<br>2<br>2<br>2<br>2<br>2<br>2<br>2<br>2 |
| ● 10000000-00<br>◆ パナー高像を送加 | 9-EX#22-<br>9-EX#22-<br>9421742-743174217421740<br>9421742-743174217421740 | 22<br>22                                                           |
|                             | MIRE TABLE                                                                 | 2                                                                  |

#### POINT

テンプレートにより、サービ スメニューの配置が異なる場 合があります。ご確認くださ い。

#### 2 サービスメニューの見出しを編集する

| ①項       | ∃欄を入力/選択する                                                                                          |                 |
|----------|----------------------------------------------------------------------------------------------------|-----------------|
|          | トップページ発出し<br>主要要後アンプレートによりデザインが盛れる場合があります<br>トップページで使用される発出しです。                                     | F.              |
|          | ■ ♣* 2+>> ■ 9+X▼<br>9+63×=x+                                                                        |                 |
|          | <ul> <li>トップページ表示</li> <li>トップページに一覧を表示しない</li> <li>パージー載</li> </ul>                                |                 |
|          | + ページを始加する<br>(1) キドラッグもドロップで広び周安里<br>(1) サービスメニュー<br>このパージのAIRL: http://demo.region.bz/ubikawa/rtc | 123450/011.html |
| AMS   45 | 2×ニュー名を変更する場合<br>は、【メニュー表示名変更】                                                                      | メニュー表示名の編集      |
|          | ハンノ (21 1 9                                                                                         |                 |

#### POINT

サービスメニューは削除でき ません。非表示する場合に、 【トップページに一覧を表示 しない】にチェックを入れて ください。

【トップページに一覧を表示 しない】にチェックを入れる と、画面下に表示されている サービスメニュー一覧が非表 示になります。サービスメ ニューが、ホームページ上は 表示されなくなりますが、こ の編集画面には表示されます。

#### 🕂 ページを追加する

ページを新規追加する場合は、 【ページを追加する】ボタン を押す

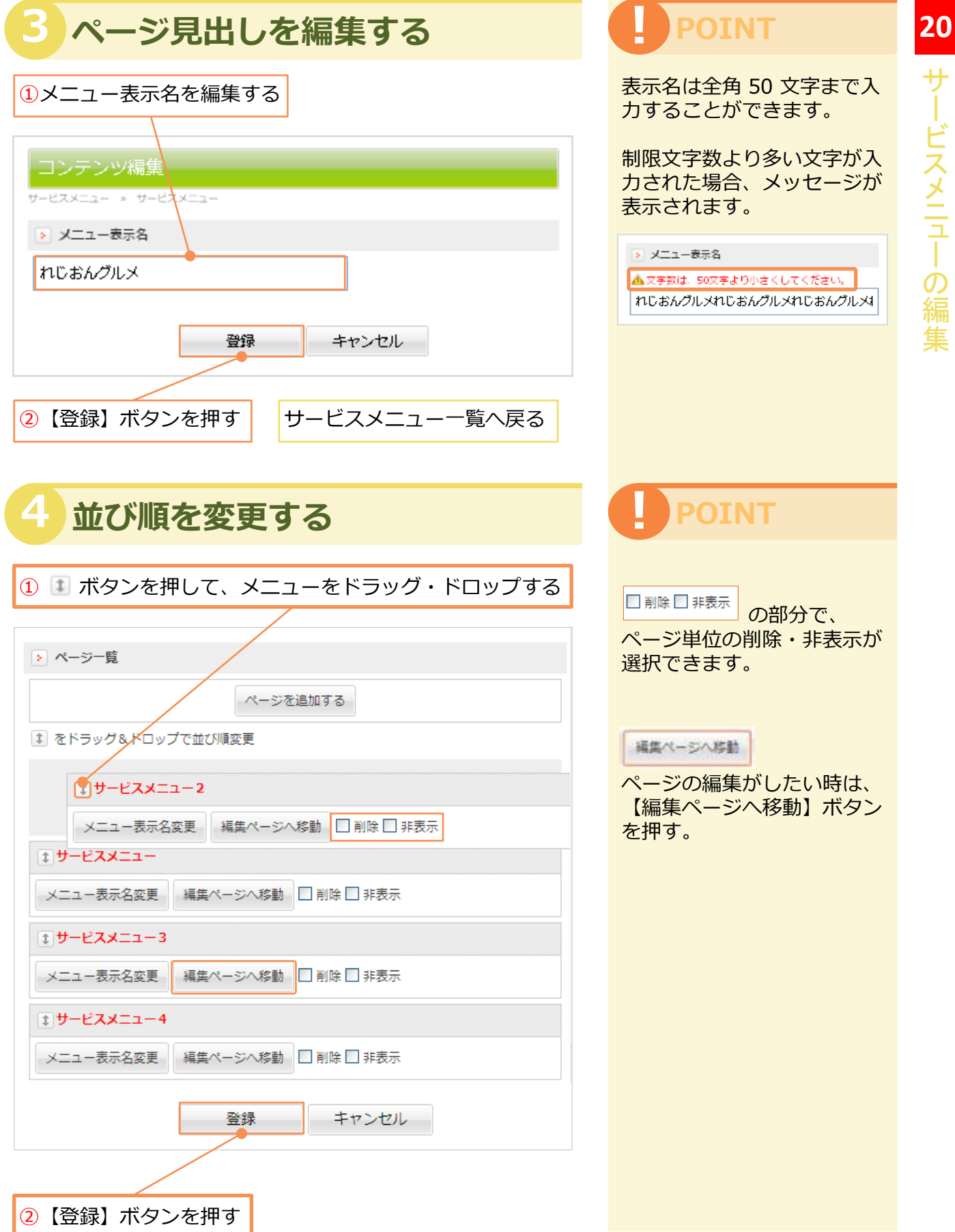

ビスメニューの編集

#### 20-2 サービスメニュー複製

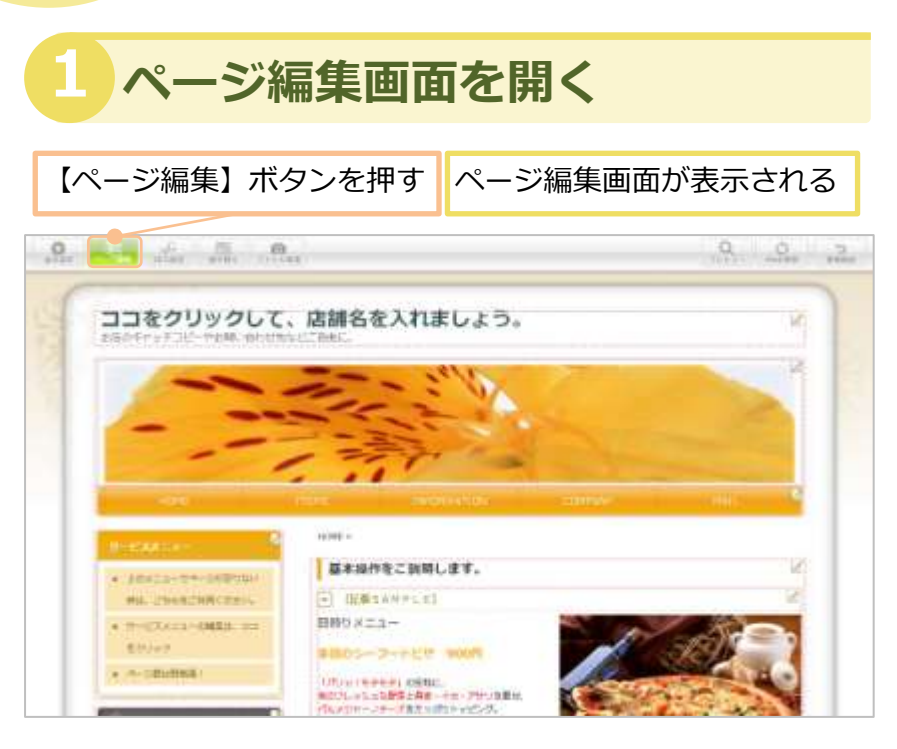

## POINT

ページ編集画面では、トップ メニュー・サービスメニュー に関する設定ができます。

2 サービスメニューのコピー

|                                                       | 【複製】ボタンを押す                                               |
|-------------------------------------------------------|----------------------------------------------------------|
| Ar an in the                                          |                                                          |
| V-AND                                                 |                                                          |
|                                                       |                                                          |
| PoTATI-HE                                             | - T-03422-88                                             |
| 9/7/12-4-0020/TERLET.<br>NETOBERENT: 180:50/TELT(72). | ガービスメニカーボーSICのバビリALは年。<br>市内なたの時間を開催したような利用したが少年時してくだかい。 |
| -*-S\$88855                                           |                                                          |
| ) writer                                              | A provide Tor International Choncelleron                 |
| 1-148 MIRE                                            | m-see anna classifian                                    |
| L TRUPS                                               | 1 W-1.2415-00888 00000                                   |
| CHES DHES                                             |                                                          |
| I percention                                          | A rest (Building)                                        |
| A-142 MINE DIRES                                      |                                                          |
| A COMPANY                                             | LENGTS-TH-INDRAME, CONTRICTS                             |
| -t-DAR MORE THREE                                     | A-DER ME MORE Dan Camp                                   |

#### POINT

複製機能は、仕様上、トップ メニューではできません。 ご了承ください。

商品紹介やメニュー一覧など、 同じ様なレイアウトページを 複数作成する場合に、ご活用 ください。

同じページが複製されました

# Unit **21**

## モバイルサイトの編集 (Leo/Ace版対応)

# 第2章 全ページ共通部分の編集

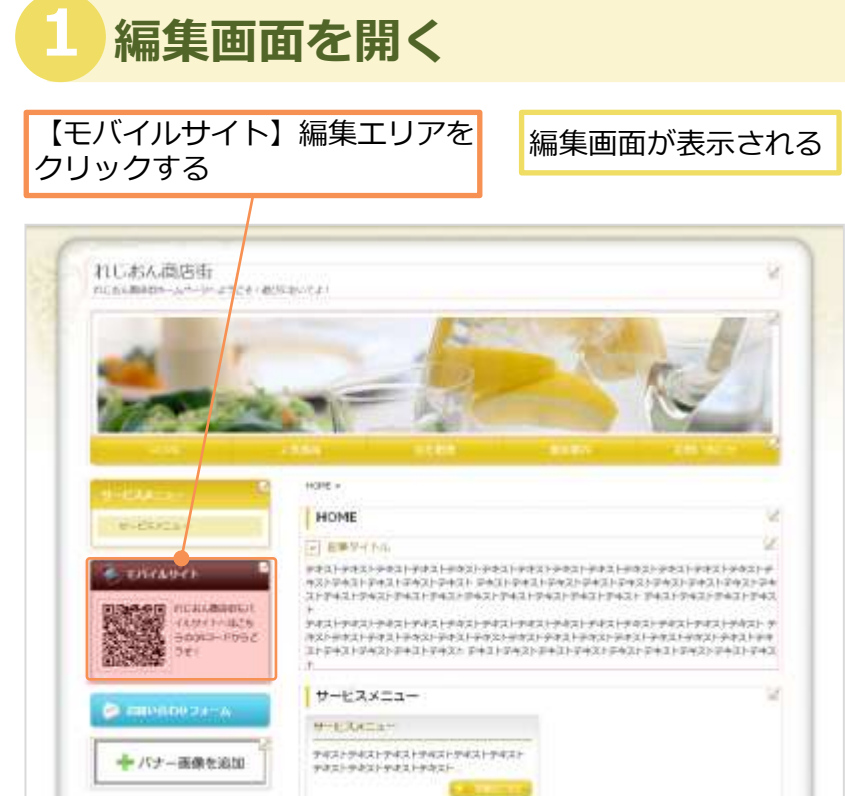

## 2 メニューの見出しを編集する

| 必要に応じて編集する      |
|-----------------|
| コンテンツ編集         |
| モバイル            |
| ▶ 見出し           |
| モバイルサイト         |
|                 |
| ▶ 本文            |
| ▲本文は定型文となっています。 |
| 登録 キャンセル        |

#### Q モバイルサイト って何?

モバイルサイトは、携帯サイトのこと。携帯サイトの活用に不可欠なQRコードが、表示されます。雑誌や広告などの紙媒体にQRコードを掲載して、集客効果が期待できます。

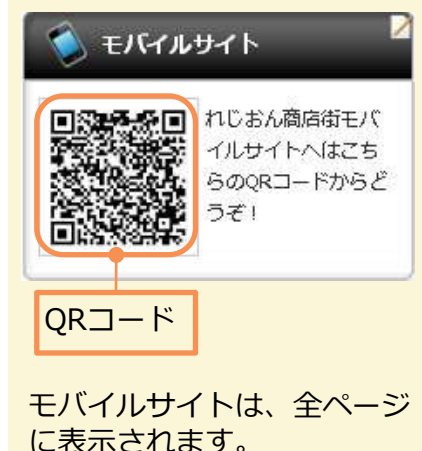

Ace Leo Ace/Leo対応 ※ Free版ではご利用できません。

#### POINT

見出しは、初期設定では、 「モバイルサイト」となって いますが、必要に応じて編集 してください。

本文は定型文となっています。 編集できません。

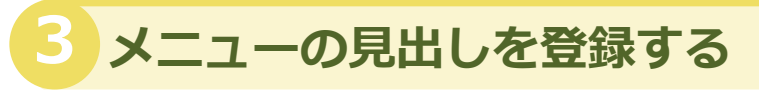

【登録】 ボタンを押す

ページに戻る

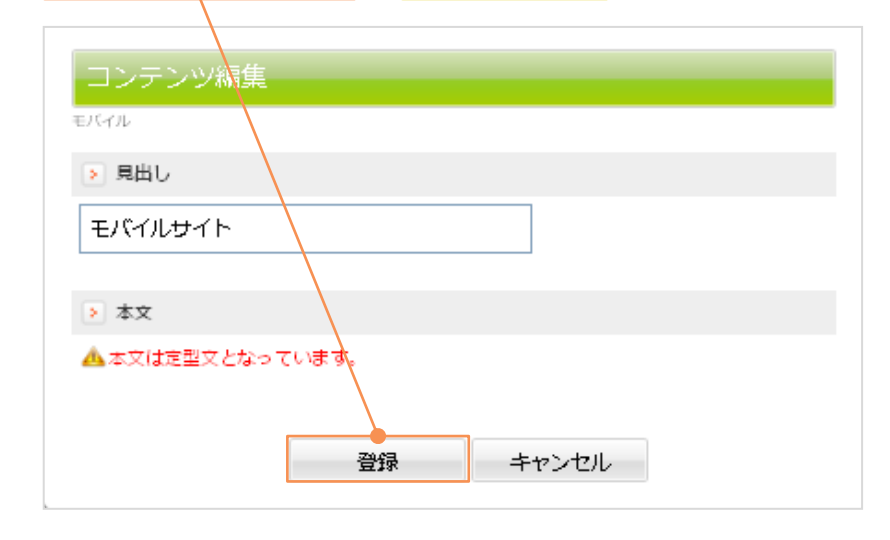

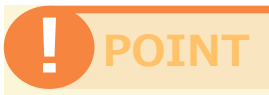

見出しは全角 50 文字まで入 力することができます。

制限文字数より多い文字が入 力された場合、メッセージが 表示されます。

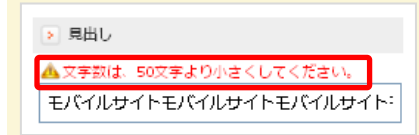

【登録】ボタンを押すと、 編集情報が登録されます。

【キャンセル】ボタンを押した場合は、編集情報は登録されません。

#### 👍 登録情報が表示される

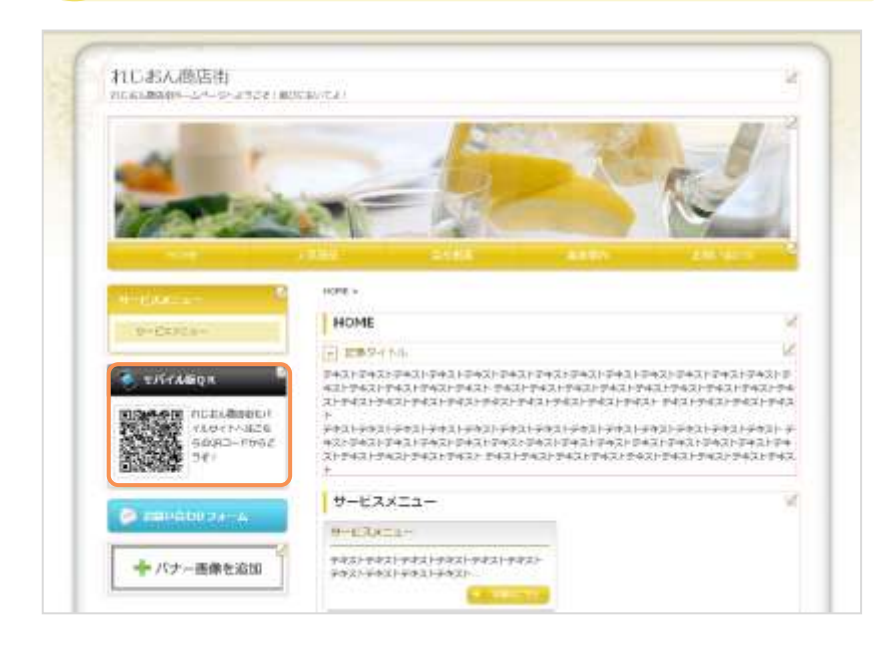

# リンクの編集

集

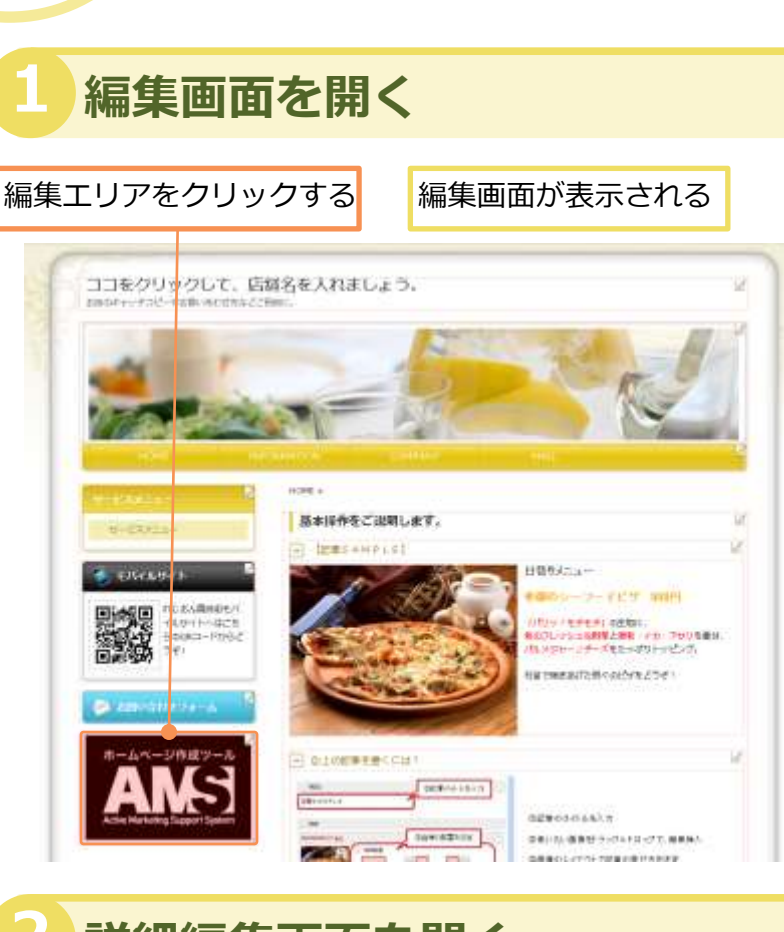

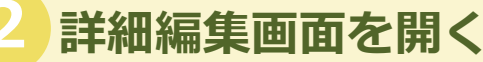

【バナーを追加する】ボタンを押す

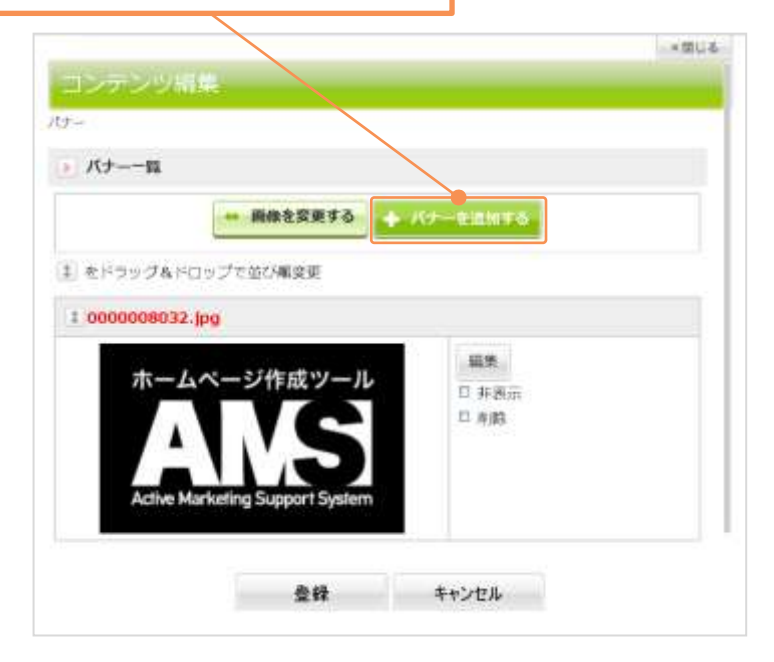

#### Q リンクって何?

リンクとは、他の文書や画像 などの位置情報を自分のウェ ブページに貼り付けたりして 関連すること。

リンクのある場所をマウスで クリックすると、関連づけら れたリンク先にジャンプして、 文書や画像が表示されるよう になります。

関連リンクは、全ページに表 示されます。

## POINT

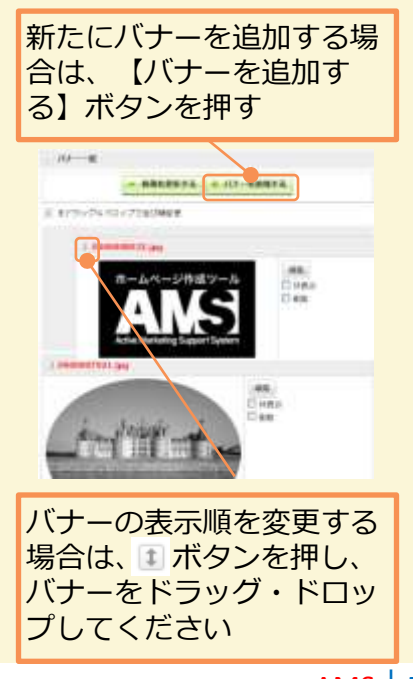

画像を追加する

#### 【画像を変更する】ボタンを押す

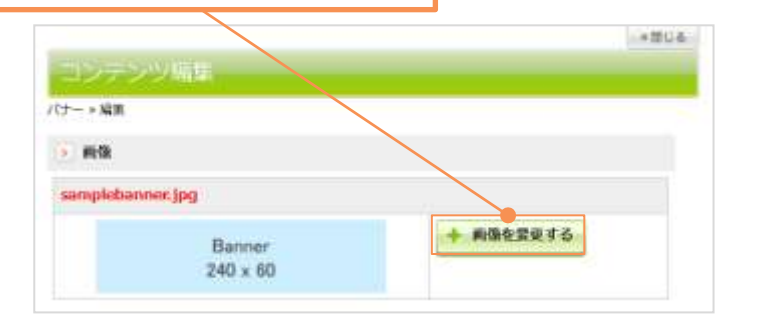

#### 4 リンク情報を登録する

ここに画像をドラッグ・ドロップする

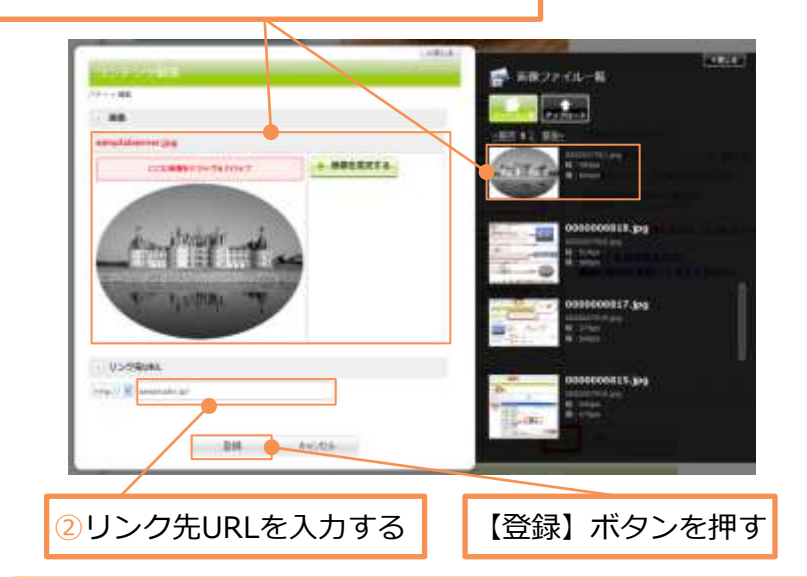

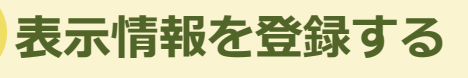

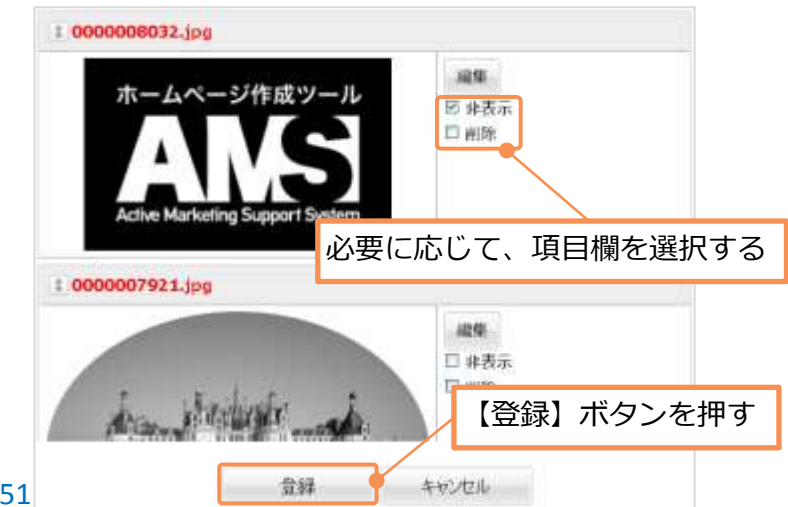

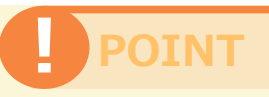

リンク先URLは全角 50 文字 まで入力することができます。

制限文字数より多い文字が入 力された場合、メッセージが 表示されます。

| h 10 - 11 - 14 | makes for instruments that has been an mark |  |
|----------------|---------------------------------------------|--|
|----------------|---------------------------------------------|--|

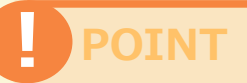

【登録】ボタンを押すと、 編集情報が登録されます。

【キャンセル】ボタンを押し た場合は、編集情報は登録さ れません。

#### POINT

【削除】にチェックを入れる と、リンクが削除されます。 リンクが、ホームページ上だ けでなく、この編集画面から も削除されます。

【非表示】にチェックを入れ ると、リンクが非表示になり ます。リンクが、ホームペー ジ上は表示されなくなります が、この編集画面には表示さ れます。

【削除】 【非表示】のチェッ クは、【登録】ボタンを押す と、適用されます。 Unit **23** 

## トップページの画面編集

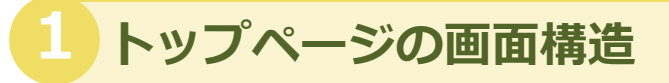

トップページはお店の顔ですので、最大限にお店をアピールしましょう。 検索エンジンへの対策として地名やキーワードを入れることもお勧めです。 ※テンプレートにより各編集エリアの配置が異なる場合があります。

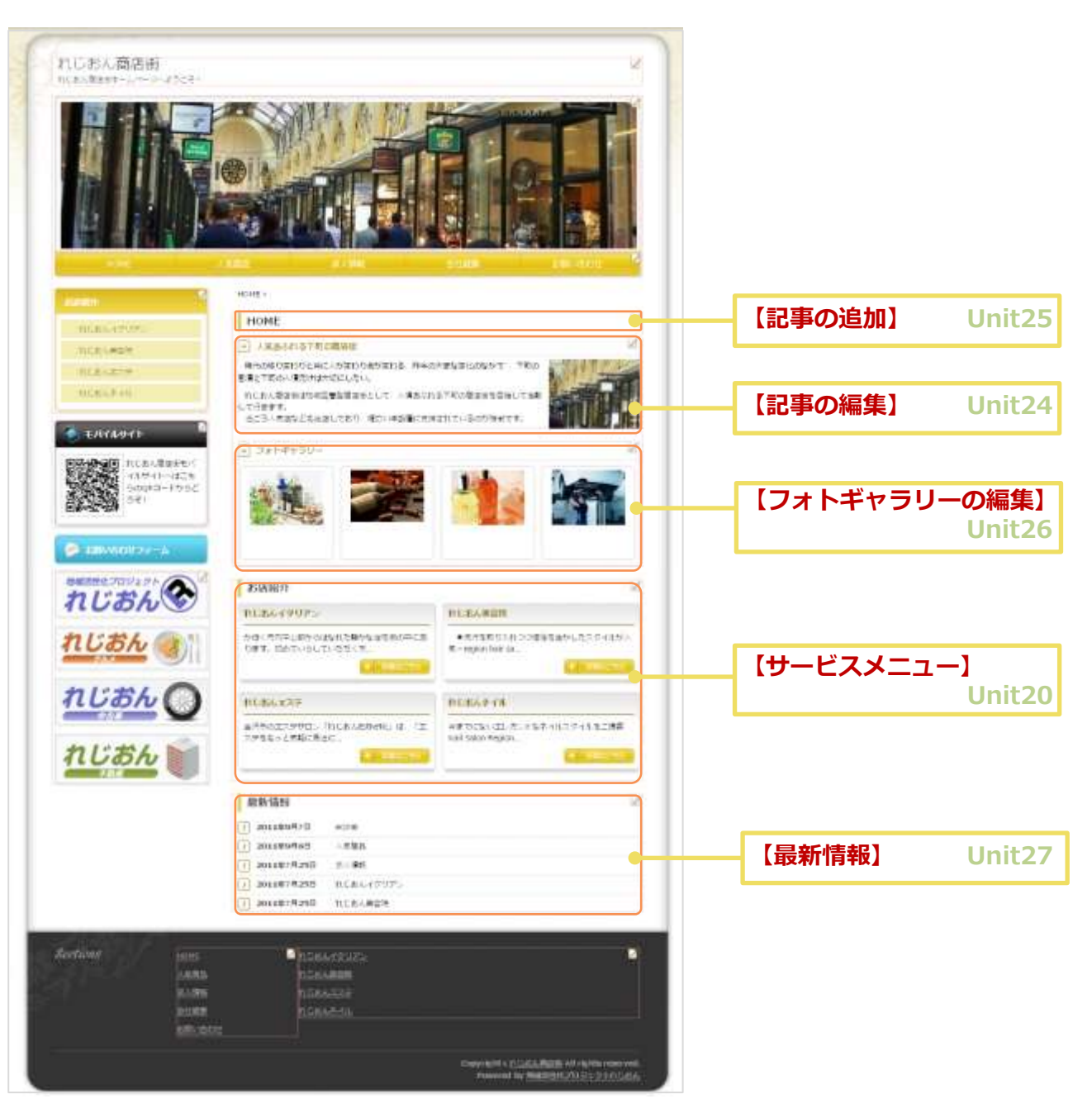

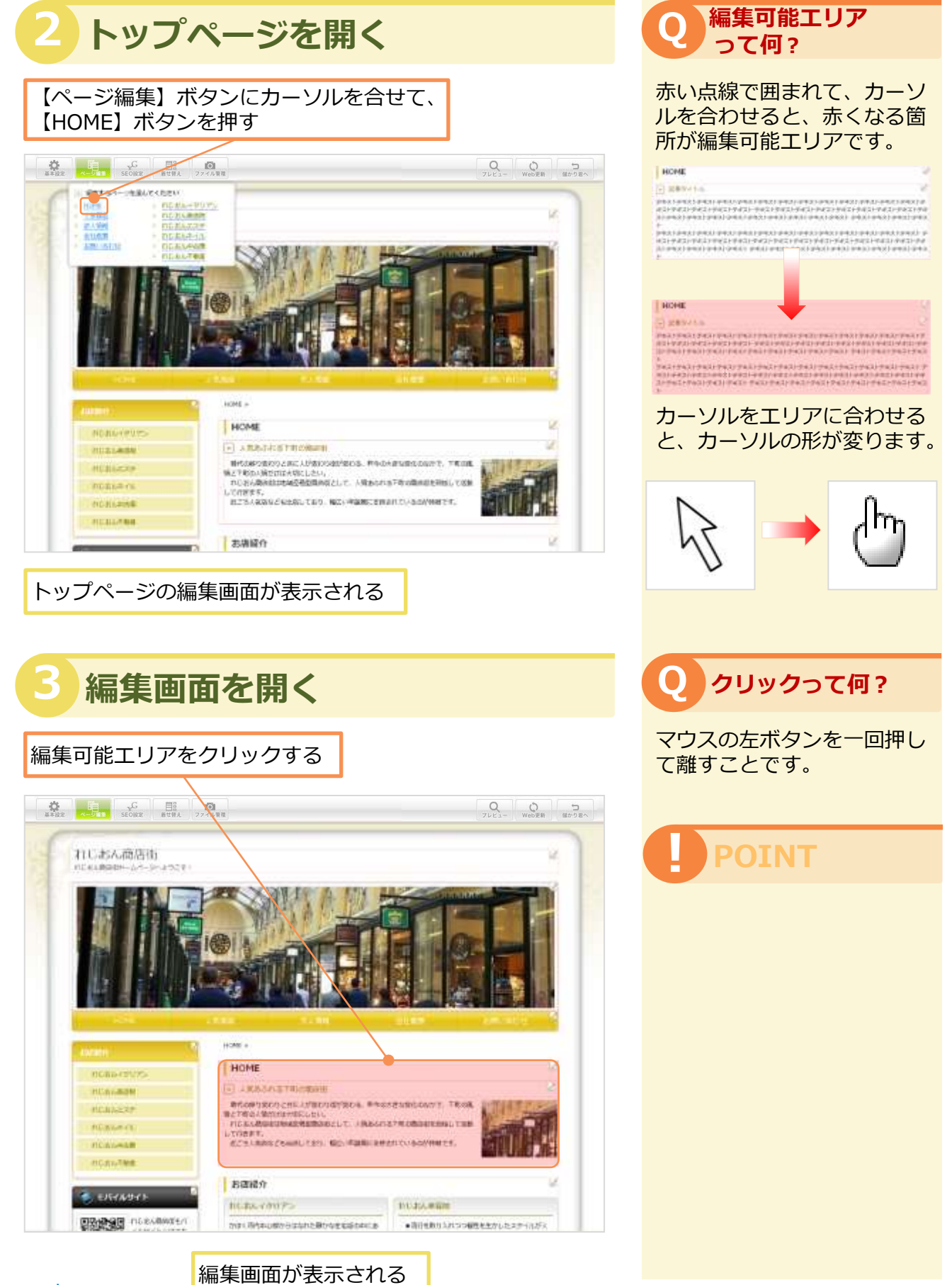

23

# 記事の編集

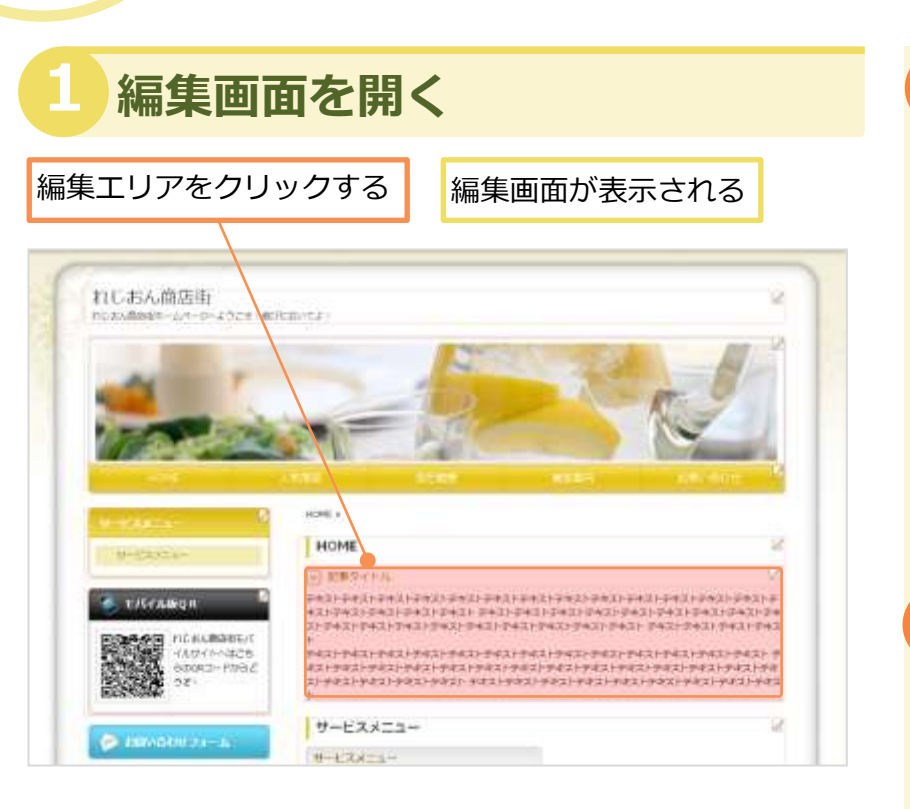

2 画像を挿入する

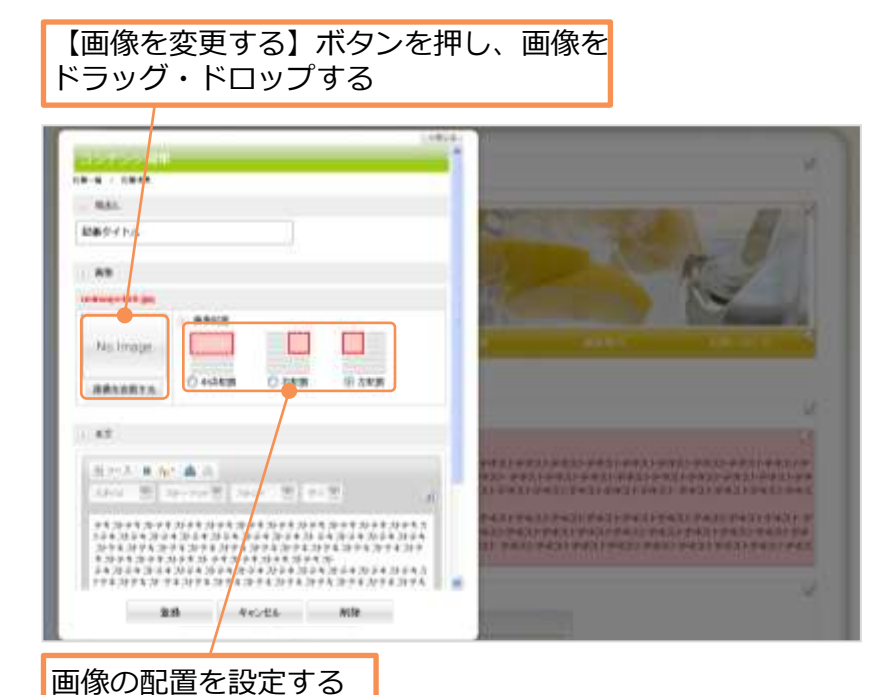

#### POINT

記事を編集する方法は、全 ページ共通で、ここで説明し ます。

記事の文字数制限が無く、長 文の編集が可能ですが、閲覧 者にとって読みやすい文章を 作成しましょう。

#### POINT

画像の挿入については、 Unit12「画像の挿入・変 更・削除」をご参考ください。

画像の表示位置を指定できま す。指定できるパターンが次 の3つです。

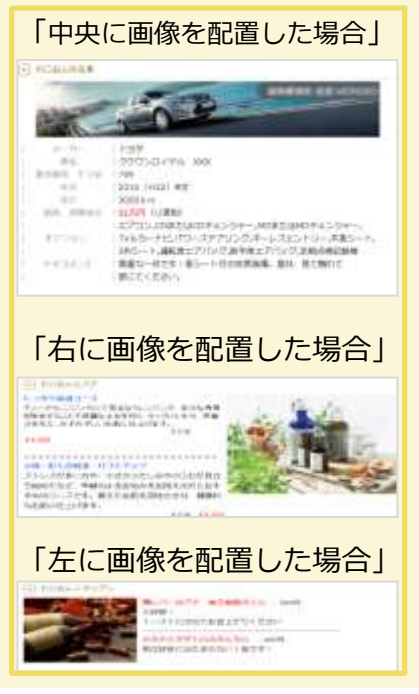

## 3 項目欄を入力する

#### 見出しを入力する

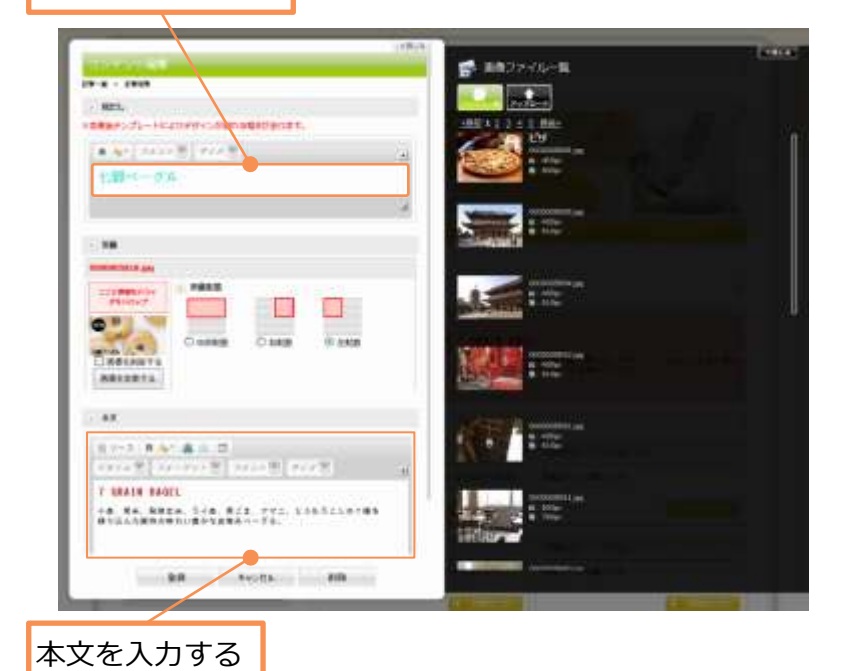

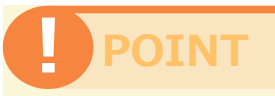

テキストを入力して、太字の 設定、リンク挿入の設定、ス タイルの選択、フォーマット の選択、フォント・色・サイ ズの変更ができます。

| 玉(-ス # 5<br>(Min 田) | r <b>a</b> A<br>Netură ( Nor - ă ) ecă |      |
|---------------------|----------------------------------------|------|
| 7421 742            |                                        |      |
| (1) P43             | F#21 TAX1 FT20 5                       | テキスト |
|                     | 9421 7441 FAX                          | F+21 |

#### 4 記事を登録する

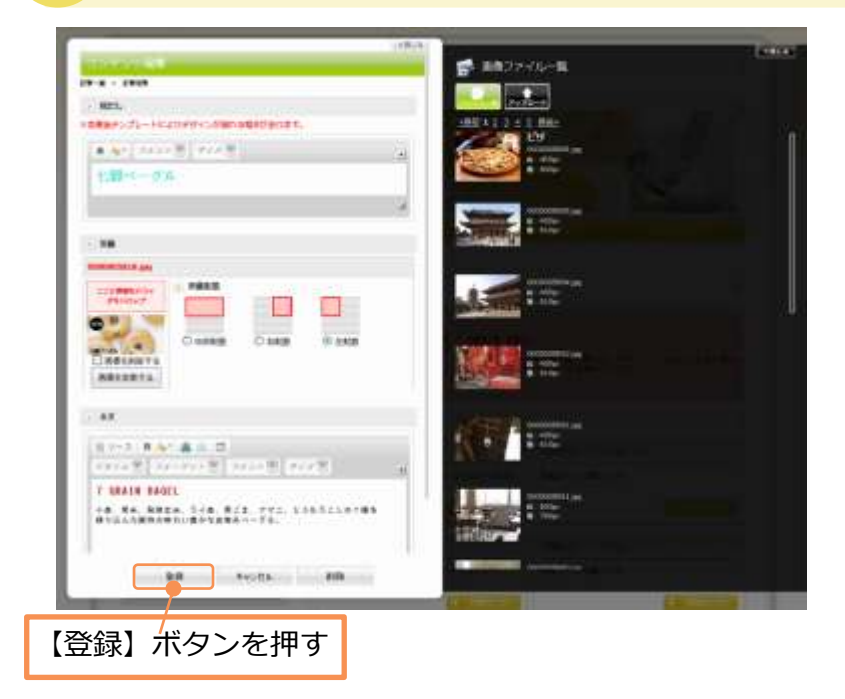

## POINT

【登録】ボタンを押すと、 記事が登録されます。

【キャンセル】ボタンを押し た場合は、選択した画像は登 録されません。

【削除】ボタンを押すと、記 事自体が削除されます。

記事追加の方法については、 Unit25 をご参考ください。

## 記事の追加

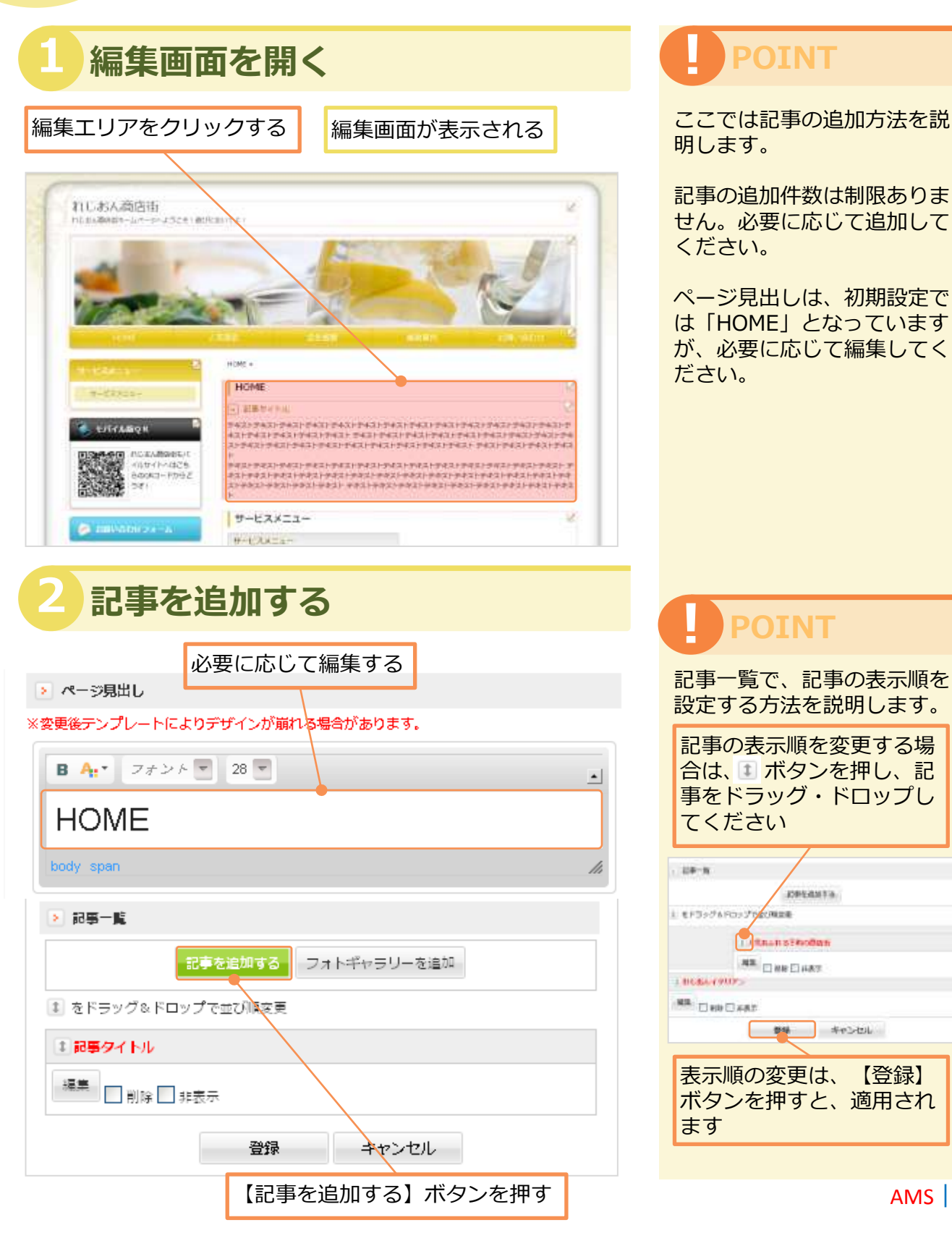

【登録】

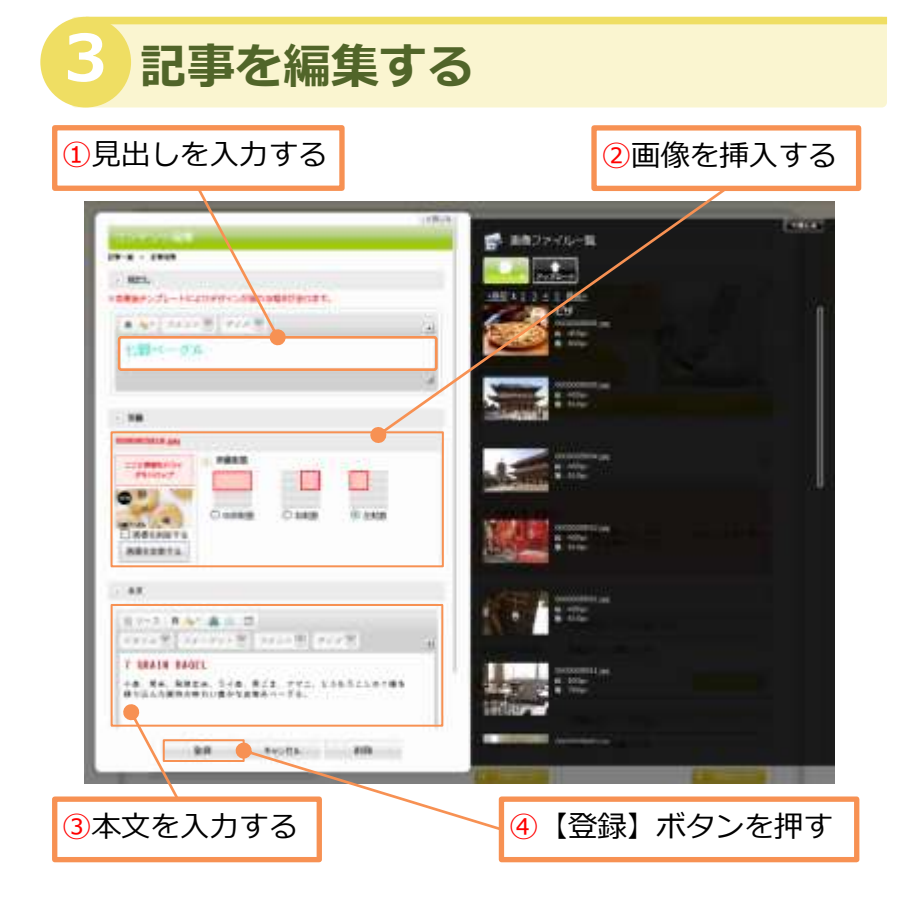

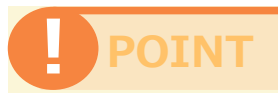

記事編集の方法については、 Unit24 をご参考ください。

見出しは必須項目です。必ず 入力してください。

各項目を誤りのないように入 カ後、【登録】ボタンを押し てください。

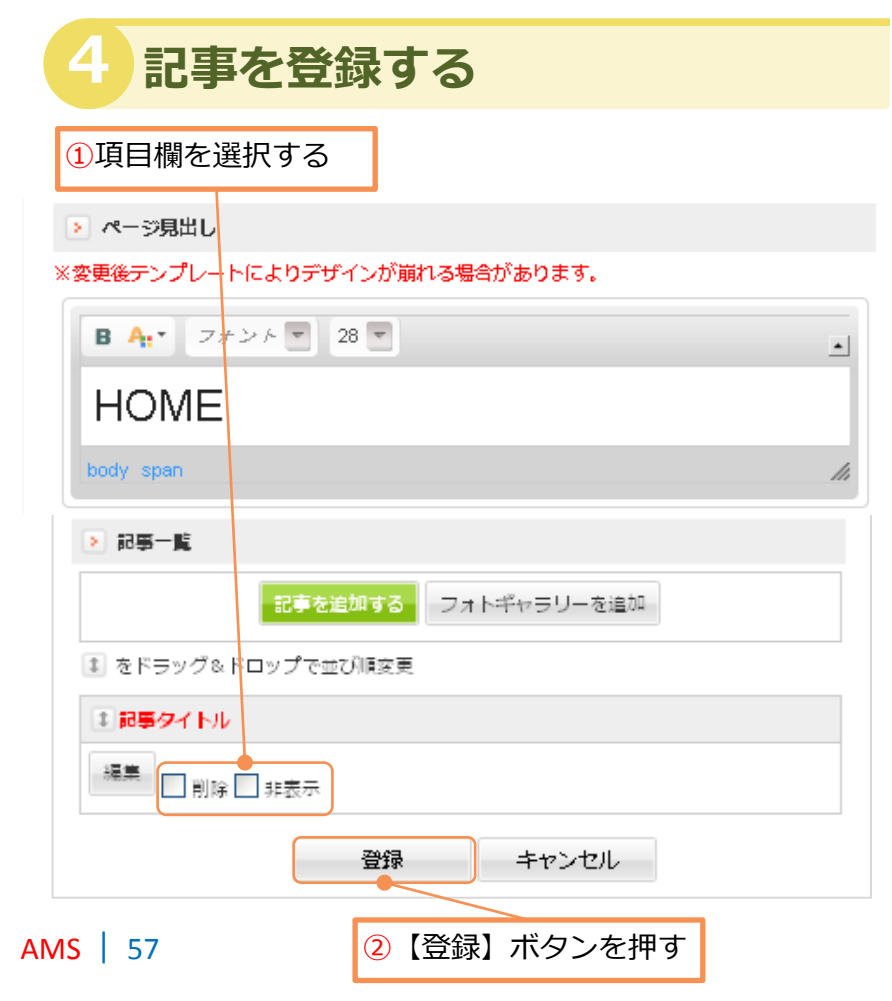

## POINT

【削除】にチェックを入れる と、記事が削除されます。記 事が、ホームページ上だけで なく、この編集画面からも削 除されます。

【非表示】にチェックを入れ ると、記事が非表示になりま す。記事が、ホームページ上 は表示されなくなりますが、 この編集画面には表示されま す。

【削除】 【非表示】のチェックは、 【登録】ボタンを押すと、適用されます。

【登録】ボタンを押すと、 編集した内容で登録されます。 【キャンセル】ボタンを押し た場合は、編集した内容は登 録されません。

# フォトギャラリーの追加

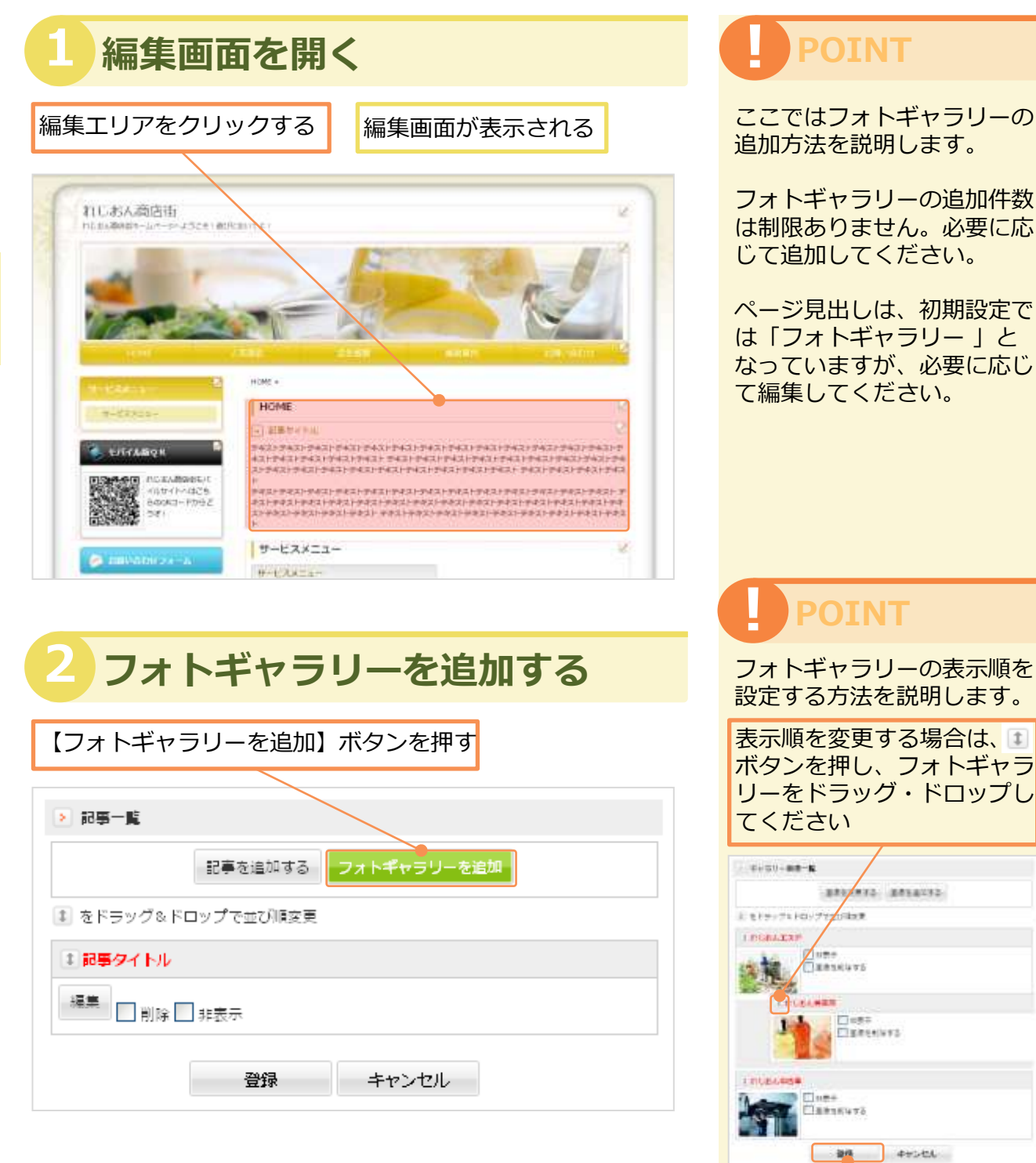

3章 トップページの編集

【登録】ボ

表示順の変更は、

タンを押すと、適用されます

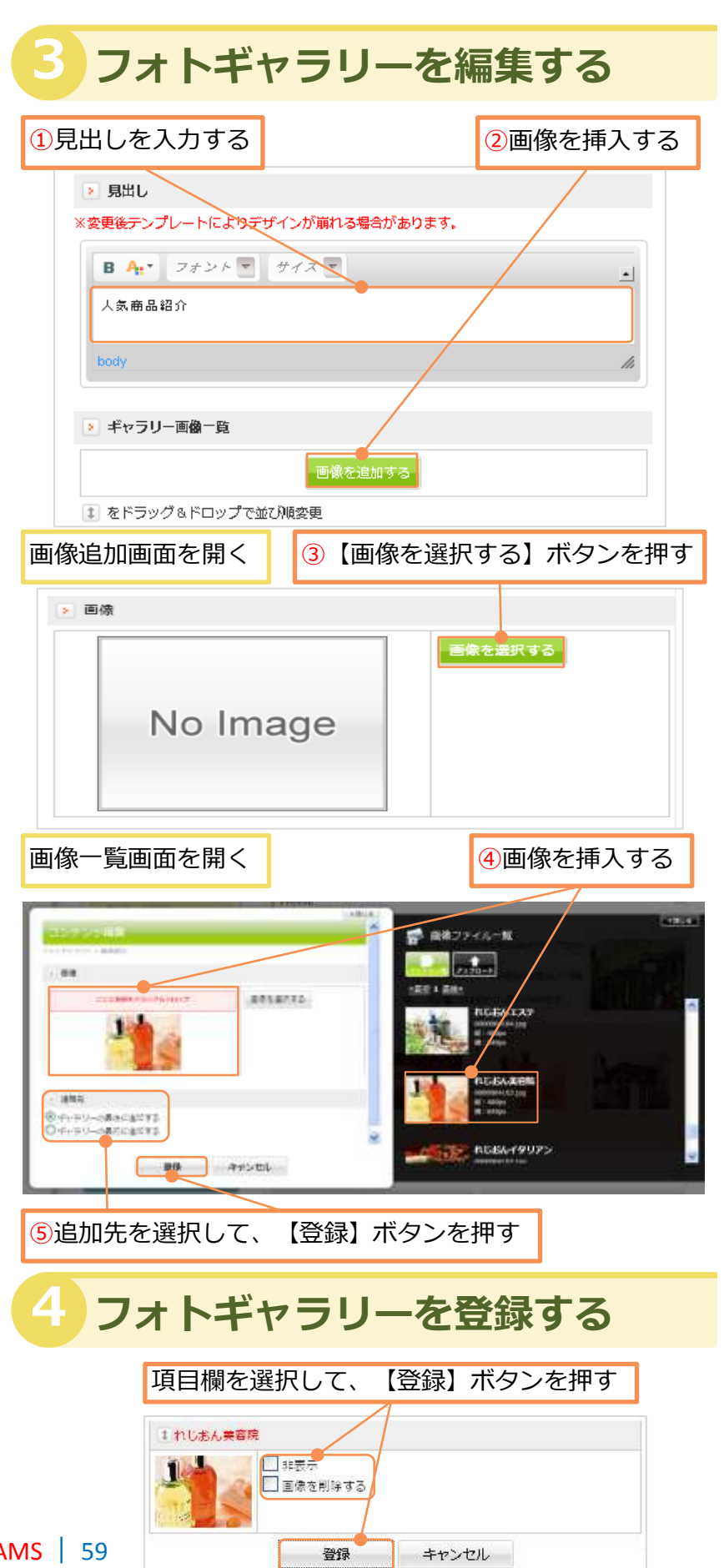

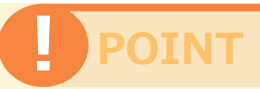

見出しは必須項目です。必ず 入力してください。

各項目を誤りのないように入 力後、【登録】ボタンを押し てください。

#### POINT

【非表示】にチェックを入れ ると、画像が非表示になりま す。画像が、ホームページ上 は表示されなくなりますが、 この編集画面には表示されま す。

【画像を削除する】にチェッ クを入れると、画像が削除さ れます。画像が、ホームペー ジ上だけでなく、この編集画 面からも削除されます。

【画像を削除する】【非表 示】のチェックは、 【登録】 ボタンを押すと、適用されま す。

【登録】ボタンを押すと、 編集した内容で登録されます。 【キャンセル】ボタンを押し た場合は、編集した内容は登 録されません。

# 最新情報の編集

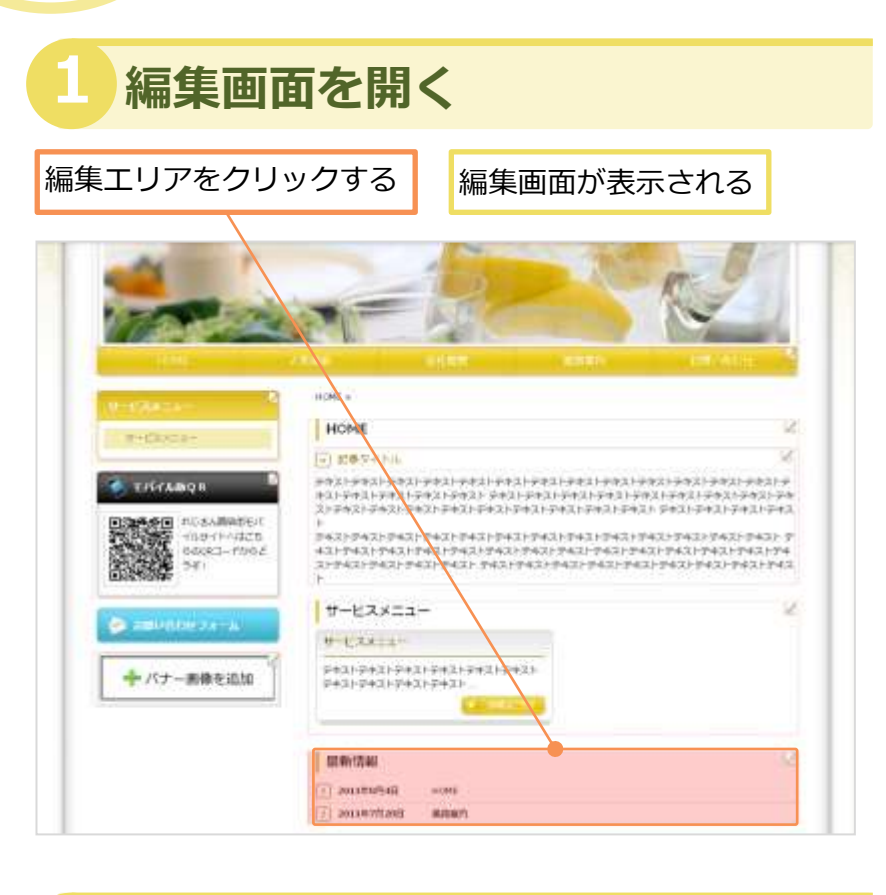

#### 2 項目欄を入力/選択する

|                    | 必要に応じて編集する   |            |
|--------------------|--------------|------------|
|                    | ·            | ×団にる       |
| コンテンツ編集            |              | -          |
| 制新情報               |              |            |
| ▶ 見出し              |              |            |
| ※変更後テンプレートによりデザインカ | 「崩れる場合があります。 |            |
| R Art 7+26 - 443   | · •          |            |
|                    |              |            |
| 最新情報               |              |            |
|                    |              |            |
|                    |              | <i>III</i> |
| トルブページ車帯           |              |            |
|                    |              |            |
| ロ トップページに一覧を表示しない  |              |            |
|                    |              |            |
|                    |              |            |
| Ť                  | 録 キャンセル      |            |
|                    |              |            |

#### ● 最新情報って何?

最新情報とは、ホームページ の更新情報のこと。

見出しは、初期設定では「最 新情報」となっていますが、 必要に応じて編集してください。

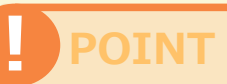

最新情報は削除できません。 非表示にする場合に、 【トップページに一覧を表示 しない】にチェックを入れて ください。

【トップページに一覧を表示 しない】にチェックを入れる と、最新情報が、ホームペー ジ上は表示されなくなります が、この編集画面には表示さ れます。

| 最新情報         |      | 非表示 📝 |
|--------------|------|-------|
| 1 2011年8月4日  | HOME |       |
| 1 2011年7月28日 | 業務案内 |       |
|              |      |       |

#### 編集情報を登録する

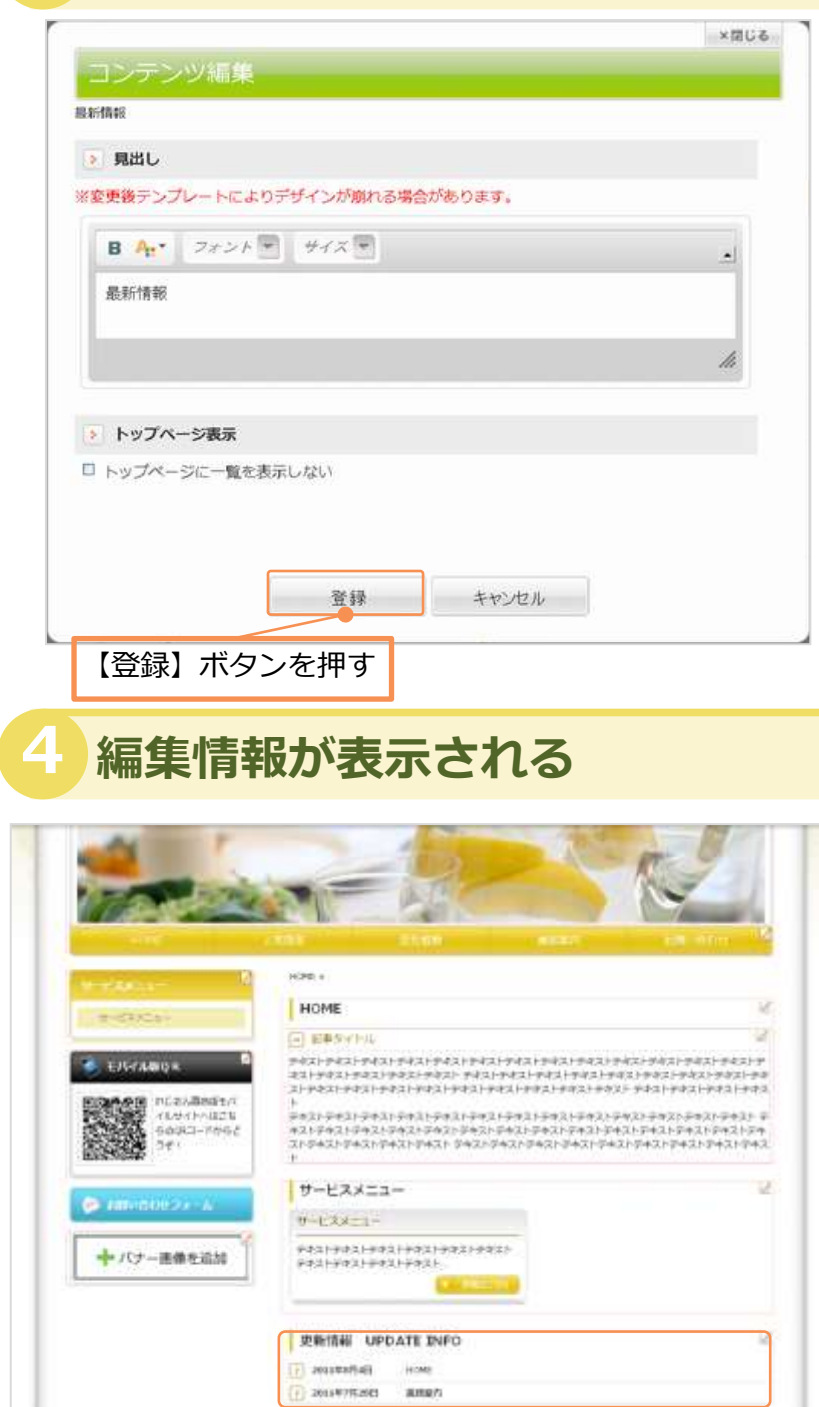

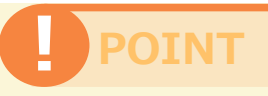

見出しは全角 50 文字まで入 力することができます。

制限文字数より多い文字が入 力された場合、メッセージが 表示されます。

| ▶ 見出し                      |    |
|----------------------------|----|
| 📥 文字数は、50文字より小さくしてください。    |    |
| 更新情報 UPDATE INFO 更新情報 UPDA | TE |

誤りのないように入力後、 【登録】ボタンを押してくだ さい。

【登録】ボタンを押すと、 編集情報が登録されます。

【キャンセル】ボタンを押し た場合は、編集情報は登録さ れません。

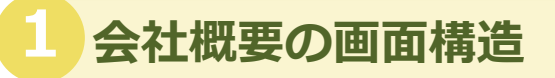

社名などの企業情報を入力するページです。 ※テンプレートにより各編集エリアの配置が異なる場合があります。

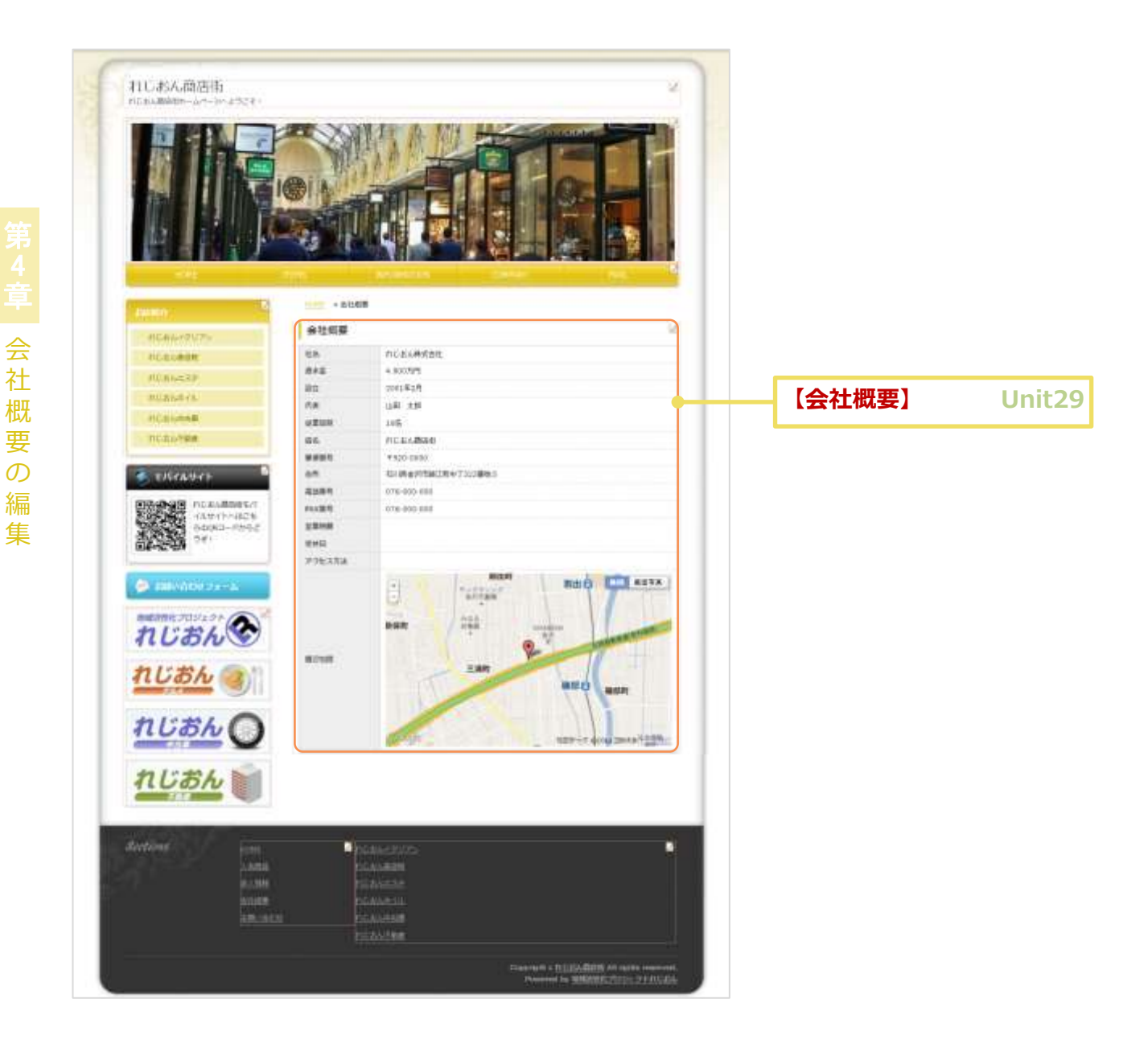

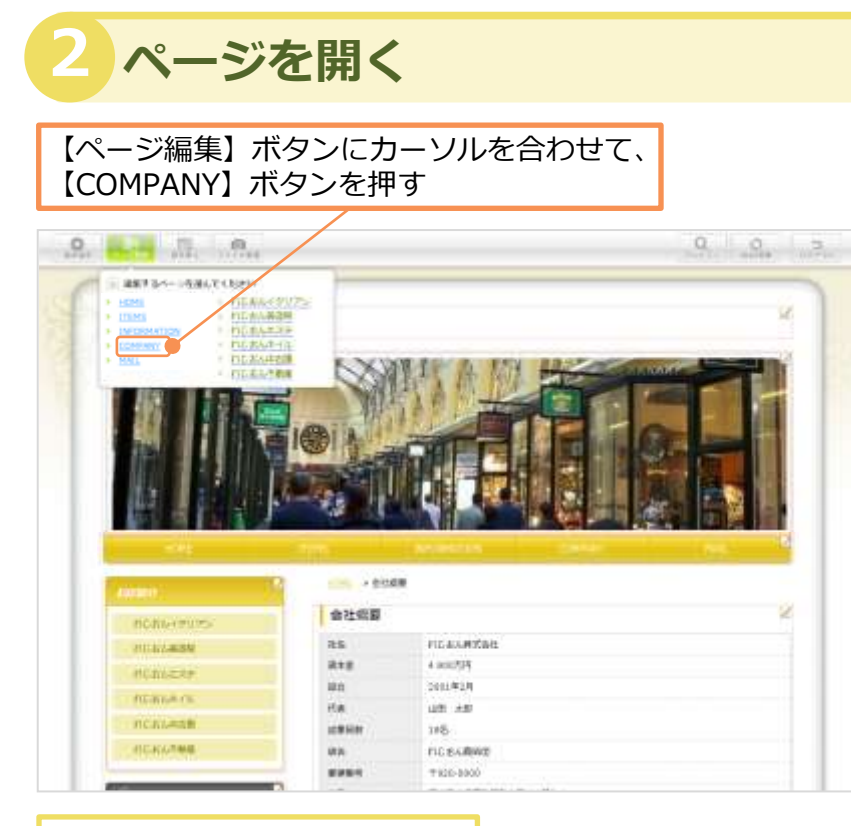

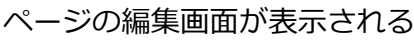

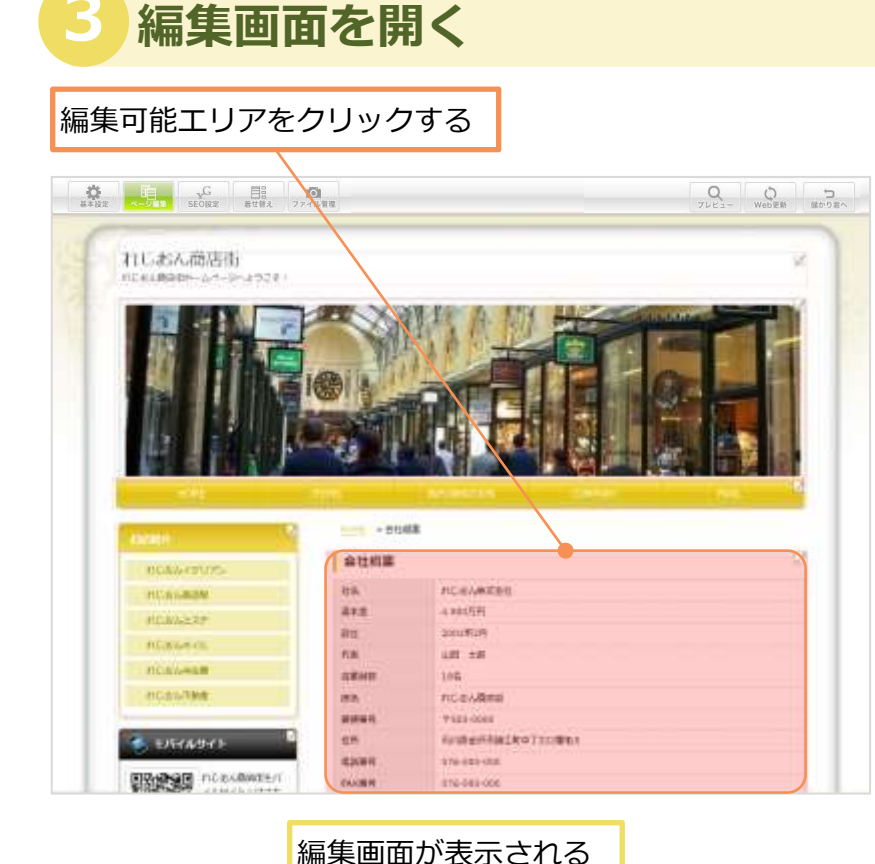

#### Q 編集可能エリア って何?

赤い点線で囲まれて、カーソ ルを合わせると、赤くなる箇 所が編集可能エリアです。

#### HOME

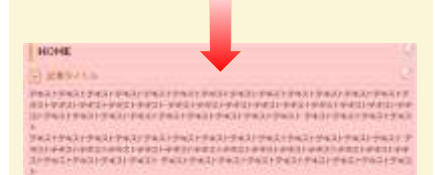

カーソルをエリアに合わせる と、カーソルの形が変ります。

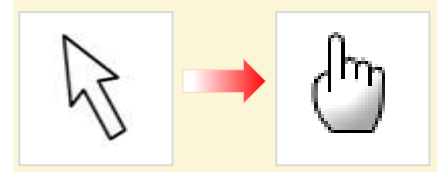

**Q**クリックって何?

マウスの左ボタンを一回押して離すことです。

28

## 会社概要の編集

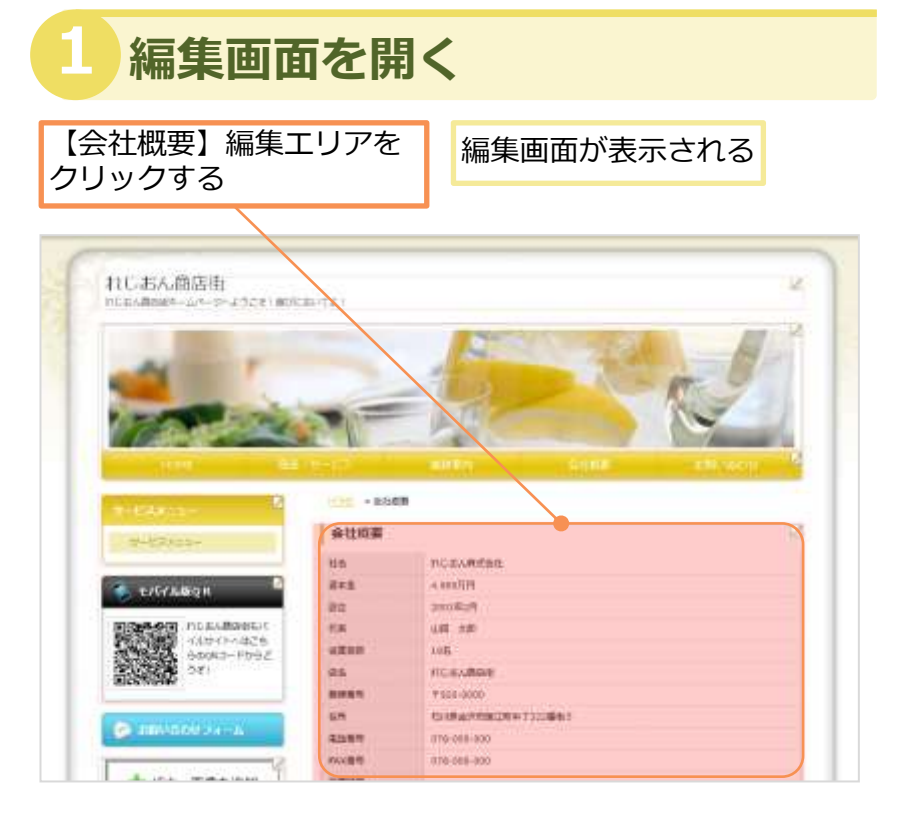

#### 詳細編集画面を開く

|                               | 必要に応じて編集する |
|-------------------------------|------------|
| コンテンツ編集                       |            |
| 会社模要                          |            |
| ページ見出し                        |            |
| ※変更要テンプレートによりデザインが崩れる場合があります。 |            |
| B An* フォント サイス T              |            |
| 会社輕要                          |            |
|                               |            |
|                               | la.        |
| ▶ 社名 必须                       |            |
| れじおん株式会社                      |            |
| ~~~~~                         | $\sim$     |
| ~~~~~                         | ~~~~~      |
| 登録 キ                          | ャンセル       |

## POINT

会社概要を編集する方法を説 明します。

初期設定では、すでに店舗情報ページに登録された内容が表示されます。表示内容を確認した上、必要に応じて変更編集することもできます。

|     |                        | No. O.A. D. N                                                                                                    |
|-----|------------------------|----------------------------------------------------------------------------------------------------|
| 0.0 |                        |                                                                                                    |
| -   | - BARLINE              |                                                                                                    |
| 1   |                        | 6416                                                                                                    |
|     | Percent.               | 45 10                                                                                                    |
|     |                        | 484-2                                                                                                    |
|     |                        | 838                                                                                                    |
|     |                        | 2.4                                                                                                    |
|     |                        |                                                                                                    |
|     |                        | 10 M T                                                                                                    |
|     |                        | <b>F</b> #                                                                                                    |
|     | - 1                    | 8.01                                                                                                    |
|     | of the other states of |                                                                                                    |
| •   |                        | FL3-LAUSE                                                                                                    |
| -   | 4477                   | LOGORDAL                                                                                                    |
| -   |                        | 000 - 0000 ( minime )                                                                                                    |
| -   | 1.1                    | Griff & FRIEDWATTING MIL                                                                                                    |
| -   | 1.1                    | 010-000-000                                                                                                    |
|     |                        | 090-000-000                                                                                                    |
| -   | _                      | task passa                                                                                                    |
|     |                        | A COLORED TO A COLORED TO A COL |
|     |                        | Cante                                                                                                    |
| •   | BORD OF C              | 000 00000011                                                                                                    |
|     |                        | Adalatic SAVER AN AT                                                                                                    |
|     |                        | A CONTRACTOR OF A CONTRACTOR OFTA CONTRACTOR OFTA CONTRACTOR OFTA CONT                                                                                                    |
| • • | 197.5                  | case University                                                                                                    |
|     | 4444                   | and a second second second second second second second second second second second second second second second                                                                                                    |
|     |                        | tiae Ceas                                                                                                    |
| CH  | 0.00                   | Has Ceas                                                                                                    |

#### POINT

見出しは、初期設定では「会 社概要」となっていますが、 必要に応じて編集してください。

#### 3 項目欄を入力する

#### 項目欄を入力する

| > 資本金                                                                                                    |
|----------------------------------------------------------------------------------------------------|
| 4.800万円                                                                                                    |
|                                                                                                    |
| ▶ 設立                                                                                                    |
| 2001年2月                                                                                                    |
|                                                                                                    |
| > 代表                                                                                                    |
| 山田太郎                                                                                                    |
| > 従業日数                                                                                                    |
|                                                                                                    |
| 182                                                                                                    |
| ▶ 店名 必順                                                                                                    |
| れじおん商店街                                                                                                    |
|                                                                                                    |
| ▶ 郵便番号 必須                                                                                                    |
| <b>〒 920 - 0000</b>                                                                                                    |
|                                                                                                    |
| > 住所 必須                                                                                                    |
| ▶ 住所 📲<br>石川県金沢市諸江町中丁322番地 5                                                                                                    |
| <ul> <li>▶ 住所 📲</li> <li>石川県金沢市諸江町中丁322番地 5</li> <li>▶ 電話番号 📲</li> </ul>                                                                                                    |
| <ul> <li>     住所 砂畑         <ul> <li></li></ul></li></ul>                                                                                                    |
| <ul> <li>     住所 砂畑         <ul> <li>             石川県金沢市諸江町中丁322番地5             </li> <li>             電話番号 砂畑</li></ul></li></ul>                                                                                                    |
| <ul> <li>         ・ 住所 砂畑         <ul> <li>石川県金沢市諸江町中丁322番地5</li> </ul> </li> <li>             電話番号 砂畑</li></ul>                                                                                                    |
| <ul> <li>         ・ 住所 砂畑         <ul> <li>石川県金沢市諸江町中丁322番地5</li> </ul> </li> <li>         ・ 電話番号 砂畑         <ul> <li>076-000-000</li> <li>FAX番号</li> <li>076-000-000</li> </ul> </li> </ul>                                                                       |
| <ul> <li>         ・ 住所 砂県         <ul> <li>石川県金沢市諸江町中丁322番地5</li> </ul> </li> <li>             和話番号 砂県         <ul> <li>076-000-000</li> <li>FAX番号             </li> <li>076-000-000</li> </ul> </li> </ul>                                                        |
| <ul> <li>         ・ 住所 砂畑         <ul> <li>石川県金沢市諸江町中丁322番地5</li> </ul> </li> <li>             電話番号 砂畑</li></ul>                                                                                                    |
| <ul> <li>         ・ 住所 砂畑         <ul> <li>石川県金沢市諸江町中丁322番地5</li> </ul> </li> <li>         和話番号 砂畑         <ul> <li>076-000-000</li> <li>FAX番号</li> <li>076-000-000</li> <li>室業時間             <ul></ul></li></ul></li></ul>                                        |
| <ul> <li>         ・ 住所 砂県         <ul> <li>石川県金沢市諸江町中丁322番地5</li> </ul> </li> <li>             電話番号 砂県</li></ul>                                                                                                    |
| <ul> <li>         ・ 住所 **#         <ul> <li>石川県金沢市諸江町中丁322番地5</li> </ul> </li> <li>             電話番号 **#</li></ul>                                                                                                    |
| <ul> <li>         ・ 住所 砂畑         <ul> <li>石川県金沢市諸江町中丁322番地5</li> </ul> </li> <li>             車話番号 砂畑                  076-000-000</li></ul>                                                                                                    |
| <ul> <li>         ・ 住所 か県         <ul> <li>石川県金沢市諸江町中丁322番地5</li> </ul> </li> <li>         電話番号 か県         <ul> <li>076-000-000</li> <li>FAX番号</li> <li>076-000-000</li> <li>S 室業時間             <ul> <li>午前9:00~午後18:00</li> <li>定休日</li></ul></li></ul></li></ul> |

## POINT

必須が付いている項目は必須 項目です。

社名、店名、郵便番号、住所、 電話番号は必須項目です。必 ず入力してください。

住所は全角 100 文字まで入 力することができます。

制限文字数より多い文字が入 カされた場合、メッセージが 表示されます。

|   | > 住所 💩                   |     |
|---|--------------------------|-----|
| 1 | 📥 文字数は、100文字より小さくしてください。 |     |
|   | 石川県金沢市諸江町中丁322番地5 石      | 石川県 |
|   | 番地5 石川県金沢市諸江町中丁3224      | 野地5 |
|   |                          |     |

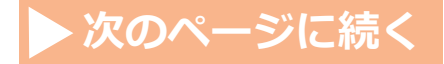

29

#### 4 地図を編集する(GoogleMap)

#### 必要に応じて、地図を上下左右ドラッグする

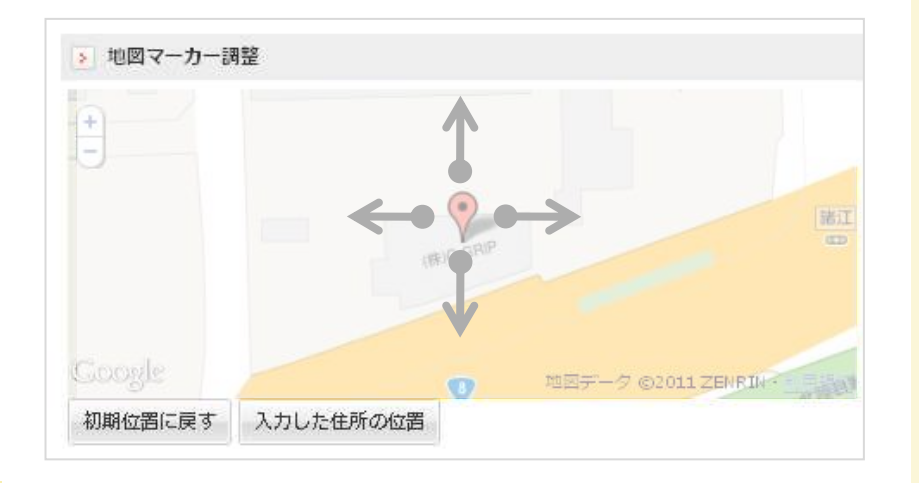

必要に応じて、 [+] 【-】を押して倍率を変更する 👔 地図マーカー調整 MANBOW 金沢 Lives<sub>2</sub> 7 補江 1 15 三浦神社 三浦町 諸江 三浦団地口 ¢Τ GOONER ,地図データ @2011 78 60 11月日日 初期位置に戻す 入力した住所の位置

調整をリセットする場合は、【初期位置に戻す】ボタン を押す

#### **Q ドラッグって何?**

地図上にカーソルを合わせ、 マウスの左ボタンを押し続け たままで、上下左右に地図を 動かすこと。

地図をドラッグして移動させ たり、倍率を調整したりして、 表示範囲を自由に指定できま す。

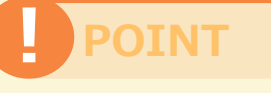

住所から地図を検索する方法 を説明します。

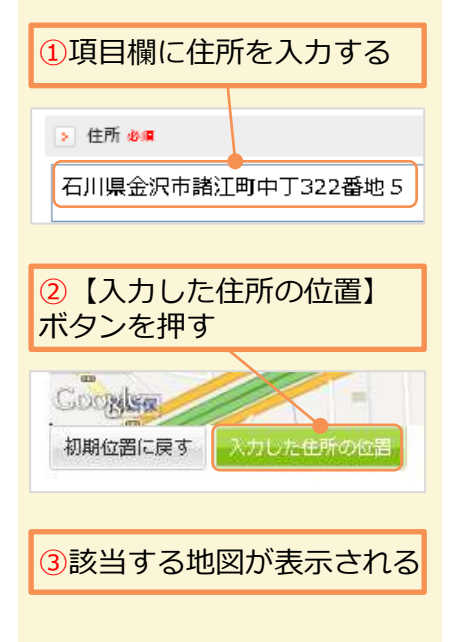

#### 登録情報を保存する

#### 項目欄を入力する

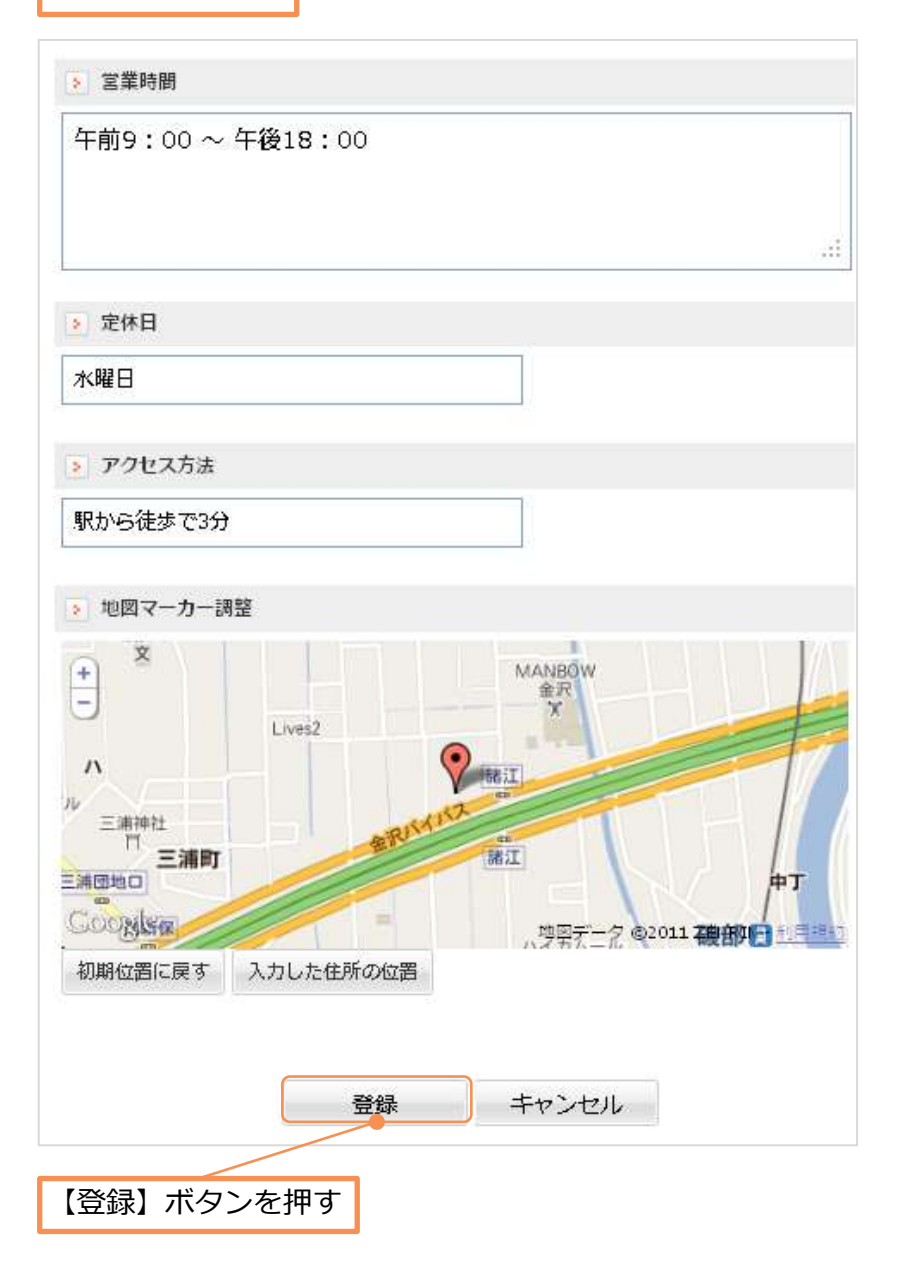

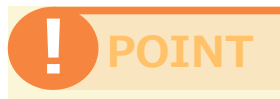

各項目を誤りのないように入 カ後、【登録】ボタンを押し てください。

【登録】ボタンを押すと、 編集した内容で登録されます。

【キャンセル】ボタンを押し た場合は、編集した内容は登 録されません。

# Unit **30**

## お問い合わせの画面編集

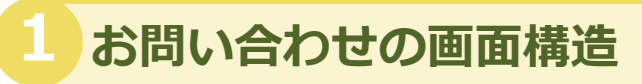

ホームページ訪問者が契約店舗様にお問い合わせするときに、使用するページです。 お問い合わせ内容は、ページ設定のお問い合わせメールアドレスに送信されます。 ※テンプレートにより各編集エリアの配置が異なる場合があります。

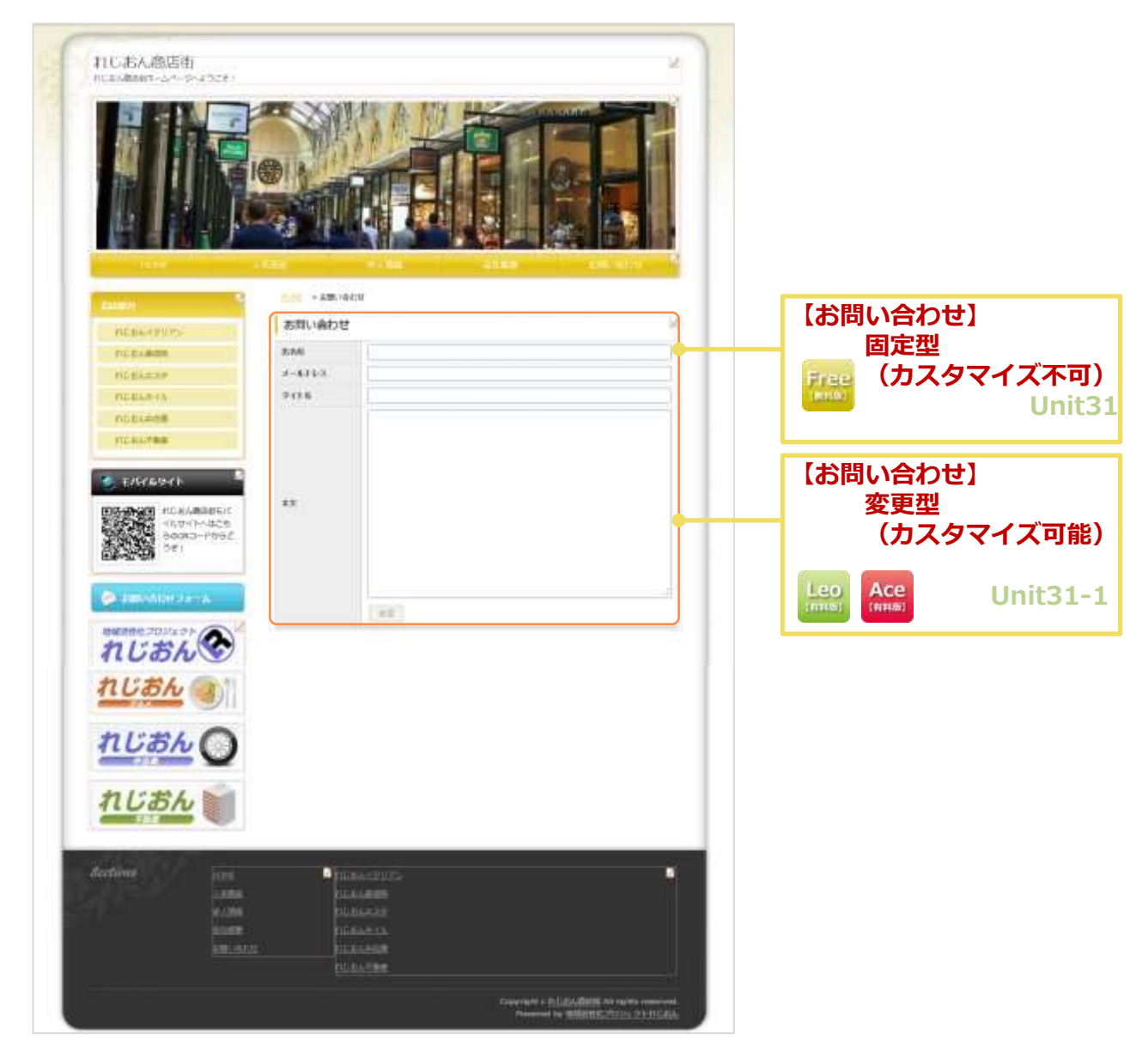

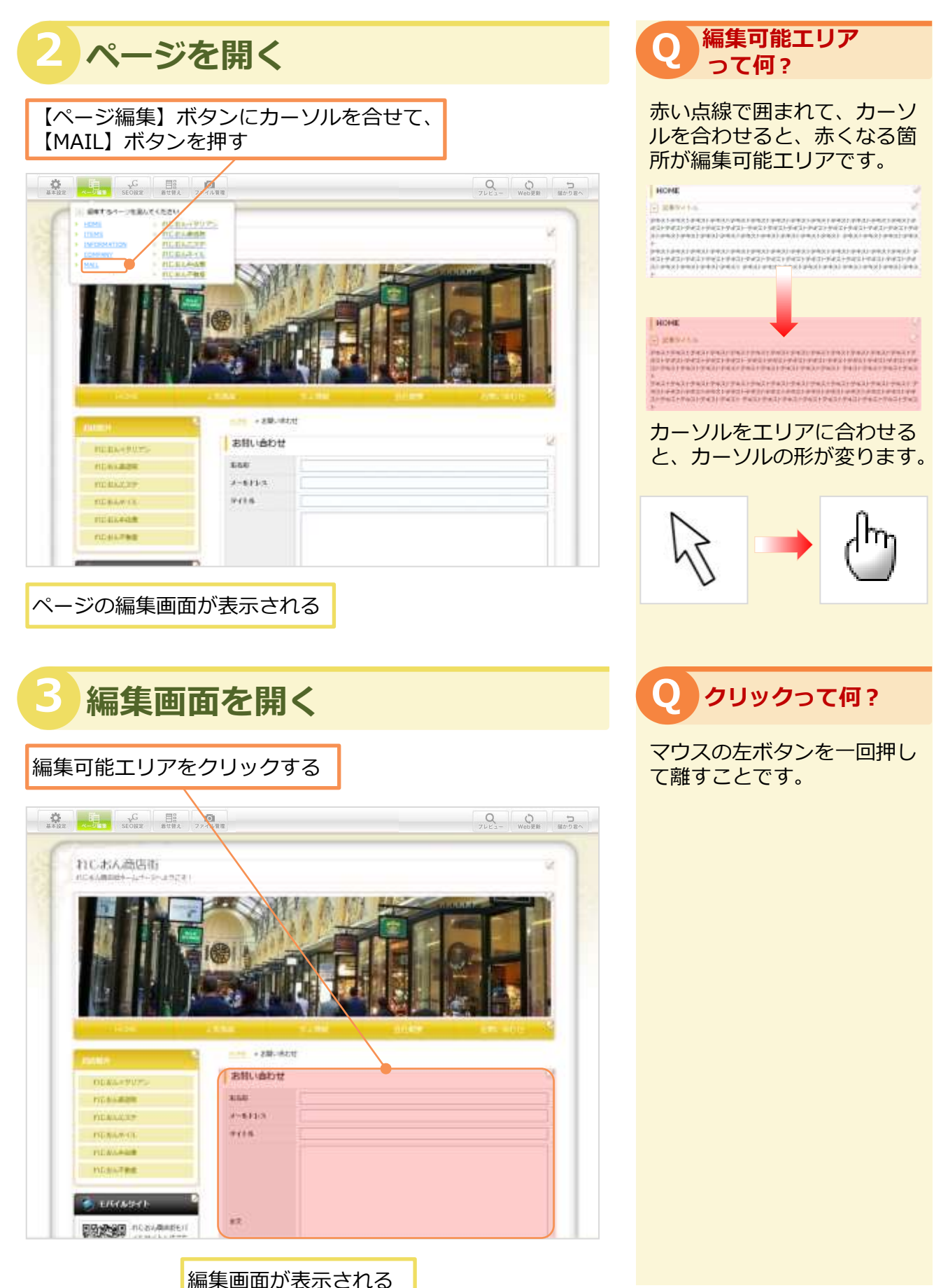

お問

い合わせの画面編集

# 31-1 お問い合わせの編集 (Free版対応)

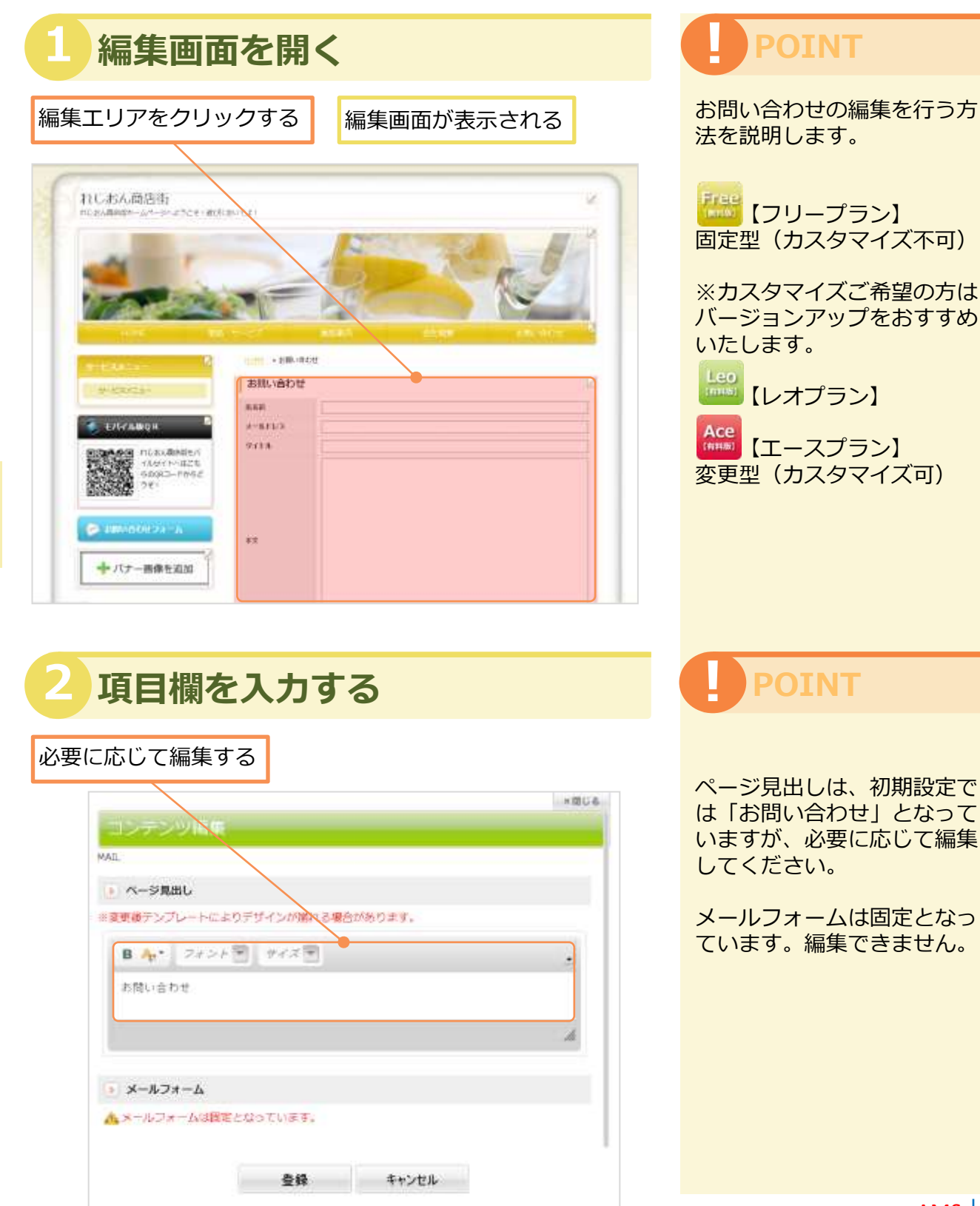

#### 編集情報を登録する

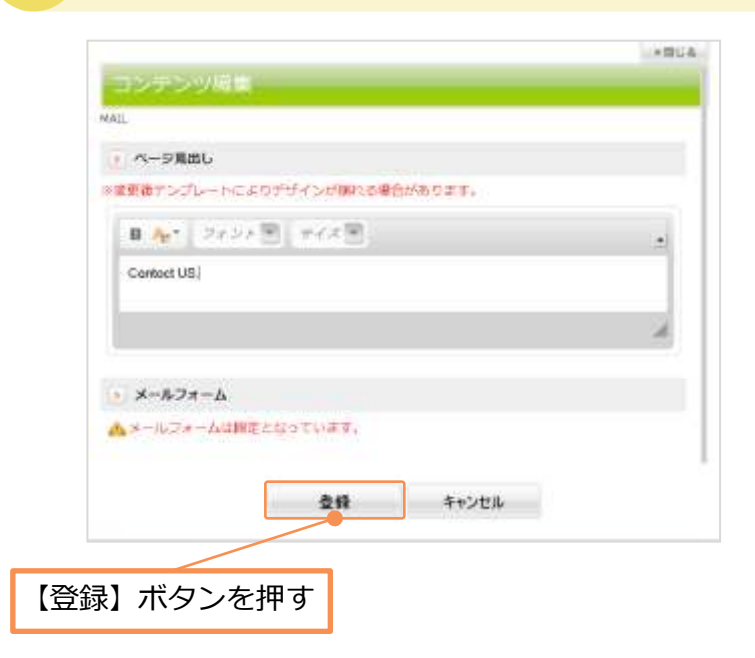

#### 4 編集情報が表示される

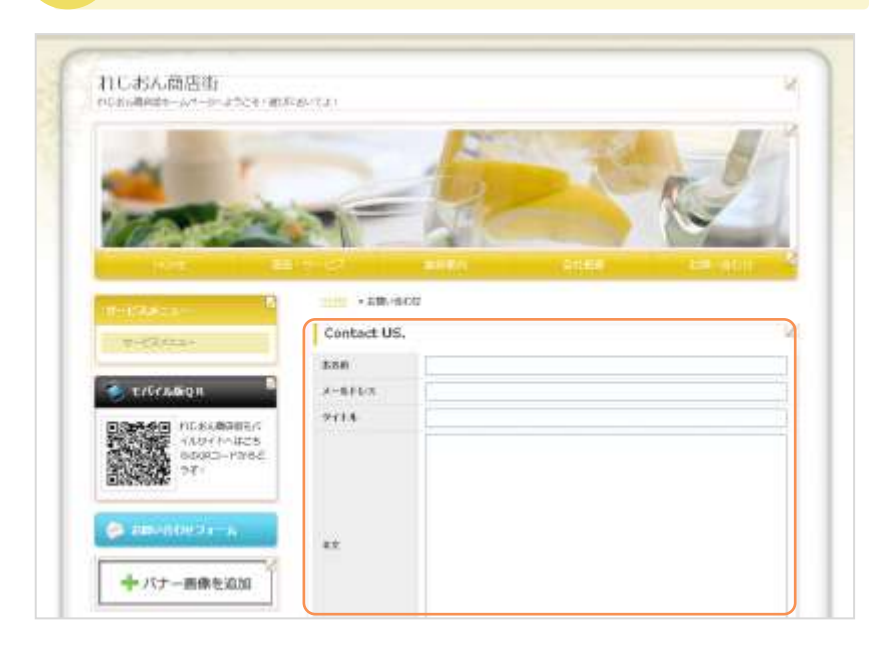

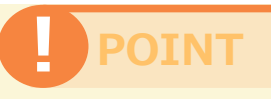

ページ見出しは全角 50 文字 まで入力することができます。

制限文字数より多い文字が入 力された場合、メッセージが 表示されます。

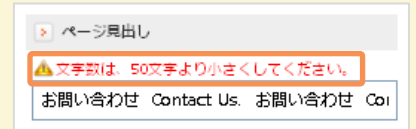

【登録】ボタンを押すと、 編集情報が登録されます。

【キャンセル】ボタンを押した場合は、編集情報は登録されません。

## POINT

お問い合わせフォームバナー を編集する方法を説明します。

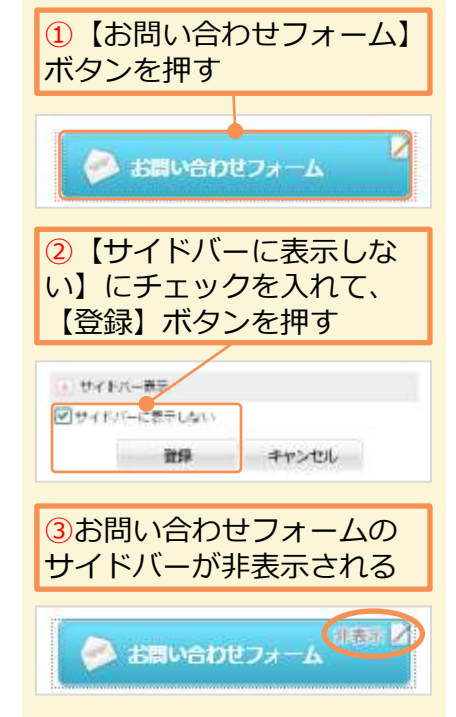
#### Unit 31-2 お問い合わせの編集 (Leo/Ace版対応)

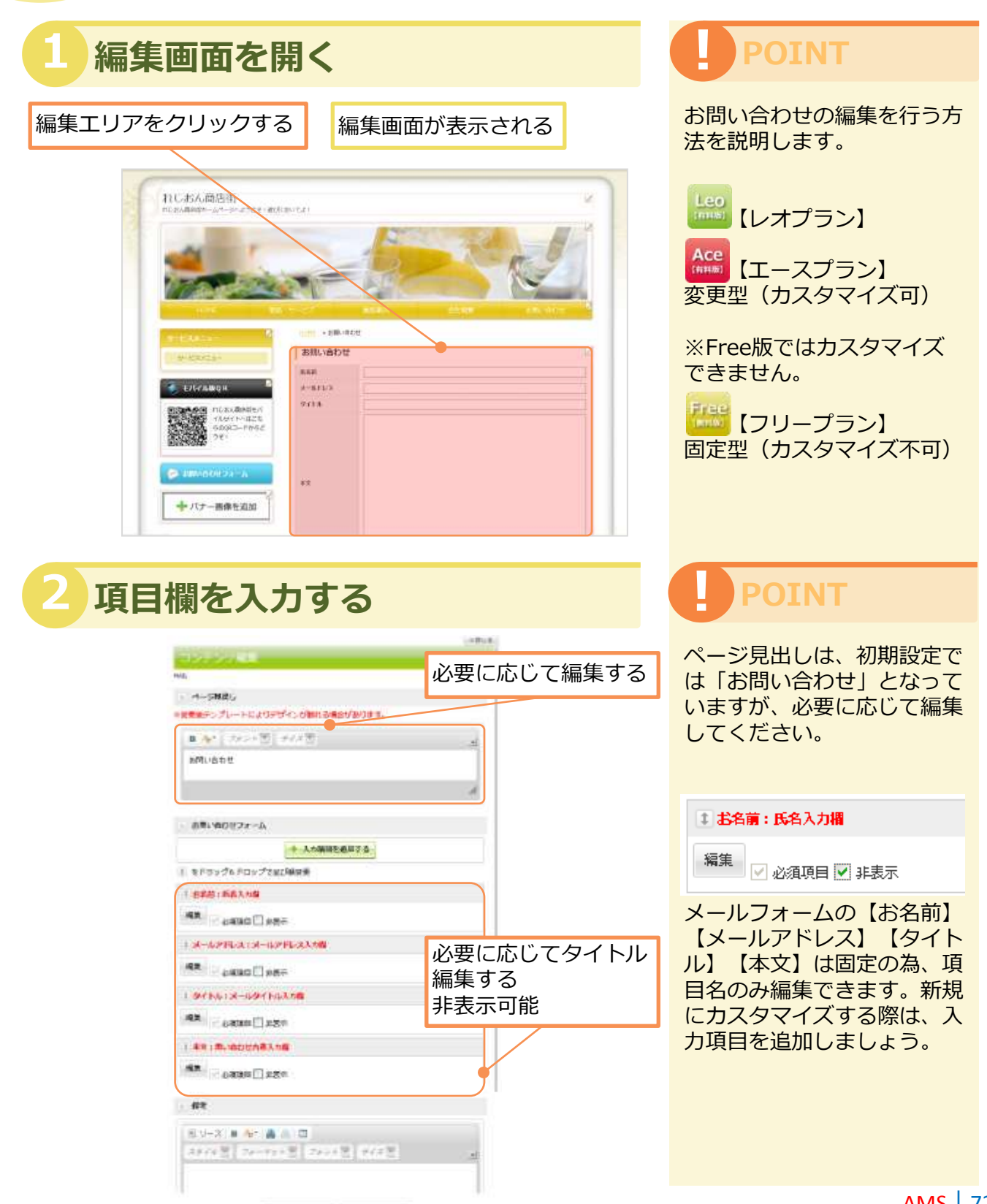

A+1.42.6

211

#### 3 入力項目を追加する

| <i>li</i>                                |     |
|------------------------------------------|-----|
| ▶ お問い合わせフォーム                             |     |
| + 入力項目を追加する           ま をドラッグ&ドロップで並び順変更 |     |
| ■ お名前:氏名入力欄                              |     |
| 獨集 ✓ 必須項目 □ 非表示                          |     |
| まメールアドレス:メールアドレス入力欄                      |     |
| 新規に入力項目をする                               | :追加 |

#### 4 入力項目を入力する

集

|                                                                                              | ×間じる                           | を選択してください。                         |
|----------------------------------------------------------------------------------------------|--------------------------------|------------------------------------|
| コンテンツ編集                                                                                      |                                | 選択してください 🗸                         |
| AIL                                                                                          |                                | 選択してください<br>テキストボックス(一行)           |
| 入力項目名                                                                                        | 5つの項目タイプから                     | テキストボックス(複数行)                      |
| メール通知希望                                                                                      | 選択します                          | ラジオボタン                             |
| > 項目タイプ                                                                                      |                                | セレクトホックス                           |
| ラジオボタン                                                                                       |                                | 入力項日名は今角 50 文字主                    |
|                                                                                              |                                | で入力することができます。                      |
| 」 項目ダイノサンノル [×]                                                                              |                                |                                    |
| <ul> <li>テキスト(一行)</li> <li>テキスト(一行)</li> <li>テキスト(一行)</li> <li>デキスト(視知行)</li> </ul>          | (彼取(行) - センクトハックス<br>違択項目1<br> | 制限文字数より多い文字が入                      |
| <ul> <li>チェックボックス</li> <li>ラジオボ</li> <li>✓ 選択項目1 ✓ 選択項目2 □ 選択項目3</li> <li>◆ 選択項目3</li> </ul> | タン<br>選択項目2<br>選択項目2<br>選択項目3  | 力された場合、メッセージが                      |
|                                                                                              |                                | 衣示されます。                            |
| > 選択項目                                                                                       | 【チェックボックス】                     | ▶ ページ見出し                           |
| + 選択項                                                                                        | 「ラジオボタン」                       | ▲ 文字数は、50文字より小さくしてください。            |
| またラッグ&ドロップで並び別変更   「原目ラベル」ラジオボタンの機に表示する文字   この、し、フランオボタンの機に表示する文字   この、し、フランオボタンの機に表示する文字    |                                | を<br>お問い合わせ Contact Us. お問い合わせ Col |
| 1 項目ラベル                                                                                      | 加されます。                         | 「登録」ボタンを押すと                        |
|                                                                                              |                                | 編集情報が登録されます。                       |
| ● 選択状態 🔲 非表示                                                                                 |                                |                                    |
| ↓ 項目ラベル                                                                                      |                                | 【キャンセル】ボタンを押し                      |
| 希望しない                                                                                        |                                | に場合は、編集情報は登録されません                  |
|                                                                                              | 【登録】ボタンを押                      | す 118 270。                         |
|                                                                                              |                                |                                    |
| 登録                                                                                           | キャンセル                          |                                    |

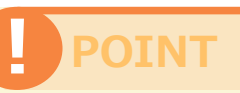

POINT

5つからご希望の項目タイプ

入力項目を追加する方法を説 明します。

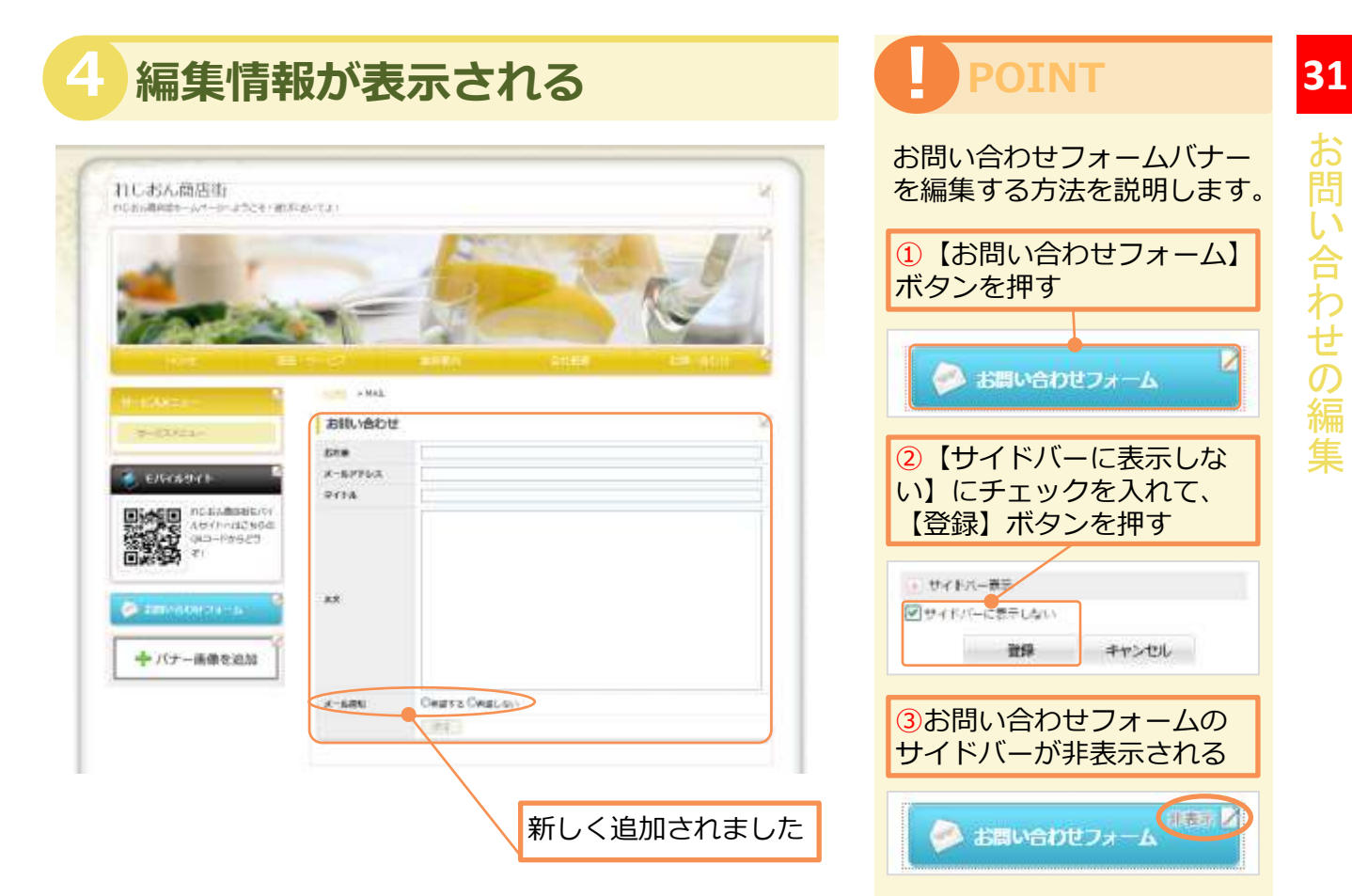

# Webプレビュー

#### 1 Webプレビューを開く

#### 【プレビュー】の【パソコン】ボタンを押す

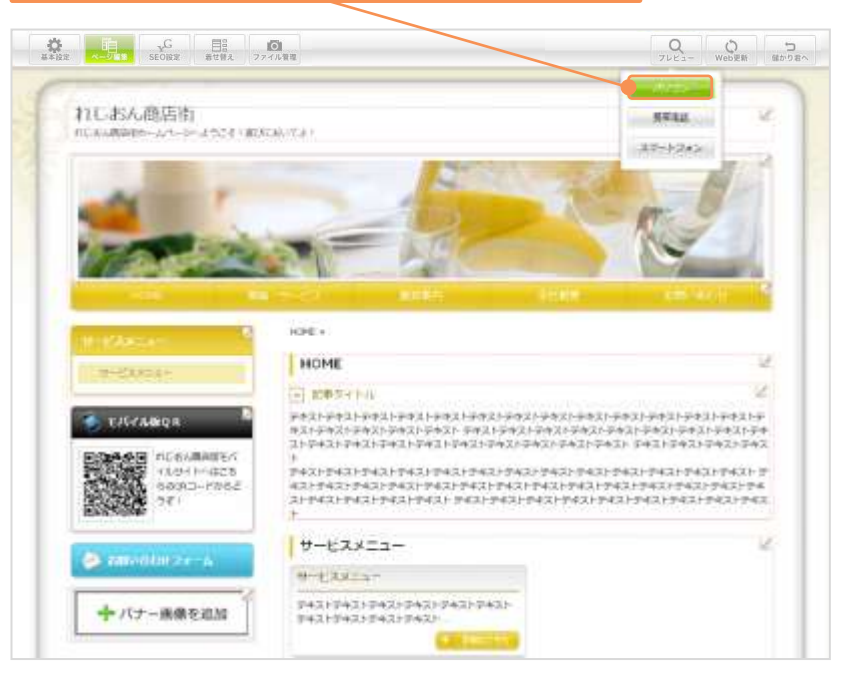

Webプレビュー画面が表示される

### POINT

実際にパソコンに表示される ホームページを確認できます。 レイアウトの崩れ、イメージ の間違いなど防ぐために、有 効にご活用ください。

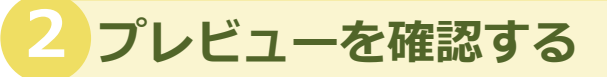

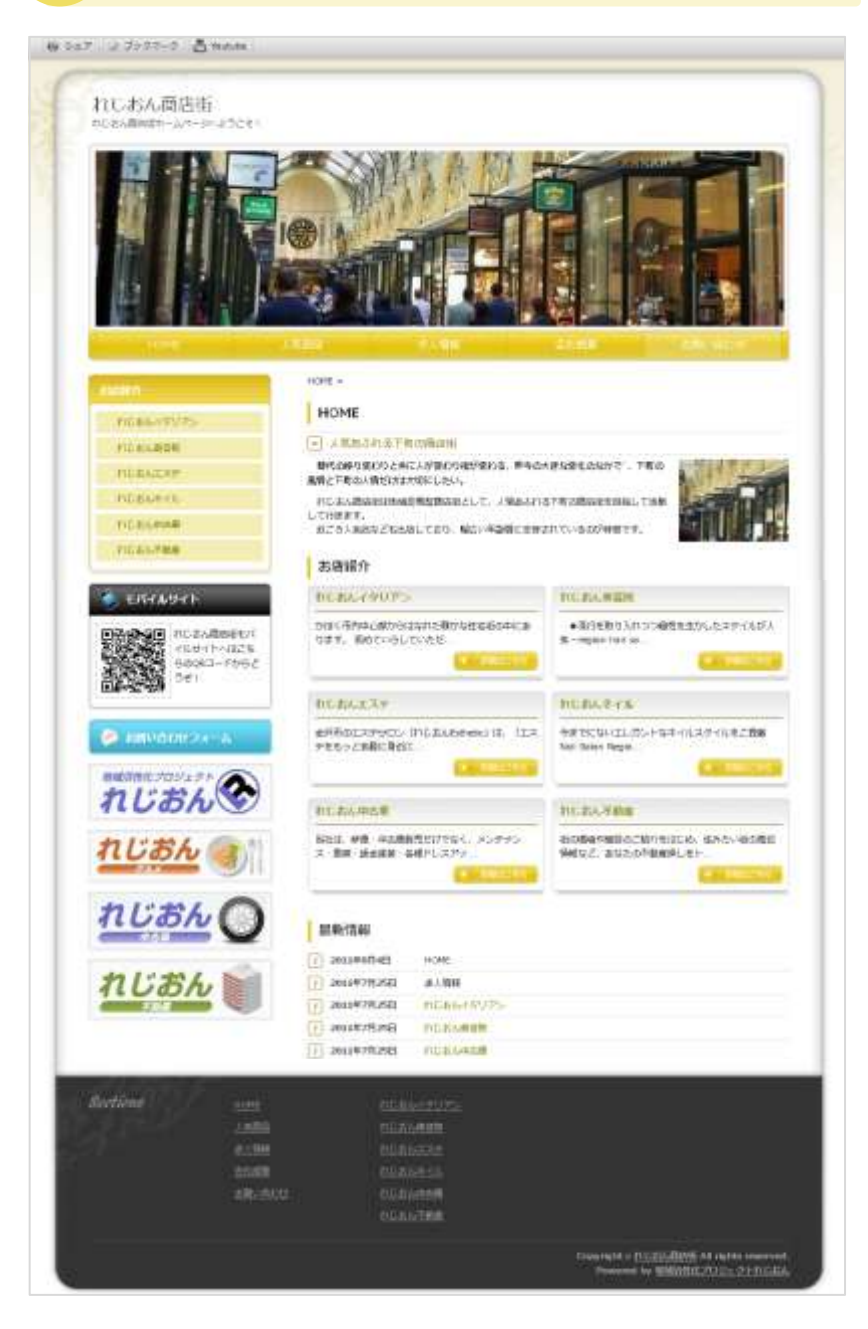

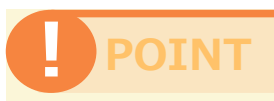

完成イメージです。 レイアウト等をご確認くださ い。

確認後は、必ずこのウィンド ウを閉じてください。

# Unit **33**

## 携帯プレビュー (Leo/Ace版対応)

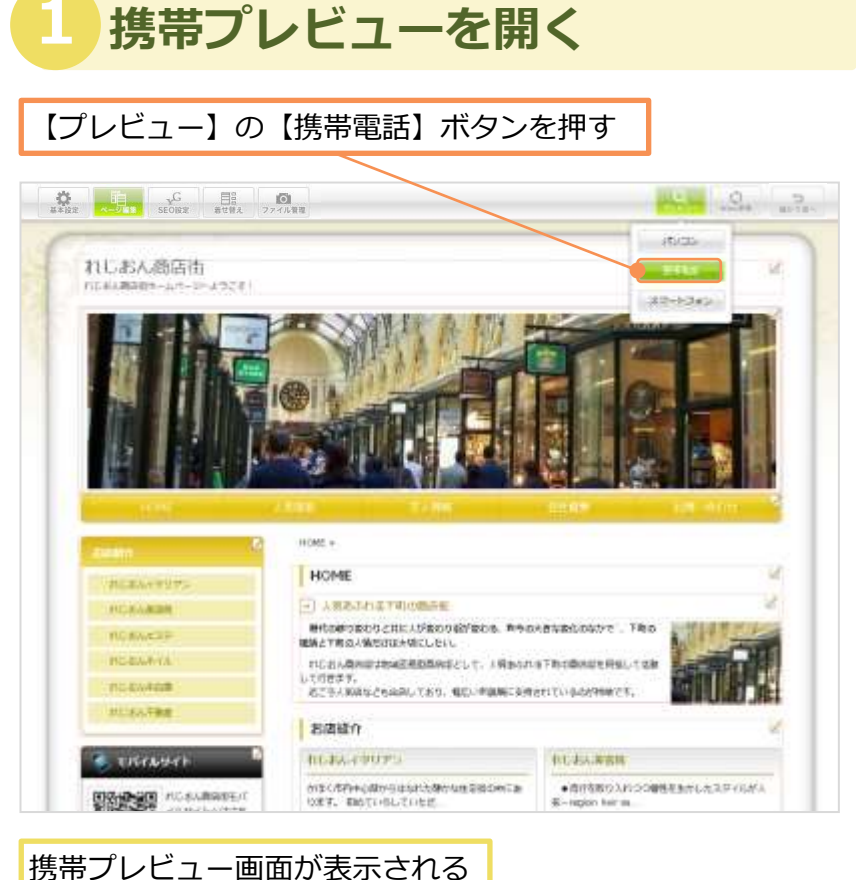

### POINT

実際に携帯に表示されるホー ムページを確認できます。 携帯版ホームページを確認す るために有効にご活用ください。

Ace/Leo対応 ※ Free版ではご利用できません。

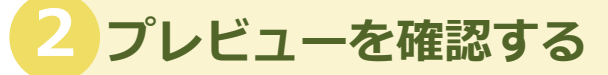

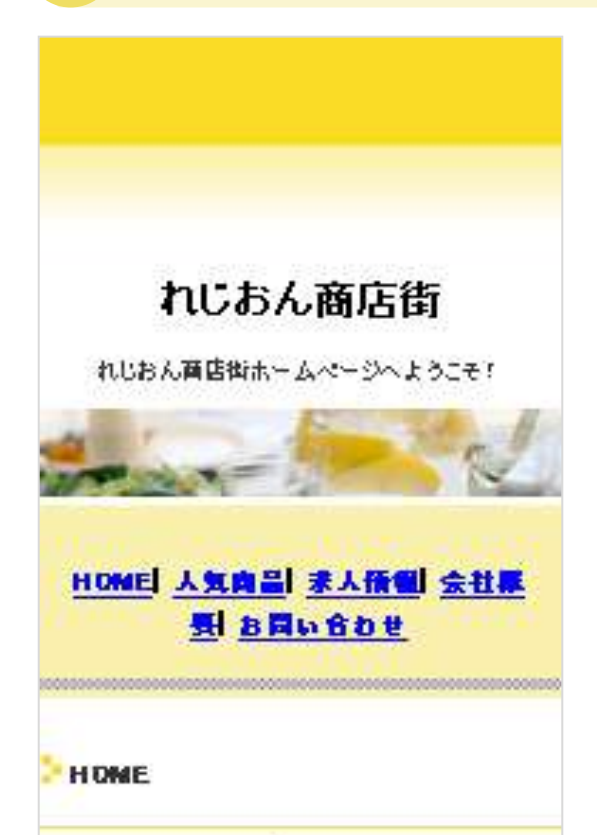

人気あふれる下町の商店街

時代の移り変わりと共 に人が変わり街が変わ る、昨今の大きな変代の なかで、下町の風情と下 町の人情だけは大切にし たい。

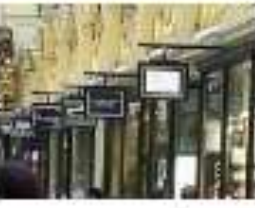

れじおん荷店街は地域 密着型荷店街として、人情あふれる下町の荷店街を 目指して活動して行きます。 近ころ人気店なども出店しており、幅広い年齢層に 支持されているのが特徴です。

≜<u>±</u>∧

お店紹介

<u>れじおんイタリアン</u> かほく市内中心静からはなれた静かな住宅街の中に あります。初めていらしていただ… →鉄縄(+=== とから

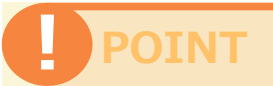

完成イメージです。 レイアウト等をご確認くださ い。

確認後は、必ずこのウィンド ウを閉じてください。

携帯電話の機種により、一部 の文字(絵文字を含む)を変 更する場合があります。

全角カタカナは自動的に半角 カナに変更されます。

携帯プレビューでは絵文字は 表示されません。 34

スマートフォンプレビュー (Ace版対応)

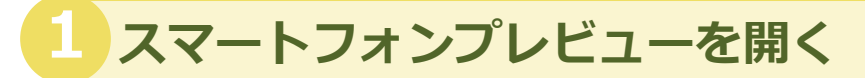

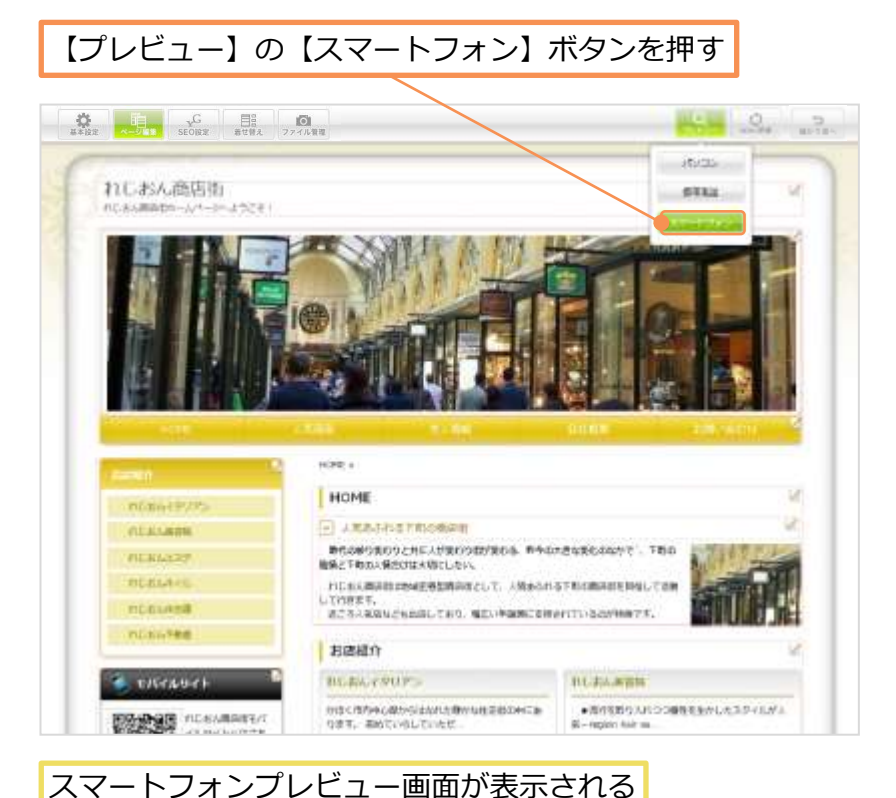

#### POINT

実際にスマートフォンに表示 されるホームページを確認で きます。 スマートフォン版ホームペー ジを確認するために有効にご 活用ください。

Ace MACE Ace対応 ※ Leo版、Free版ではご利用で きません。

### 2 プレビューを確認する

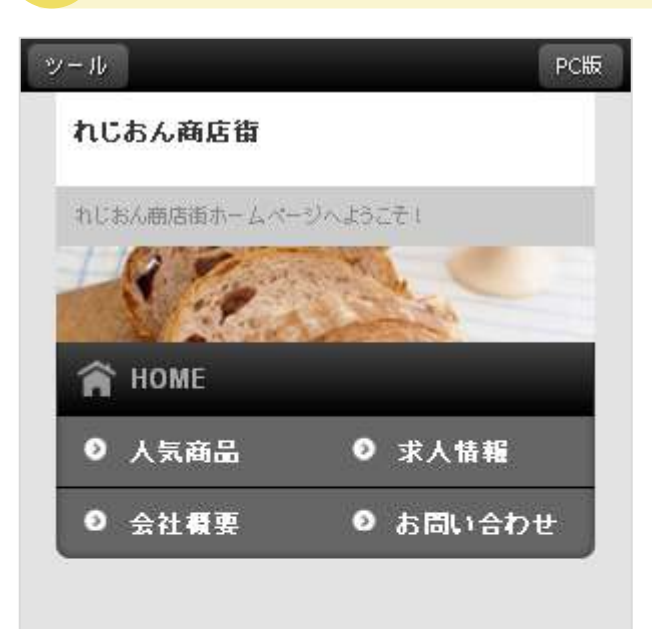

#### HOME ≫

#### HOMEH2

#### 人気あふれる下町の商店街

時代の移り変わりと 共に人が変わり街が変わる、昨今の大きな変 化のなかで、下町の風 情と下町の人情だけは 大切にしたい。

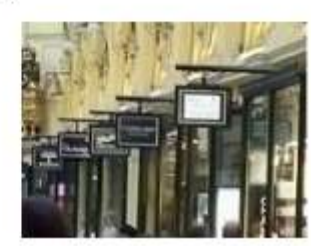

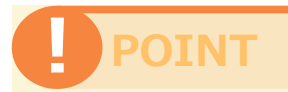

完成イメージです。 レイアウト等をご確認くださ い。

確認後は、必ずこのウィンド ウを閉じてください。

スマートフォンの機種により、 一部の文字(絵文字を含む) を変更する場合があります。

全角カタカナは自動的に半角 カナに変更されます。

スマートフォンプレビューで は絵文字は表示されません。

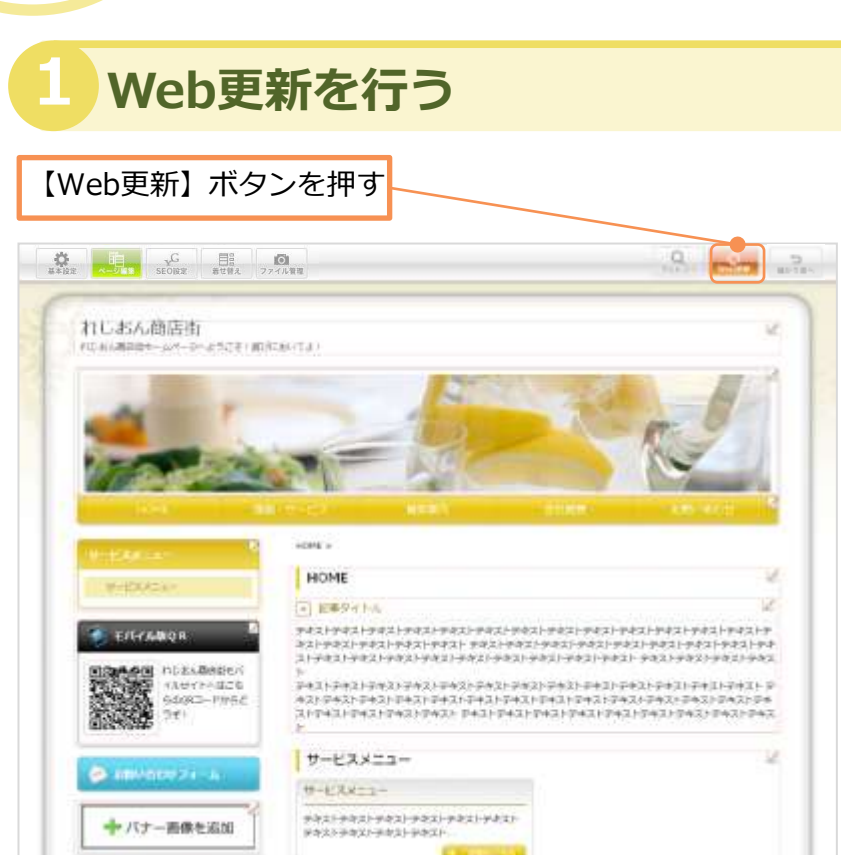

○章 ホームページの確認・更新

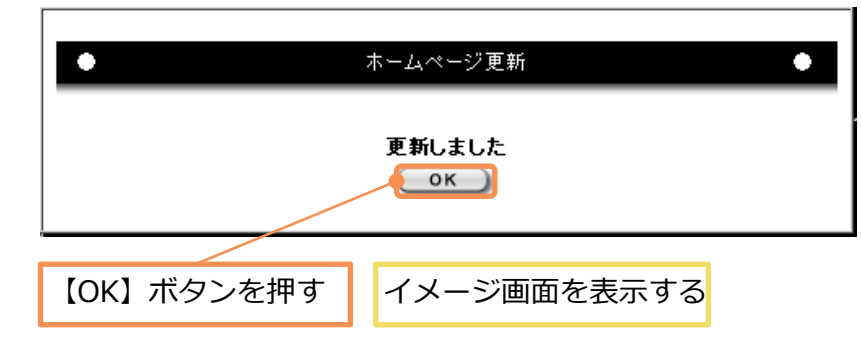

更新をする

### POINT

データの編集後(着せ替えを 含む)は必ずWeb更新を行っ てください。Web更新を行 わない場合、ホームページ上 に反映されませんのでご注意 ください。

### POINT

現在のご利用状況については、 AMSにてご確認ください。 詳しくは、別冊「AMSマ ニュアル」をご覧ください。

#### 完成イメージが表示される

6

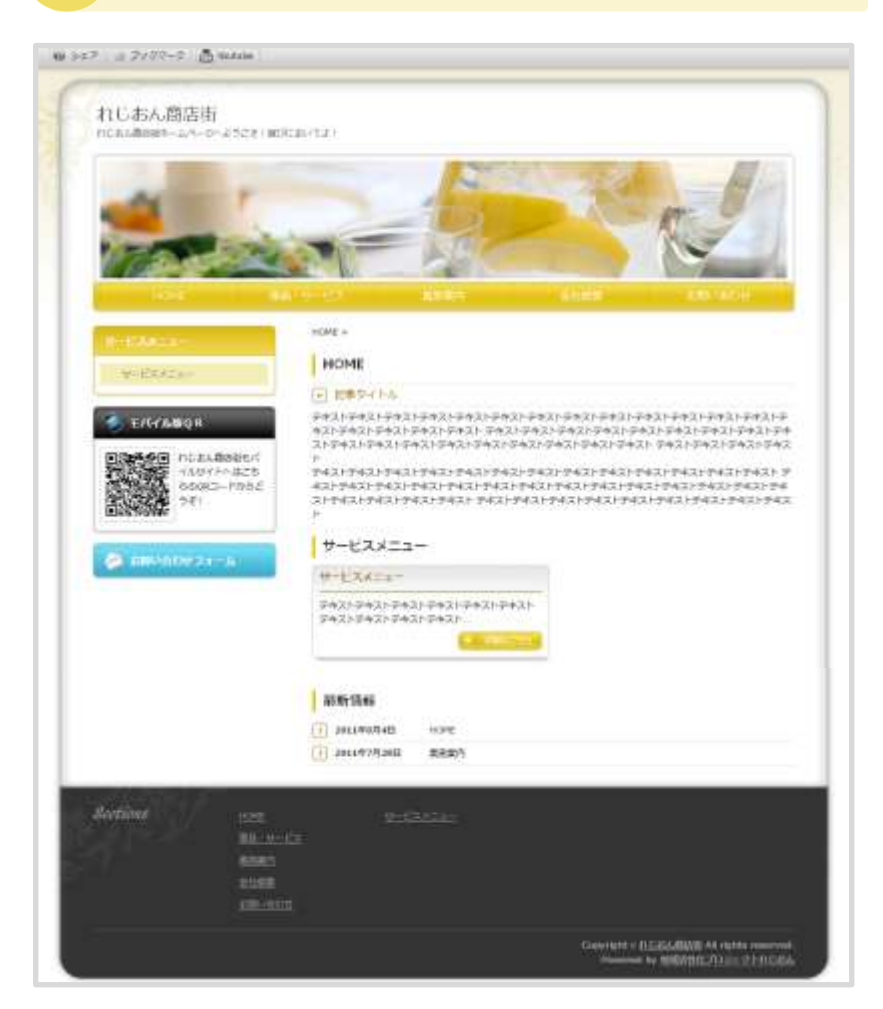

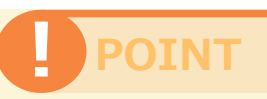

完成イメージです。 レイアウト等をご確認くださ い。

確認後は、必ずこのウィンド ウを閉じてください。